# DISCOVR-e USER MANUAL

# Vanderbilt Human Research Protection Program

| Note: If you are wor                                                                      | rking with COVID-19 samples, y                                                                                                    | ou must receive biosafety appro                                                                       | oval                |                                         |                     |
|-------------------------------------------------------------------------------------------|----------------------------------------------------------------------------------------------------|----------------------------------------------------------------------------------------------------|---------------------|-----------------------------------------|---------------------|
| prior to beginning th                                                                     | e research.                                                                                                    |                                                                                                    |                     |                                         |                     |
| Related Studies or                                                                        | the Funding Tab:                                                                                                    |                                                                                                    |                     |                                         |                     |
| You can now inform<br>with IRB review. If y<br>study that may bene<br>system allows you t | us of any studies that may be re<br>ou have a Single IRB study in a<br>offt from review by the same IRB<br>o search by IRB number or PI. | elated to a NS submission to as<br>specific network or a crossover<br>3 committee, please let us know | sist<br>! The       |                                         |                     |
|                                                                                           |                                                                                                    |                                                                                                    |                     |                                         |                     |
| 1<br>Draft submissions                                                                    | Submissions requiring<br>my signature                                                                                                    | Submissions not yet<br>approved                                                                       | Pre-review requests | Submissions requiring a<br>CAL response | Site visit requests |
| Draft submissions  fy studies Studies listing me                                          | Submissions requiring<br>my signature<br>as KSP                                                                                          | Submissions not yet<br>approved                                                                       | Pre-review requests | Submissions requiring a<br>CAL response | Site visit requests |
| Traft submissions Ay studies Studies listing me Approved Studies                          | Submissions requiring<br>my signature<br>as KSP                                                                                          | Submissions not yet<br>approved                                                                       | Pre-review requests | Submissions requiring a<br>CAL response | Site visit requests |

| Introduction                                                                    | 3  |
|---------------------------------------------------------------------------------|----|
| Overview                                                                        | 3  |
| Log into the System                                                             | 4  |
| IRB Training Requirements                                                       | 16 |
| Helpful Hints and Tips                                                          | 20 |
| Submitting a New Study                                                          | 22 |
| Selecting and Managing Key Study Personnel                                      | 24 |
| Completing the Funding Tab                                                      | 27 |
| Completing the Performance Sites Tab                                            | 31 |
| Completing Your Wizard Application                                              | 37 |
| Document Uploads                                                                | 38 |
| How to Retract a Submission                                                     | 40 |
| How to Respond to a Pre-Review                                                  | 43 |
| Submitting an Amendment to an Approved Study                                    | 47 |
| Completing the Amendment Tab                                                    | 49 |
| Making Changes to the IRB Application                                           | 49 |
| Attaching New or Revised Documents                                              | 50 |
| Retracting the Amendment Prior to Submission                                    | 52 |
| Amendment to Add Non-Single IRB Performance Sites                               | 53 |
| Managing Performance Sites on a Single IRB study where Vanderbilt is the IRB of |    |
| Record                                                                          | 53 |
| Submitting a Site Addition for Single IRB Studies                               | 59 |
| Submitting a Continuing Review                                                  | 63 |
| Submitting an Adverse Event                                                     | 68 |
| Submitting a Non-Compliance with the Protocol                                   | 75 |
| Submitting a Response to a Committee Action Letter (CAL)                        | 81 |
| Assign an NCT number and/or Business Officer                                    | 87 |
| IBC Subcommittee Submission                                                     | 89 |
| Glossary of Terms                                                               | 92 |

## Introduction

Welcome to the Vanderbilt University Institutional Review Board's new electronic submission system called DISCOVR-e (the <u>D</u>ata <u>Integrated Study C</u>onsole <u>of</u> <u>V</u>anderbilt's <u>R</u>esearch <u>E</u>nterprise. Phase I allowed researchers to access basic study information, as well as their human subjects training/continuing education status. Phase II allowed researchers to complete an IRB submission online, including the ability to use electronic signatures. Every type of submission previously sent in by hard copy (e.g., new study, continuing review, adverse event, etc.) could be submitted with a few clicks of your mouse.

Another benefit of the DISCOVR-e portal allowed researchers to view their approved documents online, including Committee Action Letters (CALs), Final Approval Letters (FALs), and approved and date stamped consent forms.

Phase III of this project includes an intuitive investigator dashboard and the implementation of an IRB application wizard that incorporates supplemental form information like vulnerable populations in research, repositories, radiological procedures for research, and waiver into one cohesive document.

Future phases may include additional features and capabilities as the system grows and users provide the development team with feedback and suggestions. The IRB plans to continuously monitor the system to make enhancements and improvements where needed.

### Overview

The DISCOVR-e portal is a web-based system. You can log in and submit documents or check the status of a previous submission anywhere in the world where you have a connection to the Internet. This section of the manual will give you an overview of the system and provide highlights of its capabilities.

To access the system, please visit the Vanderbilt IRB website at <u>https://www.vumc.org/irb/</u> and click on the DISCOVR-e link on the right-hand section of the page. When prompted, enter your VUNetID and e-password. That's all it takes!!!

After logging in, you will see your Investigator Dashboard. This is your home page which shows all of your outstanding action items and approved studies. The following pages will provide step-by-step screenshots for creating and responding to outstanding submissions, as well as navigation tips for the site.

# Log into the System

You can access the system by going to the IRB website, <u>https://www.vumc.org/irb/</u> and clicking on the *DISCOVR-e link*.

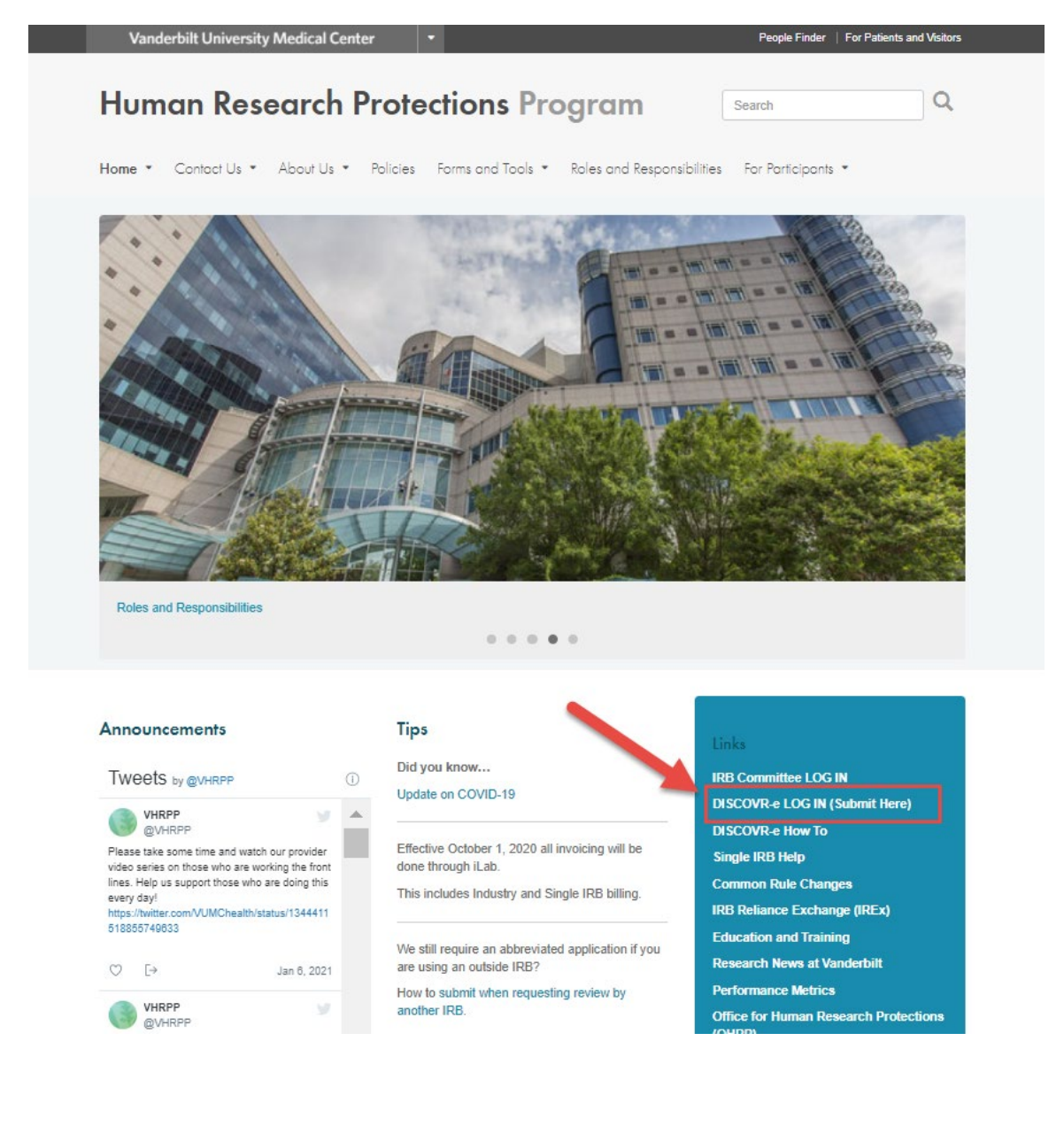

You can also access the system by typing the following internet address into your browser: <u>https://irb.app.vumc.org/investigator</u>

You may want to save this address in your list of favorites/bookmarks. This will bring you to the Login page. To enter DISCOVR-e, enter your VUNetID and password.

| Vanderbilt IRB |           |                                                                                                 |
|----------------|-----------|-------------------------------------------------------------------------------------------------|
|                | VUnetID   |                                                                                                 |
|                |           |                                                                                                 |
|                | ePassword |                                                                                                 |
|                |           |                                                                                                 |
|                | Login     |                                                                                                 |
|                |           |                                                                                                 |
|                |           |                                                                                                 |
|                |           | Vanderbilt University institutional Review B<br>1313 21st Ave S, Suite<br>Nashville, TN 37232-4 |
|                |           | 12-522 (CTO)                                                                                    |
|                |           |                                                                                                 |
|                |           | /                                                                                               |

# Investigator Dashboard Overview

This is your Investigator Dashboard. When you log in, this is the first screen you will see. From here, you can access all your studies and view submissions that require action from you.

| 1<br>Draft submissions    | Submissions requiring<br>my signature |                  | Pre-review requests | Submissions requiring a<br>CAL response | Site visit requests |
|---------------------------|---------------------------------------|------------------|---------------------|-----------------------------------------|---------------------|
|                           |                                       |                  |                     |                                         |                     |
| tudies Studies listing me | as KSP                                |                  |                     |                                         |                     |
| Approved Studies          | 9                                     |                  |                     |                                         | ٩                   |
| ly Title                  | IRB #                                 | PI Study Contact |                     | Study Expiration                        |                     |

The colored squares on this page show items requiring action from you.

| study that may ber           | nefit from review by the same IR | B committee, please let us know | ! The               |                         |                     |
|------------------------------|----------------------------------|---------------------------------|---------------------|-------------------------|---------------------|
| system allows you            | to search by IRB number or PI.   |                                 |                     |                         |                     |
|                              |                                  |                                 |                     |                         |                     |
|                              |                                  |                                 |                     |                         |                     |
|                              |                                  |                                 |                     |                         |                     |
|                              |                                  |                                 |                     |                         |                     |
|                              |                                  |                                 |                     |                         |                     |
| Draft submissions            | Submissions requiring            |                                 | Pre-review requests | Submissions requiring a | Site visit requests |
|                              | my signature                     | approved                        |                     | CALTesponse             |                     |
|                              |                                  |                                 |                     |                         |                     |
| My studies Studies listing m | ie as KSP                        |                                 |                     |                         |                     |
| Approved Studies             | 0                                |                                 |                     |                         | ٩                   |
|                              |                                  | Pl Study Contact                |                     | Study Expiration        |                     |

Notice the number in the middle of each button. This number indicates how many items are requiring that particular action. The first button is the *Draft Submissions* button. The number in the middle indicates how many draft submissions are awaiting to be finished and submitted for review.

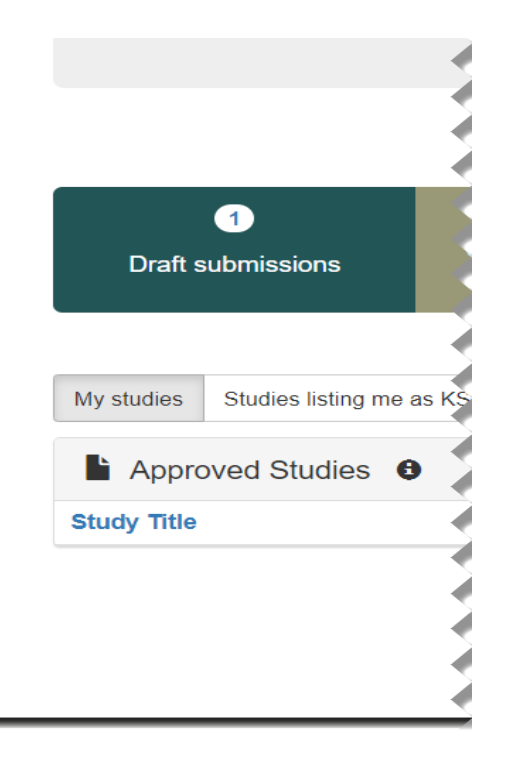

The second button is the *Submissions requiring my signature* button. If there is a number in the middle, this indicates how many submissions require a signature for submission. Clicking this button will allow you to access these studies and sign.

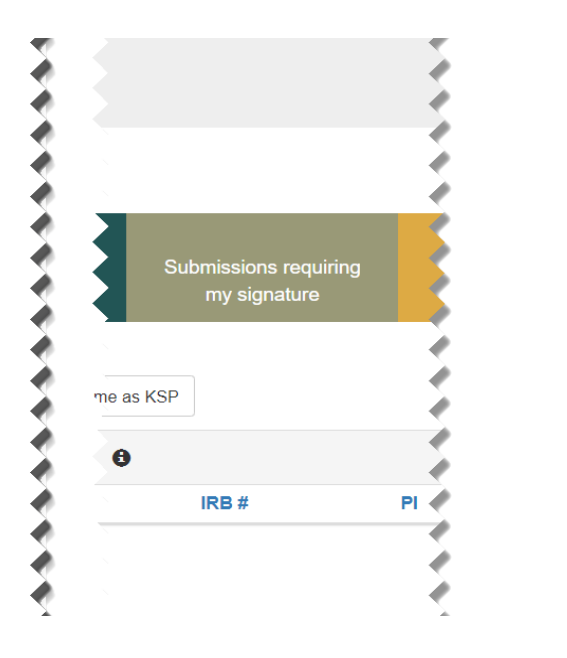

The next button is the *Submissions not yet approved* button. If there is a number in the middle, this indicates how many submissions have been submitted but not yet approved. Clicking this button will allow you to access these studies.

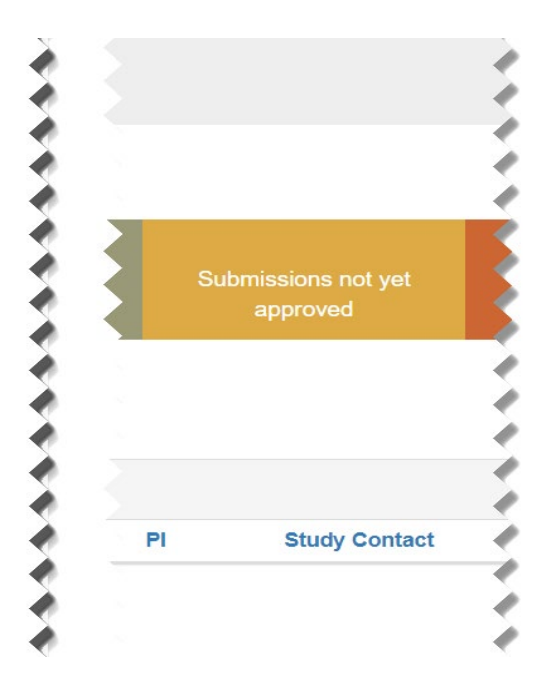

The next button is the *Pre-review requests* button. If there is a number in the middle, this indicates how many pre-review requests you have requiring a response. Clicking this button will allow you to access these studies.

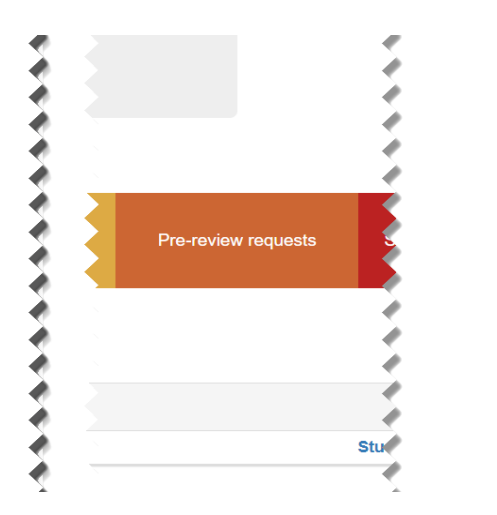

Next, is the *Submissions requiring a CAL Response* button. If there is a number in the middle, this indicates how many submissions have received a CAL but the IRB has not received a response or sent back for additional review. Clicking this button will allow you to access these studies.

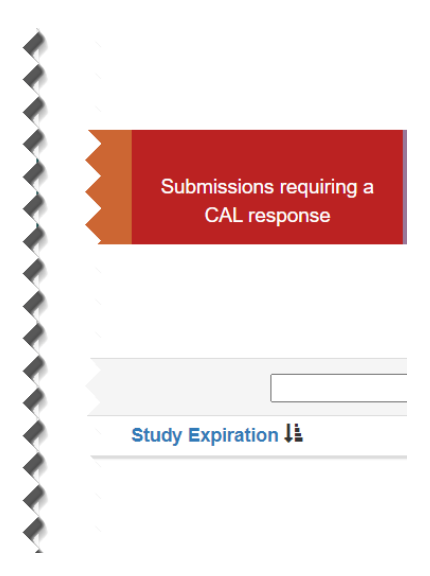

The last button is the *Site Visit requests* button. If there is a number in the middle, this indicates how many site visit requests from the HRPP. Site Visit requests may include: Post Approval Monitoring Visits, Directed Audits, or Directed Education sessions. Clicking this button will allow you to access these studies.

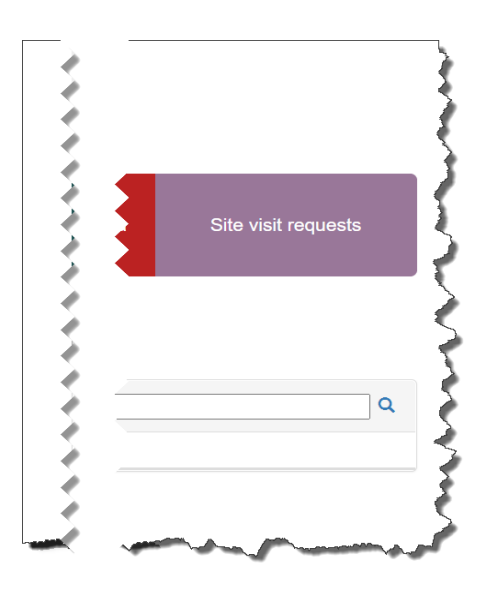

Lists of approved studies are located below the buttons for quick access. My studies is the default view on the dashboard. This view shows studies in which you are listed as PI, Study Contact, or Faculty Advisor.

| 11<br>Draft submissions       | Submissions requiring<br>my signature |       | 1<br>e-review requests | 4<br>Submissions requiring a<br>CAL response | Site visit requests |
|-------------------------------|---------------------------------------|-------|------------------------|----------------------------------------------|---------------------|
| My studies Studies listing me | as KSP                                |       |                        |                                              | Q                   |
| Study Title                   |                                       | IRB # | PI                     | Study Contact                                | Study Expiration    |
| VICC NEU1424: Quantitative H  | ligh-Field Magnetic Resonance         |       |                        |                                              | 11/30/2019          |
| New Study, V                  | JMC, IRB of Record, Standard,         |       | /                      |                                              | 12/12/2019          |
| sIRB Test: TIN CIRB (VUMC):   | Comparison of Oral anticoagulants.    |       | 1                      |                                              |                     |
|                               |                                       |       |                        |                                              |                     |

*Studies listing me as KSP* will display only studies in which you are listed as other KSP (not PI, Study Contact, or Faculty Advisor).

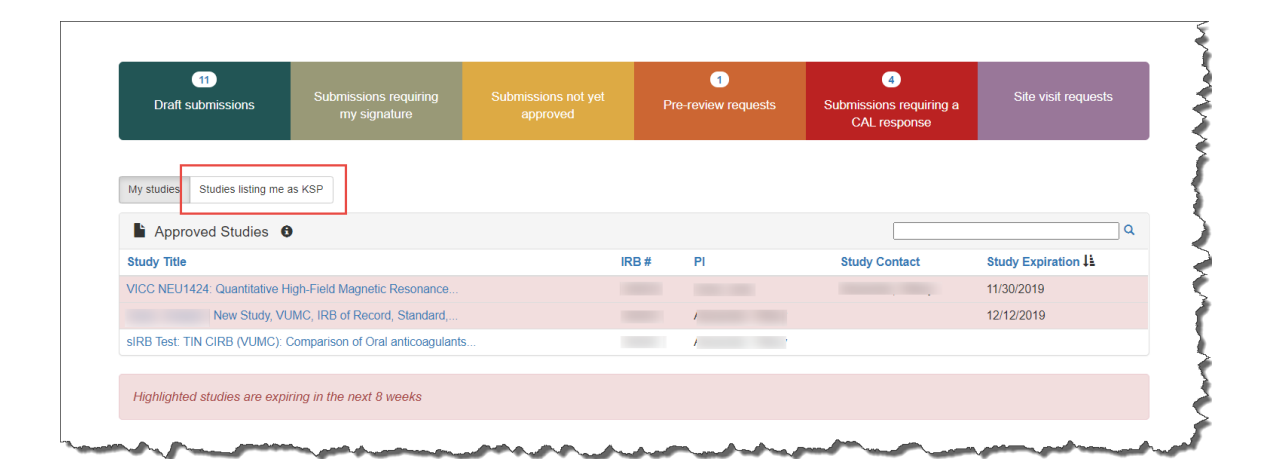

These lists are automatically sorted by *Study Expiration*. If a study is within 8 weeks of expiration, it will appear highlighted in red. Lists can be sorted by *Study Title, IRB Number, PI, and Study Contact* by clicking on the heading.

| Draft submissions             | Submissions requiring<br>my signature | Submissions not yet approved | Pr    | e-review requests | 4<br>Submissions requiring a<br>CAL response | Site visit requests   |
|-------------------------------|---------------------------------------|------------------------------|-------|-------------------|----------------------------------------------|-----------------------|
| My studies Studies listing me | as KSP                                |                              |       |                   |                                              |                       |
| Approved Studies              | 9                                     |                              | IRB # | PI                | Study Contact                                | Q<br>Study Expiration |
| VICC NEU1424: Quantitative H  | High-Field Magnetic Resonance         |                              |       |                   |                                              | 11/30/2019            |
| New Study, V                  | UMC, IRB of Record, Standard,         |                              |       | /                 |                                              | 12/12/2019            |
| sIRB Test: TIN CIRB (VUMC):   | Comparison of Oral anticoagulants     |                              |       | 1                 |                                              |                       |
|                               |                                       |                              |       |                   |                                              |                       |

You can also search for studies in these lists by entering study identifiers such as *PI or Study Contact name, parts of the study title, or IRB number* into the search box.

| 11<br>Draft submissions         | Submissions requiring<br>my signature | Pi    | 1<br>e-review re | quests | 4<br>Submissions requiring a<br>CAL response | Site visit requests |
|---------------------------------|---------------------------------------|-------|------------------|--------|----------------------------------------------|---------------------|
| My studies Studies listing me a | as KSP                                |       |                  |        |                                              |                     |
| Study Title                     |                                       | IRB # | PI               |        | Study Contact                                | Study Expiration    |
| VICC NEU1424: Quantitative H    | igh-Field Magnetic Resonance          |       |                  |        |                                              | 11/30/2019          |
| New Study, VU                   | JMC, IRB of Record, Standard,         |       | /                |        |                                              | 12/12/2019          |
| sIRB Test: TIN CIRB (VUMC): (   | Comparison of Oral anticoagulants.    |       | 1                | 1      |                                              |                     |
| Highlighted studies are expl    | ring in the next 8 weeks              |       |                  |        |                                              |                     |

The views located on the Dashboard can also be accessed at any point via drop-down menus. These drop-down menus can be accessed on any screen, allowing you to access submissions without returning to your dashboard.

| Vanderbilt IRB | Dashboard | Submissions - | Studies - |       |   |
|----------------|-----------|---------------|-----------|-------|---|
|                |           |               |           | 1     | Ş |
|                |           |               |           | •     | 5 |
| hanne          | Impo      | ortant Ann    | ounce     | ments |   |

Clicking on *Dashboard* will return you to your Investigator Dashboard.

| Vanderbilt IRB | Dashboard | Submissions - | Studies - |     |                           |
|----------------|-----------|---------------|-----------|-----|---------------------------|
|                |           |               |           |     | Ś                         |
|                |           |               |           |     | $\langle \langle \rangle$ |
|                |           |               |           |     | 1                         |
|                | Impo      | ortant Ann    | ouncemer  | nts |                           |

Clicking *Submissions* will display a drop-down menu. This menu holds items corresponding with the buttons on the dashboard, as well as other study views.

| Vanderbilt IRB | Dashboard                 | Submissions -                                         | Studies 🗸         |    |           |   |
|----------------|---------------------------|-------------------------------------------------------|-------------------|----|-----------|---|
|                |                           | Drafts                                                |                   |    |           | 3 |
|                |                           | Requiring my sig<br>Pre-review requi<br>CAL responses | gnature<br>ests   |    |           |   |
|                | Impc<br><u>covid: 1</u> 9 | Submissions in r<br>Submissions I've                  | route<br>e signed | IE | nts       |   |
| home           | Things o                  | Submissions not                                       | t yet approved    |    | nduot rap |   |

#### Drafts corresponds with the Drafts button.

| Vanderbilt IRB | Dashboard                                                | Submissions - Studies -                                                                                                    |                                                      |                                     |                                                                               |
|----------------|----------------------------------------------------------|----------------------------------------------------------------------------------------------------|------------------------------------------------------|-------------------------------------|-------------------------------------------------------------------------------|
|                |                                                          | Drafts                                                                                                    |                                                      |                                     |                                                                               |
|                |                                                          | Requiring my signature<br>Pre-review requests<br>CAL responses                                                                                                    |                                                      | 1<br>Draft submissions              | <ul> <li>+ Create a new study</li> <li>+ Tissue or Cell Registries</li> </ul> |
|                | Impc<br>covid-19                                         | Submissions in route<br>Submissions I've signed                                                                                                    | ents                                                 | My studies Studies listing me as KS | Training expires in:                                                          |
|                | Things to                                                | Submissions not yet approved                                                                                                    |                                                      | Approved Studies                    | ays -                                                                         |
|                | <ul> <li>If you inter ame</li> <li>Pleat root</li> </ul> | u made changes to your research<br>rventions and you will continue the<br>andment to update your research n<br>use report any issues that may hav<br>worch such as safety issues, or issues | to conduct<br>changes p<br>naterials;<br>re occurred | Study Title                         | € View IRB Training                                                           |

Requiring my signature corresponds with the Submissions requiring my signature button.

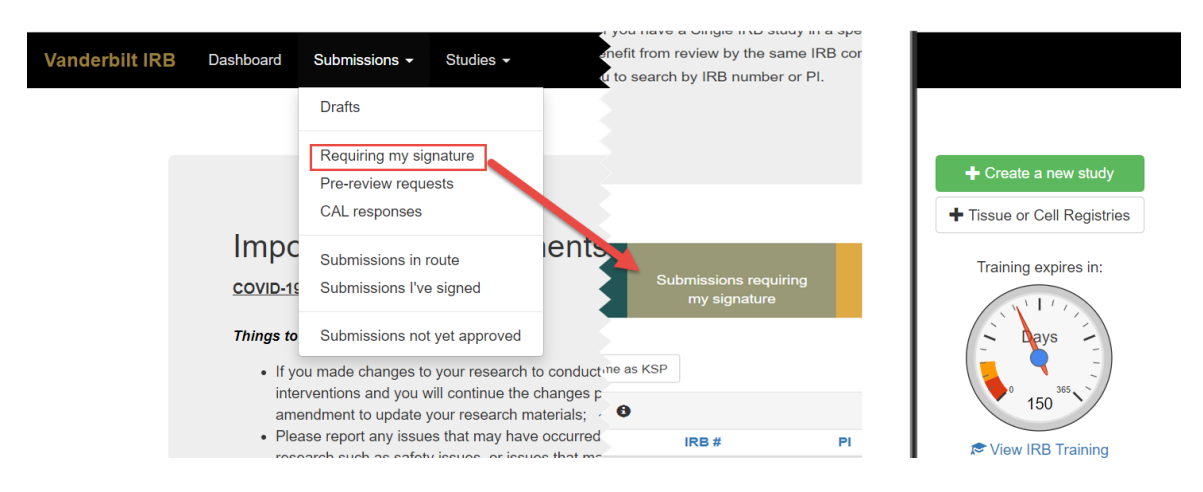

*Submissions not yet approved* corresponds with the *Submissions not yet approved* button. Clicking Submissions not yet approved will display a list of all submissions you have created and where you are listed as PI, study contact, or faculty advisor that have been submitted to the IRB and have been signed, but have not yet received approval.

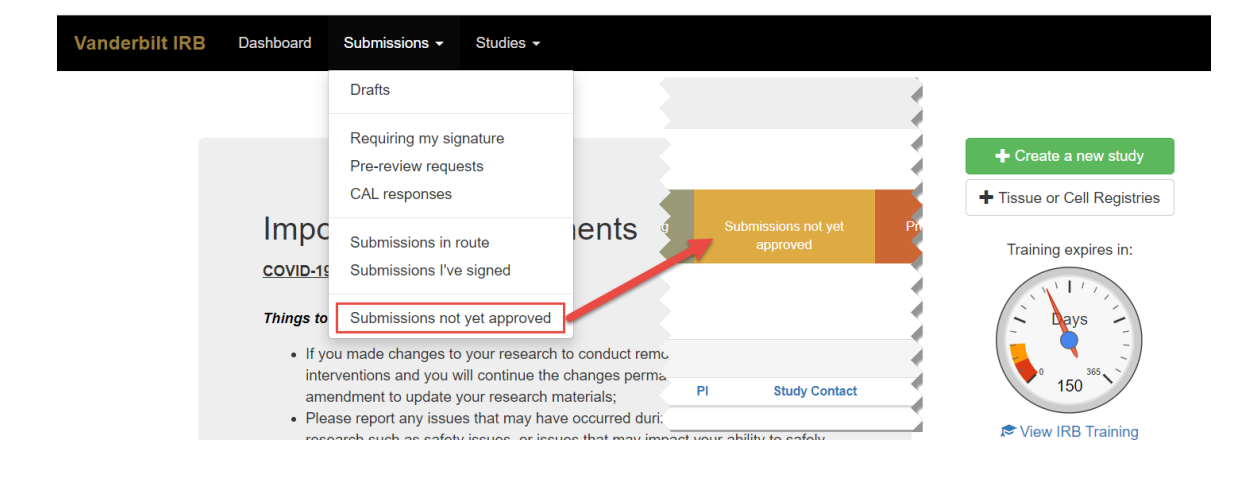

#### Pre-review requests corresponds with the Pre-review requests button.

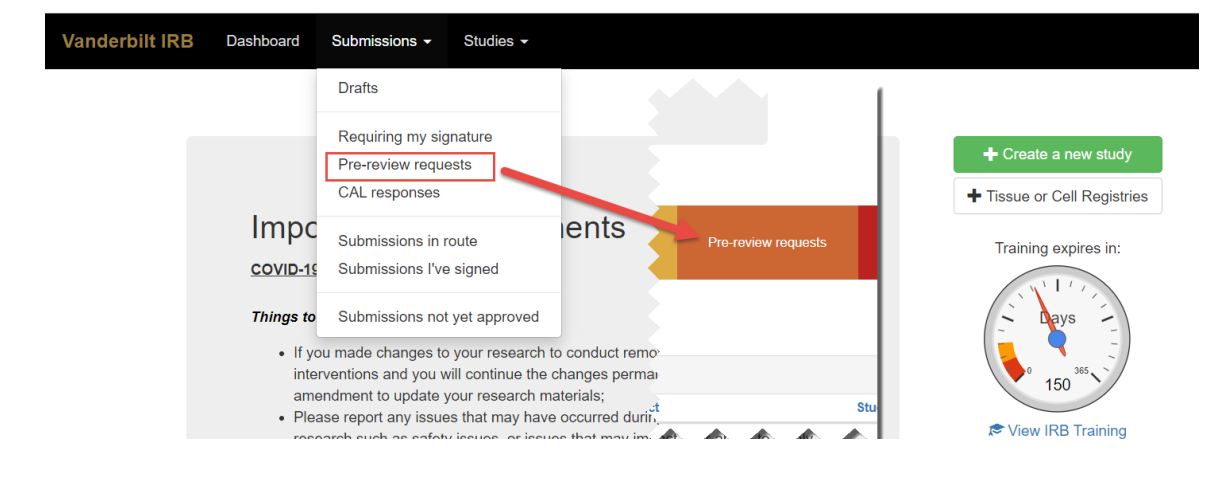

CAL responses correspond with the Submissions requiring a CAL response button.

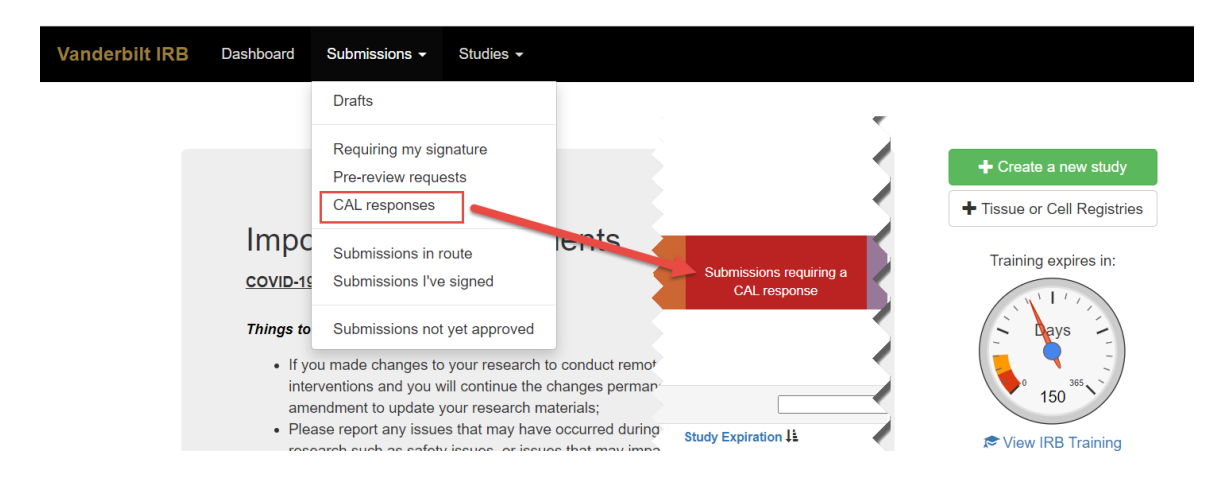

This drop-down also holds views for *Submissions in route* and *Submissions I've signed*. Clicking *Submissions in route* will display a list of submissions pending signature from another person. Clicking *Submissions I've signed* will display a list of all submissions signed by you.

| Vanderbilt IRB | Dashboard              | Submissions -                                         | Studies <del>-</del> |             |   |
|----------------|------------------------|-------------------------------------------------------|----------------------|-------------|---|
|                |                        | Drafts                                                |                      |             | 3 |
|                |                        | Requiring my sig<br>Pre-review reque<br>CAL responses | gnature<br>ests      |             |   |
|                | Impc<br><u>covid-1</u> | Submissions in r<br>Submissions I've                  | route<br>e signed    | ients       |   |
| harmond        | Things to              | Submissions not                                       | t yet approved       | conduct rop |   |

Clicking *Studies* will display another drop-down menu. This menu holds items corresponding with the studies lists on the Dashboard, as well as *Inactive studies*.

| Vanderbilt IRE          | Bashboard | Submissions - | Studies -                               |  |                             | ş  |  |
|-------------------------|-----------|---------------|-----------------------------------------|--|-----------------------------|----|--|
|                         |           |               | My studies<br>Studies listing me as KSP |  |                             | }  |  |
|                         |           |               | Inactive studies                        |  | + Create a new study        | Ì  |  |
|                         |           |               |                                         |  | ➡ Tissue or Cell Registries | Ì, |  |
| Important Announcements |           |               |                                         |  |                             |    |  |

My Studies corresponds with the My Studies button.

| Vanderbilt IRB | Dashboard  | Submissions -      | Studies <del>-</del>                    |                               |                                       |  |
|----------------|------------|--------------------|-----------------------------------------|-------------------------------|---------------------------------------|--|
|                |            |                    | My studies<br>Studies listing ma as KSP |                               |                                       |  |
|                | Impo       | ortant Anr         |                                         | 1<br>Draft submissions        | Submissions requiring<br>my signature |  |
|                | COVID-1    | <u>) Update</u>    |                                         | My studies Studies listing me | as KSP                                |  |
|                | i nings to | consider as you re | estart research:                        | Approved Studies              | •                                     |  |

Studies listing me as KSP corresponds with the *Studies listing me as KSP* button

| Vanderbilt IRB | Dashboard | Submissions -          | Studies -                                                   |   |                      |               |                       |      |
|----------------|-----------|------------------------|-------------------------------------------------------------|---|----------------------|---------------|-----------------------|------|
|                |           |                        | My studies<br>Studies listing me as KSP<br>Inactive studies |   | 1<br>Draft submissio | ons           | Submissions requiring | Subr |
|                |           | ortant Ann<br>9 Update | ouncements                                                  |   | My studies   Studies | listing me as | my signature<br>KSP   |      |
|                | Things to | consider as you re     | estart research:                                            | • | Approved Stu         | udies 8       |                       |      |

Clicking Inactive will display a list of your inactive studies.

| Vanderbilt IRB | Dashboard | Submissions - | Studies 🗸                               |                             |
|----------------|-----------|---------------|-----------------------------------------|-----------------------------|
|                |           |               | My studies<br>Studies listing me as KSP |                             |
|                |           |               | Inactive studies                        | + Create a new study        |
|                |           |               |                                         | + Tissue or Cell Registries |
| man            | Impo      | ortant Ann    | ouncoments                              | <br>Mar Marmora and         |

## IRB Training Requirements

IRB Training expiration can be easily viewed on the Investigator Dashboard using the gauge displaying days until expiration.

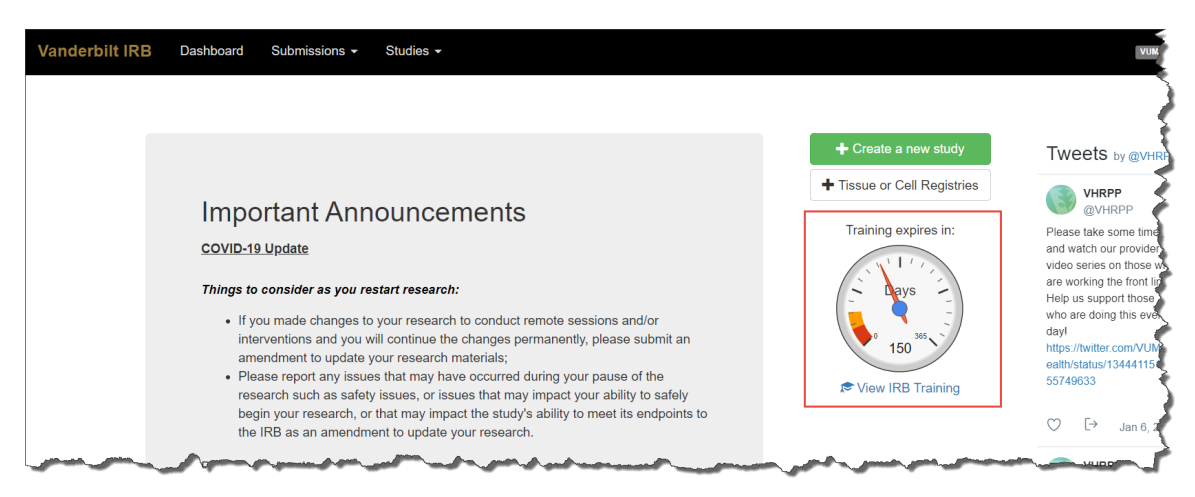

If the required training requirements were updated after 1/15/2021, the dashboard will have a date statement rather than a gauge notifying the date when training will expire.

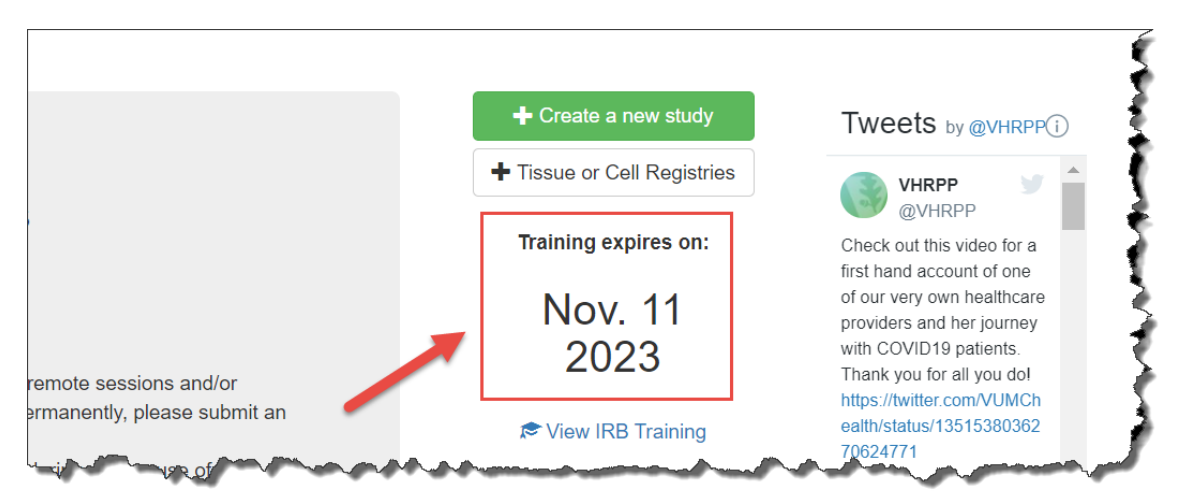

Click on the link *under the gauge or date*, titled *View IRB Training* will open the view of your training status.

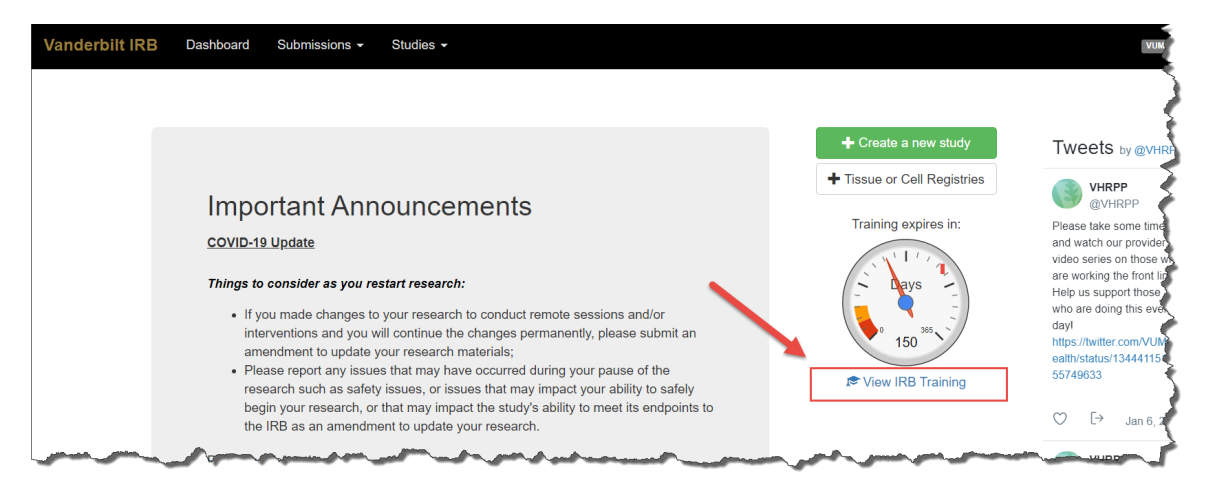

This view displays your IRB Training status and expiration date.

| anderbilt IRE | B Dashboard                    | Submissions -        | Studies -                                     |                              |                      |  |
|---------------|--------------------------------|----------------------|-----------------------------------------------|------------------------------|----------------------|--|
|               | Home » Training                | 9 Summary            |                                               |                              |                      |  |
| Ţ             | 🗢 IRB Trair                    | ning Summa           | ary                                           |                              |                      |  |
|               |                                | IRB                  | Name:<br>Training Status:<br>Expiration Date: | Requirement Met<br>6/12/2021 | Training expires in: |  |
|               | History                        |                      |                                               |                              |                      |  |
|               | Implementation o               | of Changes to the Co | mmon Rule for Res                             | search                       |                      |  |
|               | IRB Annual Traini<br>6/26/2019 | ing 2019             |                                               |                              |                      |  |
|               | IRB NYCU: Revis<br>11/25/2019  | sed Common Rule s    | IRB Requirement                               |                              |                      |  |
|               |                                |                      |                                               |                              |                      |  |

If you submitted a training certificate or completed training in the CITI program, your history will contain the certificate. Clicking on the document link will allow you to download the certificate.

Note: if you completed training through the Learning Exchange or Oracle, your certificates will be located in the Certificate or Transcript sections of these platforms.

| Vanderbilt IR | B Dashboard                    | Submissions -        | Studies -                                     |                              |                      |
|---------------|--------------------------------|----------------------|-----------------------------------------------|------------------------------|----------------------|
|               | Home » Training                | g Summary            |                                               |                              |                      |
|               | 🔊 IRB Trair                    | ning Summa           | iry                                           |                              |                      |
|               |                                | IRB                  | Name:<br>Training Status:<br>Expiration Date: | Requirement Met<br>6/12/2021 | Training expires in: |
|               | History                        |                      |                                               |                              |                      |
|               | Implementation o               | of Changes to the Co | mmon Rule for Res                             | earch                        |                      |
|               | IRB Annual Traini<br>6/26/2019 | ing 2019             |                                               |                              |                      |
|               | IRB NYCU: Revis<br>11/25/2019  | sed Common Rule sl   | RB Requirement                                |                              |                      |
|               |                                |                      |                                               |                              |                      |

To look up a training certificate for another member of KSP, enter the name or VUNet ID into the Look up another user textbox. Their IRB Training Summary will appear and will have the same features (expiration date, downloadable certificate, etc.).

| Home 🔉 | Training | Summary |
|--------|----------|---------|
|--------|----------|---------|

#### ➢ IRB Training Summary

Name: IRB Training Status: Requirement Met Expiration Date: 6/12/2021

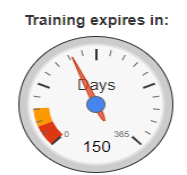

| History                                                                  |
|--------------------------------------------------------------------------|
| Implementation of Changes to the Common Rule for Research 1/30/2019      |
| IRB Annual Training 2019<br>6/26/2019                                    |
| IRB NYCU: Revised Common Rule sIRB Requirement 11/25/2019                |
| Group 1.Biomedical Research Investigators and Key Personnel<br>1/16/2020 |
| Group 2.Social Behavioral Investigators and Key Personnel<br>1/16/2020   |
| VHRPP Annual Training - 2020<br>6/12/2020                                |
| Look up another user                                                     |
|                                                                          |

### Helpful Hints and Tips

New study submissions are the only submissions created from the Investigator Dashboard. Clicking the *Create a new study* button will begin the process of creating that new study submission.

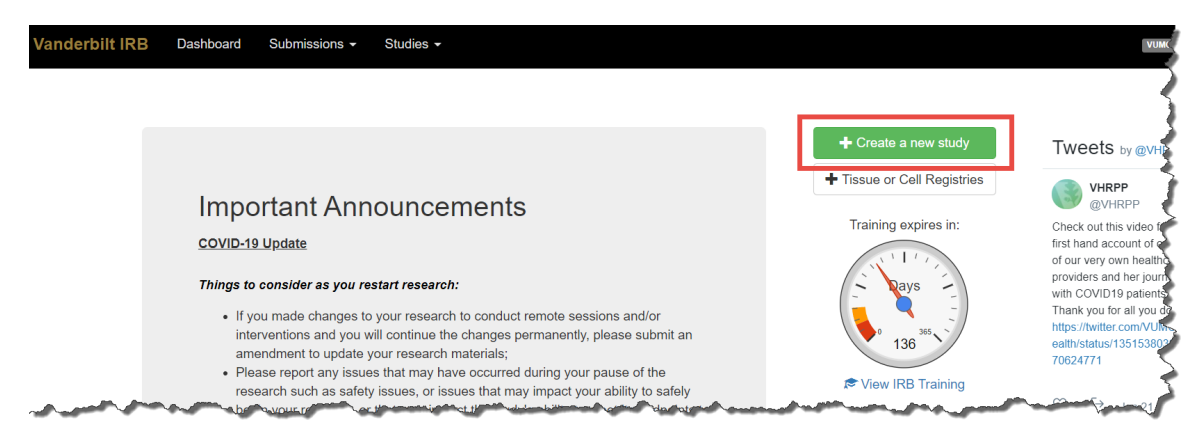

Throughout the website and application, you will find small black circle icons with an 'i' inside. These are information buttons. Hovering your mouse over these icons will display helpful information about that item. For example, hovering over this icon next to the Approved Studies heading displays information regarding the use of the Approved Studies view.

| 1<br>Draft ei bielsslouis                                                                                                    | Submissions requiring                                                                                   |    |               | Pre-review requests | Submissions requiring a | Site visit requests |
|----------------------------------------------------------------------------------------------------|----------------------------------------------------------------------------------------------------|----|---------------|---------------------|-------------------------|---------------------|
| Click on the<br>access th                                                                                                    | e study title below to nature<br>e study dashboard                                                      |    |               |                     | CAL response            |                     |
| My studies review, advertised of the studies review of the studies review of the studies | can manage KSP,<br>ocuments, or create<br>dment, continuting<br>rse event, or report of<br>-compliance. |    |               |                     |                         |                     |
| Approved Studies                                                                                                    | 5 <b>0</b>                                                                                              |    |               |                     |                         | a                   |
| Study Title                                                                                                    | IPR #                                                                                                   | PI | Study Contact |                     | Study Expiration        |                     |

Another useful tool for moving through the submission process is the *Help resource tab*. The Help resource tab is present on the left side of the screen and can be expanded to review information on how to facilitate answering the questions on each page.

| Home » Draft Submissions » Submission: "DISCOVR-e Manual Te                                                                                                    | est Study - Standard''  |                |  |
|----------------------------------------------------------------------------------------------------|-------------------------|----------------|--|
| DISCOVR-e Manual Test Study -                                                                                                    | Standard                |                |  |
| Main KSP Fanding Performance Sites Applic                                                                                                    | cation Document Uploads | Submit Reviews |  |
| Functing Questions<br>Dees the study involve the use of Vanderbilt hospital facilities or<br>assays related to human samples/tissue?<br>Yes  No<br>Does this work of the state of the state of the | Funding Sources         |                |  |
| Related Studies                                                                                                    |                         |                |  |
| No related studies have been added.                                                                                                    |                         |                |  |
|                                                                                                    |                         |                |  |

To expand the Help tab, click the *Help* tab which will slide out and provide information on how to complete the elements of each page from the KSP tab through Submit.

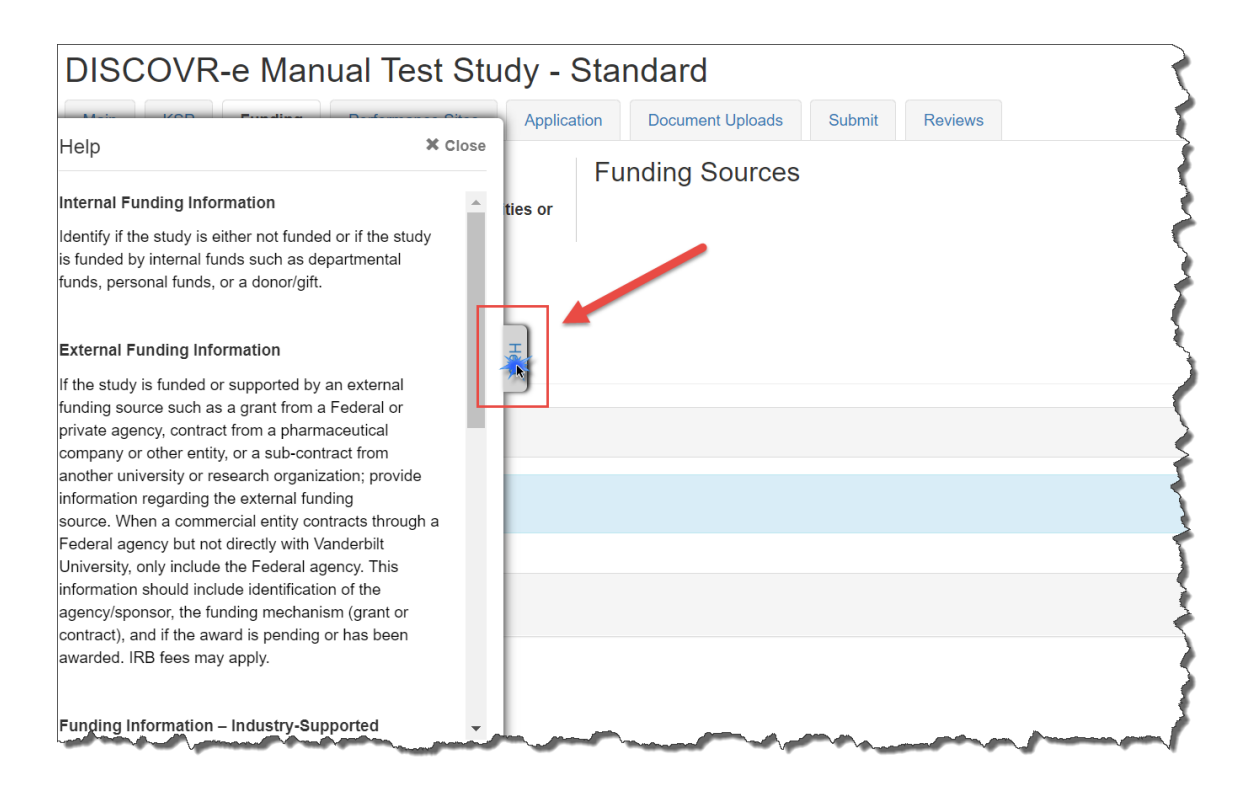

## Submitting a New Study

Submitting a new study through the DISCOVR-e portal does not require any special training. The following guide is a basic set of instructions and illustrations to help you in the submission process. If you have not logged into the system yet, please follow the instructions provided above.

Click on the Create a New Study button on the right side of the page to start the process.

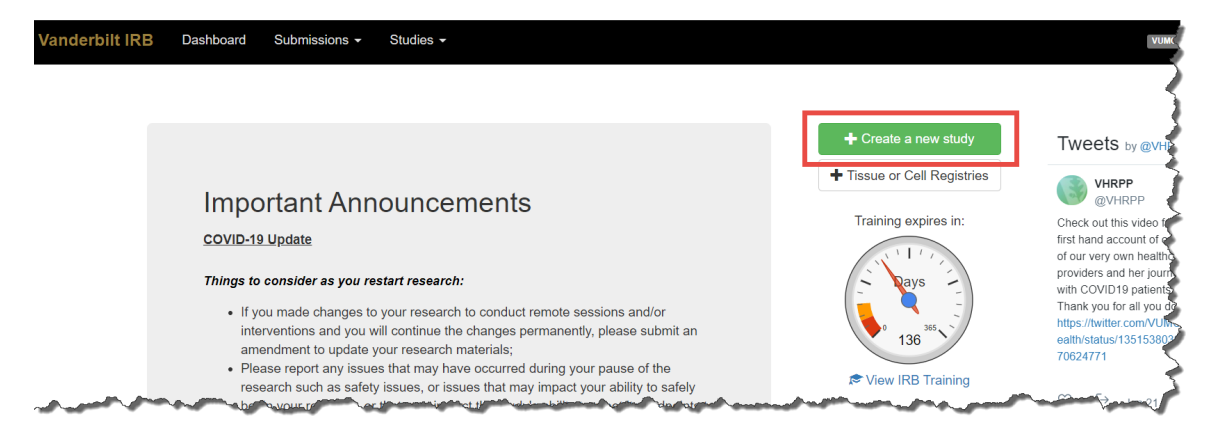

After selecting the *Create a New Study* button, you will be prompted to begin your new study submission in *eSMART*. This feature provides a central location to view the status of your study's approval/regulatory requirements. To proceed in eSMART, click the *Start in eSMART* button. To bypass this feature, click the *Continue New Submission* button.

Note: only one selection is needed either eSmart or Continue New Submission.

| Vanderbilt IRB Dashboard Submissions - Studies -                                                                                                    |       | VUMC                                                                                                    |
|----------------------------------------------------------------------------------------------------|-------|----------------------------------------------------------------------------------------------------|
| Before you begin                                                                                                    | ×     |                                                                                                    |
| <ul> <li>It the study includes:</li> <li>A clinical intervention</li> <li>Use of clinical space, clinical supplies or approved/investigational medications/biologics/devices</li> <li>Research-related orders placed in eStar</li> <li>Use of any VUMC COREs, including CRC</li> <li>Any clinical services (ratiology, pharmacy, lab, etc.)</li> <li>VICTR application</li> <li>Start in eSMART</li> <li>Please report any issues th research such as safey iss begin your research, or that</li> </ul> | tries | Tweets by @VHRPC<br>WHRP<br>WHRP<br>WHRP<br>Where<br>Where<br>W |
| to the IRB as an amendmen                                                                                                    |       | and and a second                                                                                                    |

You will begin your new study submission by typing in a title for the study. Next, enter the Principal Investigator (PI) for the study. You can search for the Investigator by first and/or last name or even do a partial name search. Click the name of the PI you want to use. If you are not able to find the Investigator in the database, save your work and contact the IRB at 615-322-2918 for assistance.

Indicate whether or not the Principal Investigator is a student. If the answer is *yes*, you will be prompted to identify a *Faculty Advisor*. Selecting a Faculty Advisor follows the same process as choosing a Principal Investigator.

*If applicable*, select a Study Contact by choosing the appropriate contact person from the database. The process for indicating a study contact is the same as outlined previously for selecting a Principal Investigator or Faculty Advisor.

\**All new study submissions require a department chair and/or a division chief signature.* The process for indicating this individual is the same as previously outlined. If you experience trouble identifying the department chair and/or a division chief for your research, save your work and contact the IRB at 615-322-2918 for assistance.

| Vanderbilt IRB Dashboard   | Submissions + Studies +                                                                     |
|----------------------------|---------------------------------------------------------------------------------------------|
| New Study                  |                                                                                             |
|                            | Study Title                                                                                 |
| Complete your<br>new study | Principal Investigator                                                                      |
| information here.          | Is the PI a student, resident, or fellow?                                                   |
|                            | Study Coordinator  Include the name of the Department                                       |
|                            | Chair or the Division Chief.                                                                |
|                            | Create New Study<br>Create New Study<br>Create New Study<br>Create New Study<br>Submission. |

\*Only ONE of these are required for submissions.

Click on the *Create New Study* button at the bottom of the page to advance in the new study creation process.

# Selecting and Managing Key Study Personnel

Under My studies, Click on the title of study you wish to add KSP.

NOTE: If a KSP's requirement for annual VU IRB Human Subjects Training is not current, the individual may not be added to the KSP listing at this time. Those individuals may find information on how to update training at <u>https://www.vumc.org/irb/education-and-training-0</u>.

| 8<br>Draft submissions                                                                                                    | Submissions requiring<br>my signature        | 1<br>Pre-review requests | 4<br>Submissions requiring a<br>CAL response | Site visit requests                    |
|----------------------------------------------------------------------------------------------------|----------------------------------------------|--------------------------|----------------------------------------------|----------------------------------------|
|                                                                                                    |                                              |                          |                                              |                                        |
| My studies Studies listing me                                                                                                    | as KSP                                       |                          |                                              | ٩                                      |
| My studies Studies listing me                                                                                                    | as KSP                                       | IRB # PI                 | Study Contact                                | Study Expiration 1                     |
| My studies     Studies listing me       Approved Studies     Image: Comparison of the study study study       Study Title     VICC NEU1424: Quantitative H | as KSP<br>3<br>ilgh-Field Magnetic Resonance | IRB # PI                 | Study Contact                                | Q<br>Study Expiration 11<br>11/30/2019 |

Click on the KSP tab

| New Test Study     IRB #180002     PI Cyr, Ciara     Info KSP Approved Documents Submiss | ssions Performance Sites Create Submission                                                                                                    |
|------------------------------------------------------------------------------------------|----------------------------------------------------------------------------------------------------|
| 1                                                                                        | New Test Study                                                                                                    |
| Click on the<br>KSP tab                                                                  | Prinicipal Investigator     Cyr, Clara       Status     Approved       Committee     BSC       Study Coordinator     Jason Tan       IRB Number     180002       Study Expiration Date     Unknown |
|                                                                                          | NCT ID (ClinicalTrials.gov registry number)                                                                                                    |
|                                                                                          | Billing Contact/Grants Manager                                                                                                    |
|                                                                                          |                                                                                                    |
|                                                                                          | Save                                                                                                    |

The PI, Study Coordinator, and Faculty Advisor, if applicable, identified in the *Info* tab will be the first to populate into the Key Study Personnel (KSP) tab.

Under the *Current KSP* tab, begin typing the name, email, or VUNetID in the *Add another* search field. You will be required to enter credentials, pager number, role in project and whether the KSP will be accessing Protected Health Information. These fields must be completed in order to advance to the subsequent sections of the Application Wizard. Repeat this process until you have identified all of the individuals that will help in the conduct of your research.

| IRB<br>PI.<br>Info                | IRB T<br>ksp         | est: TIN CIR              | B (VUMC    | C): Com | Performance Sites | Oral anticoagu              | lants         | Make sure all<br>items in the list<br>are completed,<br>including<br>Accessing HIPAA. |                        |           |                   |              |
|-----------------------------------|----------------------|---------------------------|------------|---------|-------------------|-----------------------------|---------------|---------------------------------------------------------------------------------------|------------------------|-----------|-------------------|--------------|
| Billing C                         | Contact/Gra          | ints Manager              |            |         |                   |                             | Ļ             |                                                                                       | ´↓                     | Accessing | Human<br>Subjects | Pri<br>GCP   |
|                                   | VUNetID              | F                         | First Name | Last    | Name              | Department                  | Credentials 0 | Phone                                                                                 | Role in Project        | (HIPAA)?  | Expire            | Expir        |
| VUMC                              |                      |                           |            |         |                   | Human Research Protection P | MD            | 615-875-9905                                                                          | Principal Investigator | YES 🗸     | 13-Aug-<br>2021   | [N/A         |
| × VUMC                            |                      |                           |            |         |                   | Human Research Protection P | BA, CIF       | 615-875-8961                                                                          | [Select a Role] V      | Select ~  | 06-Jan-<br>2024   | 23-D<br>2023 |
| + Add ano<br>Start typing<br>Save | ther:<br>to search l | by name, email, or VUnetl | D          |         |                   |                             |               |                                                                                       | - Alfred and           |           |                   |              |

Hit the *Save* button to save your changes.

To remove a person from the list of KSP, click the *trash icon* next to the VUNetID of that person's name. The individual will be removed from your KSP listing.

| IRB #                                 | 3 Test      | : TIN CIR                                           | B (VUMC)                                                         | : Com    | parison of        | Oral anticoagu               | ulants        |              |                        |           |                   |                          |
|---------------------------------------|-------------|-----------------------------------------------------|------------------------------------------------------------------|----------|-------------------|------------------------------|---------------|--------------|------------------------|-----------|-------------------|--------------------------|
| Info KSP                              | Appro       | wed Documents                                       | Submissions                                                      | Funding  | Performance Sites | Create Submission            |               |              |                        |           |                   |                          |
| L Billing Contact                     | t/Grants M  | anager                                              |                                                                  |          |                   |                              |               |              |                        |           |                   |                          |
| L Current KSP                         | History     | Click the tra<br>remove<br>Personnel ar<br>document | ash can icon to<br>Key Study<br>nd click Save t<br>t the update. | )<br>:0  |                   |                              |               |              |                        | Accessing | Human<br>Subjects | A Print     GCP Training |
| V. N                                  | letID       | First                                               | Name                                                             | Last Nam | e                 | Department                   | Credentials 0 | Phone        | Role in Project        | (HIPAA)?  | Expire            | Expire                   |
| VU Y                                  |             |                                                     |                                                                  |          |                   | Human Research Protection Pr | MD            | 615-875-9905 | Principal Investigator | YES 🗸     | 13-Aug-           | [N/A]                    |
| TUMC ,                                |             |                                                     |                                                                  |          |                   | Human Research Protection Pt | BA, CIP       | 615-875-8961 | Research - Clinical 🗸  | YES 🗸     | 06-Jan-<br>2024   | 23-Dec<br>2023           |
| + Add another:<br>Start typing to sea | arch by nam | ne, email, or VUnetIC                               | )                                                                |          |                   |                              |               |              |                        |           |                   |                          |
| Save                                  |             |                                                     |                                                                  |          |                   |                              |               | -            |                        |           |                   |                          |

Click the *restore icon* to restore a person's name. If you do not have any other KSP to add/delete, please click the *Save KSPs* button and proceed to the next section.

|              | KSP Approved Documen                | ts Submissions                                 | Funding Performance Sites                                                     | Create Submission            |               |              |                        |                  |                               |                 |
|--------------|-------------------------------------|------------------------------------------------|-------------------------------------------------------------------------------|------------------------------|---------------|--------------|------------------------|------------------|-------------------------------|-----------------|
| L Billing Co | ntact/Grants Manager                | You ha<br>clicking th<br>in the eve<br>wrong m | ve the option of<br>ne Restore button<br>nt you choose the<br>ember of KSP to |                              |               |              |                        |                  |                               |                 |
| L Current K  | SP History                          | remove                                         | from the study.                                                               |                              |               |              |                        |                  |                               | 🖨 Print         |
|              |                                     | After select Save to                           | cting restore, click<br>document the                                          |                              |               |              |                        | Accessing<br>PHI | Human<br>Subjects<br>Training | GCP<br>Training |
| 1000MT       | VUNetio                             | First Name                                     | Last Name                                                                     | Department                   | Credentiais U | Phone        | Role in Project        | (HIPAA)?         | 12 Aug                        | Expire          |
| Volue        | CEXA13                              | Tiffany                                        | Alexander                                                                     | Human Research Protection Pr | MD            | 615-875-9905 | Principal Investigator |                  | 2021                          | [revo]          |
| Vume         | ARRINGJG                            | James                                          | Arrington                                                                     | Human Research Protection Pr | BA, CIP       | 615-875-8961 | Research - Glinical V  | YE6 🗸            | <del>06-Jan-</del><br>2024    | 23-Dee-<br>2023 |
|              |                                     |                                                |                                                                               |                              |               |              |                        |                  |                               |                 |
| Start typing | ner:<br>o search by name email or V | UnetID                                         |                                                                               |                              |               |              |                        |                  |                               |                 |
| Start typing | o search by name, email, or V       | UnetID                                         |                                                                               |                              |               |              |                        |                  |                               |                 |

The history tab allows you to see the date KSP were added/removed. You can also see who added/deleted KSP.

| IRB #180002<br>PI Cyr, Ciara<br>Info KSP App<br>Current KSP Filtery | or Study     | ormance Sites | The history tab a<br>were added/rem<br>add | lows you to see the date KSP<br>oved. You can also see who<br>ed/deleted KSP. |          |            |
|---------------------------------------------------------------------|--------------|---------------|--------------------------------------------|-------------------------------------------------------------------------------|----------|------------|
| Date Added                                                          | Date Removed | VUNetID       | First Name                                 | Last Name                                                                     | Added By | Deleted By |
| 02/05/2018                                                          |              | CYRC          | Ciara                                      | Cyr                                                                           |          | N/A        |
| 02/05/2018                                                          | 03/02/2018   | GUSTAVKD      | Kevin                                      | Gustavson                                                                     |          | MILFORJ    |
| 03/20/2018                                                          |              | GUSTAVKD      | Kevin                                      | Gustavson                                                                     | MILFORJ  | N/A        |
| 02/05/2018                                                          |              | MILFORJ       | Joshua                                     | Milford                                                                       |          | N/A        |
| 02/18/2019                                                          |              | STRAZNKL      | Kristin                                    | Straznicky                                                                    | CYRC     | N/A        |
| 02/05/2018                                                          |              | TANJW1        | Jason                                      | Tan                                                                           |          | N/A        |

# Completing the Funding Tab

You can add funding sources to your study by importing information from the Office of Contracts Management or the Office of Sponsored Programs or by keying the funding source. We suggest importing as it helps us ensure we have the right information for your IRB submission.

| DISCOVR-e Manual Test St                                                                                                    | udy - Standard                                                                                                    |                                                   |                                   |
|----------------------------------------------------------------------------------------------------|----------------------------------------------------------------------------------------------------|---------------------------------------------------|-----------------------------------|
| Main KSP Funding Performance Sites                                                                                                    | Application Document Uploads                                                                                                    | Submit A                                          |                                   |
| Funding Questions         Does the study involve the use of Vanderbilt hospital far assays related to human samples/tissue?         Yes       No         Does this study have an associated billing plan?         Yes       No                                                                                                    | Step 1: Answer these two questions.                                                                                                    | Step 2: Click this buttor<br>Add a Funding Source | Add or Import a Funding Source    |
| Related Studies                                                                                                    |                                                                                                    |                                                   |                                   |
| No related studies have been added.                                                                                                    |                                                                                                    |                                                   |                                   |
| Add Related Studies                                                                                                    | b 3: Click this button to Add any Re<br>that also include this funding so<br>and the source of the source of the sour | lated Studies<br>burce.                           |                                   |
| DISCOVR-e Manual Test Stu<br>Main KSP Funding P Lance Sites                                                                                                    | Import a Funding Source                                                                                                    | ×                                                 |                                   |
| Funding Quest You can search                                                                                                    | Search by contract/grant number                                                                                                    | Search                                            | \$ Add or Import a Funding Source |
| Does the study involue by Contract or transformed assays related to Grant number or Principal Involue study involue to the study involue to the study in study involue to the study involue to the st | Or<br>Search by Pl                                                                                                    |                                                   | 2                                 |
| Does this study have un asso<br>> Yes ○ No                                                                                                    |                                                                                                    |                                                   | - AL                              |
| B.P.#                                                                                                    |                                                                                                    | Add a new funding source Close                    | 1                                 |
| FACTr #                                                                                                    | for free of ground of                                                                                                    |                                                   |                                   |

Contracts show up in green and Grants show up in blue to make it easier to find what you are looking for. You can search by any investigator to find what you need, but if you know the Contract or the PEER number, you can search by that as well.

| V Studies + Invoices 1                                                                                                    | Import a Funding Source                                                                                                    |                                                                                                    | ×                                                                                                    |
|----------------------------------------------------------------------------------------------------|----------------------------------------------------------------------------------------------------|----------------------------------------------------------------------------------------------------|----------------------------------------------------------------------------------------------------|
| Home > Draft Submissions > Submission: "yep"                                                                                                    | Search by contract/grant number                                                                                                    |                                                                                                    |                                                                                                    |
| Yep         Main         KSP         Funding         Performance Sites         Application         Document Upload           Funding         Questions         Image: Comparison of the second second secon | Or<br>Search by PI<br>RENNERCR<br>CONTRACT<br>CONTRACT<br>Project Title:<br>Sponsor Number:<br>Sponsor Number:<br>Sponsor Type:<br>Sponsor Type: | 51321<br>Example File for contract setup<br>demo<br>Pfizer incorporated<br>ASC123<br>Profit<br>Contract - Pending | Our system will provide all current projects that match your search within PEER. When you find the correct contract or grant, click the Import button. |
| FACTr#<br>FACTr#<br>←Back Save → Save and Continue                                                                                                    | CONTRACT<br>Contract #<br>Project Title<br>Sponsor Name:<br>Sponsor Number:<br>Sponsor Type:<br>Status:                                          | 51580<br>Example contract for staff meeting<br>Pitzer incorporated<br>Abct23xyz<br>Profit<br>Contract - Pending   |                                                                                                    |
|                                                                                                    | CONTRACT<br>Project Title<br>Sponsor Name:<br>Sponsor Number:<br>Sponsor Type:<br>Status:                                                        | 51680 Import Test Title NH PA-52-R01 Federal Contract - Pending                                                   | Vanderbill University Institutional Review Board<br>1513 21st File 30, 8 Julie 300<br>Washreit, 112 222 43 9<br>(615) 322 2910                         |
|                                                                                                    | CONTRACT<br>Contract #<br>Project Title:                                                                                                    | 51956 Import                                                                                                    |                                                                                                    |

If your study does not include contract or grant, you can still tell us more about any additional funding you may have such as VICTR funds.

| 🛞 Analyst Checklists   Human 🗙   New Tab 🗙 🛛 🗙 MSN   C                                                                                | Dutlook, Office, Skyp 🗙 🛛 🚺 Vanderbilt IRB                     | X Stamped-Patient Information X  | VUMC Finance 🗙                        | New Tab                                                   | 🗙 📓 Vanderbilt IRB 🛛 🗙                | + -                                                | ø                                                          | ×                              |
|----------------------------------------------------------------------------------------------------|----------------------------------------------------------------|----------------------------------|---------------------------------------|-----------------------------------------------------------|---------------------------------------|----------------------------------------------------|------------------------------------------------------------|--------------------------------|
| ← → C                                                                                                    | HNDM06242019114339/fund                                        |                                  |                                       |                                                           |                                       | \$                                                 | M   🖗                                                      | :                              |
| 👯 Apps 📙 NCCN 🥝 Order EPIC Credits 🔇 TrustedID Premier 🕲 Room Rese                                                                    | ervation F 🔇 Chapter 4: Policy on 🔇 Compliance                 | te Portal 🕲 eSMART Projects 🕲 St | arBRITE Login 🛛 🚺 Vanderbilt Learning | 🚱 Common Rule Cha                                         | 🚱 Outlook Bookmarks 🛛 🕅 Vanderbilt IF | lB - Sta                                           |                                                            | >>                             |
| V Studies - Invo                                                                                                    | Import a Funding                                               | Source                           | ×                                     |                                                           |                                       | VUMC Johnson                                       | n, Dena M                                                  | •                              |
| Home > Draft Submissions > Submission: "yep"                                                                                          | Search by contract/g                                           | rant number                      | Search                                |                                                           |                                       |                                                    |                                                            |                                |
| Yep Main KSP Funding Performance Sites Application                                                                                    | Or<br>Document Uploads Search by Pl                            |                                  |                                       |                                                           |                                       |                                                    |                                                            |                                |
| Funding Questions                                                                                                    | Conducting Research Us                                         | ing                              |                                       |                                                           |                                       | \$ Import Fun                                      | iding Sourc                                                | ce                             |
| samples/tissue?<br>Yes O No                                                                                                    | VICTR or department fun<br>Click "Add a new fundir<br>source". | ds?<br>ng Add a n                | ew funding source Close               | Award # ABC123<br>Contract # 51321<br>Status Contract - P | 'ending                               |                                                    |                                                            |                                |
| Yes      No                                                                                                    |                                                                |                                  |                                       | Project Example Fil                                       | le for contract setup demo            |                                                    |                                                            |                                |
| Billing Plan # ▲ could not find this number in StarBRITE<br>12345<br>FACTr #<br>FACTr #<br>FACTr #<br>← Back Save → Save and Continue |                                                                | V                                |                                       |                                                           |                                       |                                                    |                                                            |                                |
|                                                                                                    |                                                                |                                  |                                       |                                                           | Vanderbilt (                          | Iniversity Institutiona<br>1313 21st,<br>Nashville | al Review Br<br>Ave S, Suite<br>, TN 37232-<br>(615) 322-3 | loard<br>5505<br>4315<br>-2918 |
|                                                                                                    |                                                                |                                  |                                       |                                                           |                                       |                                                    |                                                            |                                |

| oard Submissions - Studies -<br>Add Funding Source<br>> Submission: "DISCOVR-e I                                               | ×                                                                                                    | VUMC D                 |
|----------------------------------------------------------------------------------------------------|----------------------------------------------------------------------------------------------------|------------------------|
| Funding Type<br>Funder<br>Performance Sites<br>S<br>se of Vanderbilt<br>these options.<br>ples/tissue?<br>clated billing plan? | Cepartment Funds<br>Donor/Gift<br>Foundation<br>VICTR<br>Industry<br>Federal<br>Personal Funds<br>Local Government<br>Non-Profit - Education<br>Non-Profit - Hospital<br>Non-Profit - Hospital<br>Non-Profit - Hospital<br>Non-Profit - Other<br>Other Government<br>Profit<br>State - Tennessee                                                                                                    | \$ Add or Impo         |
| een added.                                                                                                    | and a strate of the state of the state of th | Composed of the second |

| V Dilt IRB Dashboard Submissions - Studies - Invoices (1)                                                                                                    | Add Funding Source     |                                                                                       | ×        |                                                                                                    | WANG Johnson, Dena M 🗸                                                                                           |
|----------------------------------------------------------------------------------------------------|------------------------|---------------------------------------------------------------------------------------|----------|----------------------------------------------------------------------------------------------------|----------------------------------------------------------------------------------------------------|
| yep<br>Main KSD R<br>Funding Question<br>best study involve<br>ampletisses<br>Funding Question<br>best study involve<br>ampletisses<br>Funding Question<br>best study involve<br>ampletisses<br>Funding Question<br>best study involve<br>ampletisses<br>Funding Question<br>best study involve<br>ampletisses<br>Funding Question<br>best study involve<br>funding Source rather than<br>funding Source rather than<br>to enter the name of the Funder and click<br>the "Accept" button.                                                                                                    | Funding Type<br>Funder | Non-Profit - Foundations Name of the funding organization or individual Accept Cancel |          |                                                                                                    | \$ Import Funding Source                                                                                         |
| Ves © No Does this study have an associated billing plan?                                                                                                    | er Incorporated        |                                                                                       | Com<br>P | vara # ADC 123<br>tract # 51321<br>Status Contract - Pending<br>rroject Example File for contract setup d | smo                                                                                                    |
| Billing Plan # Acceler not find this number in StarBRITE  2245  FACT: #  FACT: #  F |                        |                                                                                       |          |                                                                                                    |                                                                                                    |
|                                                                                                    |                        |                                                                                       |          |                                                                                                    | Vanderbilt Briverskip de Historie Bander<br>1517 214 (n. 95 5 5 6 5 6<br>Nacional TT 773 24 95<br>(615) 322 29 8 |

| Vare while IRB Dashboard Submissions - Studies - Invokes                                                                                                    |                                      | vasci Johnson, Dena M +                                                                                                   |
|----------------------------------------------------------------------------------------------------|--------------------------------------|----------------------------------------------------------------------------------------------------|
| Home > Draft Submissions > Submission: "yep"                                                                                                    |                                      |                                                                                                    |
| уер                                                                                                    |                                      |                                                                                                    |
| Main KSP Funding Performance Sites Application Document Upload:                                                                                                    | s Submit Reviews                     | S Import Fundion Source                                                                                                   |
| Des the study involve the use of Vanderbilt hospital facilities or assays related to human<br>amples/tissue?<br>Yes  ◎ No<br>Does this study have an associated billing plan? | PROFIT  PROFIT PRIZE Incorporated    | ABC123     ABC123     t# 5121     tu Contract-Pending     Example File for contract setup demo                            |
| ● Yes ● No<br>Billing Plan # ▲ could not find this number in StarBRITE<br>12345                                                                                               | NON-PROFIT - FOUNDATIONS / 會<br>NMNH |                                                                                                    |
| FACTr#                                                                                                    |                                      |                                                                                                    |
|                                                                                                    | e your                               |                                                                                                    |
|                                                                                                    |                                      | Vanderbilt University Institutional Review Board<br>1312 21st Ave 8, Sunt 505<br>Nashvile, TY 37223-435<br>(615) 322-2918 |

## Completing the Performance Sites Tab

The Performance Sites tab will hold all the information about other sites involved in the study that are:

- 1) Performance sites for which the Vanderbilt PI is responsible that are either engaged or not engaged in research.
- 2) Participating sites in a Single IRB Study for which Vanderbilt is the reviewing IRB.

|      | DISCOVR-e Manual Test Study - St                                                                                                    | andard                                                                                                    |
|------|----------------------------------------------------------------------------------------------------|----------------------------------------------------------------------------------------------------|
|      | Main KSP Funding Performance Sites Application                                                                                                    | Document Uploads Submit Reviews                                                                                                    |
|      | Performance Sites                                                                                                    |                                                                                                    |
|      | Multi site study where VU/VUMC PI is responsible for other sites                                                                                                    | ]                                                                                                    |
| Help | Note: For PI-initiated studies where Vanderbilt PI is responsible for other<br>List all other Performance Site(s) that are engaged or not engaged in rese<br>not (i) intervene or interact with living individuals for research purposes; or<br>award to support such research. This applies if a VU or VUMC investigate<br>instructions for examples of what may be considered 'not engaged in rese | Ites. Not required for multi-site industry sponsored studies.<br>arch where VUMC is responsible. An institution or performance site is considered "not engaged in research" when its employees or agents do<br>(ii) does not obtain individually identifiable private information for research purposes; or (iii) if the institution does not receive a direct federal<br>"will be conducting research at a non-VU or VUMC site or institution (e.g., when collecting specimens or information). Please refer to the<br>arch." See IRB Policy I.C. |
|      | Name Site is engaged in research                                                                                                    | Approval letter/letter of cooperation                                                                                                    |
|      | + Add a Site                                                                                                    | and the second second second                                                                                                    |

Note: Once a study is approved, this information is managed differently. Please see the Site Addition Submission for a Single IRB Studies section of this manual for further instructions on how to manage performance sites after initial study approval.

To add Performance Sites for which the Vanderbilt PI is responsible, click *Add a Site* under the Multi site study where VU/VIMC PI is responsible for other sites section.

| C  | ISCOV                                                                            | R-e Manual Test                                                                                                    | Study - Sta                                                                                          | ndard                                                                                                    |                                                     |                                                        |                                                                                                    |
|----|----------------------------------------------------------------------------------|----------------------------------------------------------------------------------------------------|----------------------------------------------------------------------------------------------------|----------------------------------------------------------------------------------------------------|-----------------------------------------------------|--------------------------------------------------------|----------------------------------------------------------------------------------------------------|
|    | Main KSP                                                                         | Funding Performance S                                                                                                    | ites Application                                                                                     | Document Uploads                                                                                                   | Submit                                              | Reviews                                                |                                                                                                    |
| F  | Perform                                                                          | nance Sites                                                                                                    |                                                                                                    |                                                                                                    |                                                     |                                                        | 4                                                                                                    |
|    | Multi site stud                                                                  | y where VU/VUMC PI is respons                                                                                                    | ible for other sites                                                                                 |                                                                                                    |                                                     |                                                        |                                                                                                    |
| He | Note: For Pl-init                                                                | iated studies where Vanderbilt PI is r                                                                                                    | asponsible for other site                                                                            | es. Not required for multi-si                                                                                      | te industry sp                                      | onsored studies                                        | s.                                                                                                    |
| •  | List all other Per<br>not (i) intervene<br>award to suppor<br>instructions for e | formance Site(s) that are engaged o<br>or interact with living individuals for r<br>t such research. This applies if a VU<br>examples of what may be considered | not engaged in resear<br>asearch purposes; or (i<br>or VUMC investigator v<br>"not engaged in resear | ch where VUMC is respon-<br>) does not obtain individua<br>vill be conducting research<br>ch." See IRB Policy I.C. | sible. An instit<br>Ily identifiable<br>at a non-VU | ution or perform<br>private informa<br>pr VUMC site or | mance site is considered "not engaged in research" when its employees or agents do<br>ation for research purposes; or (iii) if the institution does not receive a direct federal<br>ir institution (e.g., when collecting specimens or information). Please refer to the |
|    | Name                                                                             | Site is engaged in research                                                                                                    |                                                                                                    |                                                                                                    | Approval le                                         | etter/letter of co                                     | poperation                                                                                                    |
|    |                                                                                  |                                                                                                    |                                                                                                    |                                                                                                    |                                                     |                                                        |                                                                                                    |
|    | + Add a Site                                                                     |                                                                                                    |                                                                                                    |                                                                                                    |                                                     |                                                        |                                                                                                    |

#### Enter the name of the site

| F | Performance Sites                                                                                                    |
|---|----------------------------------------------------------------------------------------------------|
|   | Multi site study where VU/VUMC PI is responsible for other sites                                                                                                    |
|   | Note: For PI-initiated studies where Vanderbilt PI is responsible for other sites. Not required for multi-site industry sponsored studies.<br>List all other Performance Site(s) that are engaged or not engaged in research where VUMC is responsible. An institution or performance site is considered "not engaged in research" when its employees or agents do<br>not (i) intervene or interact with living individuals for research purposes; or (iii) of the institution does not receive a direct federal<br>award to support such research. This applies if a VU or VUMC investigator will be conducting research at a non-VU or VUMC site or institution (e.g., when collecting specimens or information). Please refer to the<br>instructions for examples of what may be considered "not engaged in research." See IRB Policy LC. |
| J | Name Site is engaged in research Approval letter/letter of cooperation                                                                                                    |
|   | No V Kiemovo                                                                                                    |
| _ | + Add a Stee                                                                                                    |

Indicate if the site is engaged or not engaged in research

| Performance Sites                                                                                                    |                                                                                                    |                                                                                                    | 2                                                                                                    |
|----------------------------------------------------------------------------------------------------|----------------------------------------------------------------------------------------------------|----------------------------------------------------------------------------------------------------|----------------------------------------------------------------------------------------------------|
| Multi site study where VU/VUMC PI is responsible                                                                                                    | for other sites                                                                                                    |                                                                                                    | 5                                                                                                    |
| Note: For PI-initiated studies where Vanderbiit PI is respo-<br>List all other Performance Site(s) that are engaged or not<br>not (i) intervene or interact with living individuals for resea<br>award to support such research. This applies if a VU or V<br>instructions for examples of what may be considered "not | nsible for other sites. Not required for<br>engaged in research where VUMC is<br>rich purposes; or (ii) does not obtain in<br>UMC investigator will be conducting r<br>engaged in research." See IRB Polic | r multi-site industry sponsored studies.<br>s responsible. An institution or performance site<br>individually identifiable private information for r<br>seearch at a non-VU or VUMC site or institution<br>sy I.C. | e is considered "not engaged in research" when its employees or agents do<br>research purposes; or (iii) if the institution does not receive a direct federal<br>on (e.g., when collecting specimens or information). Please refer to the |
| Name                                                                                                    | Site is engaged in research                                                                                                    | Approval letter/letter of                                                                                                    | cooperation                                                                                                    |
|                                                                                                    | No<br>No<br>Yes                                                                                                    | ~                                                                                                    | K Remove                                                                                                    |
| + Add a Site                                                                                                    | سور المرجر المر                                                                                                    | and the second second                                                                                                    | man man man and                                                                                                    |

And indicate if the approval letter or letter of cooperation for that site is attached with this submission or if the letter is pending and will be submitted at a later date.

|   | Performance Sites                                                                                                    |                                                                                                    |                                                                                                    |                                                                                                |
|---|----------------------------------------------------------------------------------------------------|----------------------------------------------------------------------------------------------------|----------------------------------------------------------------------------------------------------|------------------------------------------------------------------------------------------------|
|   | Multi site study where VU/VUMC PI is responsible for                                                                                                    | r other sites                                                                                                    |                                                                                                    |                                                                                                |
|   | Note: For PI-initiated studies where Vanderbilt PI is respons<br>List all other Performance Site(s) that are engaged or not en<br>not (i) intervene or interact with living individuals for research<br>award to support such research. This applies if a VU or VUN<br>instructions for examples of what may be considered "not en | ble for other sites. Not required for multi-site industry et<br>gaged in research where VUMC is responsible. An ins<br>purposes; or (ii) does not obtain individually identifiat<br>IC investigator will be conducting research at a non-VU<br>gaged in research." See IRB Policy I.C.                                                                                                    | sponsored studies.<br>titution or performance site is considered "not engaged in research" wh<br>le private information for research purposes; or (iii) if the institution does<br>J or VUMC site or institution (e.g., when collecting specimens or information)                                                                                                    | an its employees or agents do<br>s not receive a direct federal<br>ation). Please refer to the |
|   |                                                                                                    | No ~                                                                                                    | Approval letternetter of cooperation                                                                                                    | * Remove                                                                                       |
| n | + Add a Site                                                                                                    | and the second second s | hourse and the second second s | some of                                                                                        |

To remove a site once you have added it to the table, simply click the *Remove* button next to that site.

| Perfo                                                                         | rmance Sites                                                                                                    |                                                                                                    | le le le le le le le le le le le le le l                                                                                                    |
|-------------------------------------------------------------------------------|----------------------------------------------------------------------------------------------------|----------------------------------------------------------------------------------------------------|----------------------------------------------------------------------------------------------------|
| Multi site s                                                                  | study where VU/VUMC PI is responsible for other sites                                                                                                    |                                                                                                    | 5                                                                                                    |
| Note: For F<br>List all othe<br>not (i) interv<br>award to su<br>instructions | I-initiated studies where Vanderbilt PI is responsible for other sites. Not required for<br>r Performance Site(s) that are engaged or not engaged in research where VUMC i<br>ene or interact with living individuals for research purposes; or (ii) does not obtain<br>port such research. This applies if a VU or VUMC investigator will be conducting<br>for examples of what may be considered "not engaged in research." See IRB Polic | rr multi-site industry sponsored studies.<br>s responsible. An institution or performance site is co<br>individually identifiable private information for researc<br>research at a non-VU or VUMC site or institution (e.g<br>cy I.C. | nsidered "not engaged in research" when its employees or agents do<br>th purposes; or (iii) if the institution does not receive a direct federal<br>, when collecting specimens or information). Please refer to the |
| Name                                                                          | Site is engaged in research                                                                                                    | Approval letter/letter of coope                                                                                                    | ration                                                                                                    |
|                                                                               | No                                                                                                    | ~                                                                                                    | ✓ Att Remove                                                                                                    |
| + Add a Si                                                                    | Jacob and the second second second second second second second second second second second second second second                                                                                                    | man and and and and and and and and and a                                                                                                    | and many from the second second second second                                                                                                    |

If the study is a Single IRB Study for which Vanderbilt is serving as the Single IRB, include the relying institutions in the *Vandebrilt Serving as the Single IRB* box.

| ſ | Vanderbilt Serving as a Single IRB                                                                                                    |        |
|---|----------------------------------------------------------------------------------------------------|--------|
| H | This may apply when a VU or VUMC investigator collaborates with a non-VU or VUMC investigator or institution, or when VU or VUMC serves as a<br>Coordinating Center. Note, if VUMC will not act as the IRB of record, those specific sites will require a letter of IRB approval. See IRB Policy IRB Policy I.C.                                                                                                    |        |
| J | Site Lead Site                                                                                                    | 5      |
|   |                                                                                                    | Į.     |
|   | + Add a Site                                                                                                    |        |
|   |                                                                                                    | S      |
|   | Additional Single IRB Information                                                                                                    | 5      |
| ſ |                                                                                                    | Ŝ.     |
|   | Requested Sites                                                                                                    | ſ      |
|   | Please list performance sites (including primary contact and phone number) not available above.                                                                                                    | ŗ      |
|   | have a second a second a secon | $\geq$ |

To add a Single IRB Performace Site, click Add a Site.

|   |                                                                                                    | Į.     |
|---|----------------------------------------------------------------------------------------------------|--------|
|   | Vanderbilt Serving as a Single IRB                                                                                                    | E      |
| н | This may apply when a VU or VUMC investigator collaborates with a non-VU or VUMC investigator or institution, or when VU or VUMC serves as a<br>Coordinating Center, Note, if VUMC will not act as the IRB of record, those specific sites will require a letter of IRB approval. See IRB Policy IRB Policy I.C.                                                                                                    | Ì      |
| 5 | Site Lead Site                                                                                                    | S      |
|   |                                                                                                    | ş      |
|   | + Add a Sile                                                                                                    | ł      |
|   |                                                                                                    | 1      |
|   | Additional Single IRB Information                                                                                                    | ŕ      |
|   |                                                                                                    | ŝ      |
|   | Requested Sites                                                                                                    | Į      |
|   | Please list performance sites (including primary contact and phone number) not available above.                                                                                                    | ļ      |
| 5 | have a second a second second a second second s | $\geq$ |

Begin typing the name of the site in the box labeled *Site*.

| + Add a Site                                                                                                    |                                                                                                    |                       |  |
|----------------------------------------------------------------------------------------------------|----------------------------------------------------------------------------------------------------|-----------------------|--|
| vanderbilt Serving as a Single IRB                                                                                                    |                                                                                                    |                       |  |
| This may apply when a VU or VUMC investigator collaborates with a non-N<br>Coordinating Center. Note, if VUMC will not act as the IRB of record, those | VU or VUMC investigator or institution, or when VU or VUMC serves a<br>a specific sites will require a letter of IRB approval. See IRB Policy IRE | is a<br>5 Policy I.C. |  |
| Site                                                                                                    | Lead Site                                                                                                    |                       |  |
|                                                                                                    |                                                                                                    | × Remove              |  |
| + Add a Site                                                                                                    |                                                                                                    |                       |  |
| Additional Single IRB Information                                                                                                    |                                                                                                    |                       |  |
|                                                                                                    | and have proved and                                                                                                    |                       |  |

As you begin typing, options of sites that are already in the system will appear. Select the site from these options.

|     |                                                                                                    |                                                                                                    | 5  |
|-----|----------------------------------------------------------------------------------------------------|----------------------------------------------------------------------------------------------------|----|
|     | Vanderbilt Serving as a Single IRB                                                                                                    |                                                                                                    |    |
| Hel | This may apply when a VU or VUMC investigator collaborates with a non-VU or VUM<br>Coordinating Center. Note, if VUMC will not act as the IRB of record, those specific s | MC investigator or institution, or when VU or VUMC serves as a<br>sites will require a letter of IRB approval. See IRB Policy IRB Policy I.C.                                                                                                    | Ş  |
| _   | Site                                                                                                    | Lead Site                                                                                                    | S  |
|     | John Hopkins Health System & Johns Hopkins Hospital - FWA00006087                                                                                                    | C Kemove                                                                                                    | Ş  |
|     | Johns Hopkins Health System & Johns Hopkins Hospital - FWA00006087                                                                                                    |                                                                                                    | ړ  |
|     | Johns Hopkins University School of Medicine - FWA00005752                                                                                                    |                                                                                                    | à  |
|     | Johns Hopkins All Children's Hospital - FWA00005752                                                                                                    |                                                                                                    | ζ. |
|     | F                                                                                                    |                                                                                                    | 1  |
|     | Additional Single IRB Information                                                                                                    |                                                                                                    | 5  |
|     | Degreeated Sites                                                                                                    |                                                                                                    | Ś  |
| 5   | Requested Siles                                                                                                    | and were a france of a set of group and a set of a set of | r  |

If the site you would like to add is not included in the drop down list, move to the section below Additional Single IRB Information labeled *Requested Sites*. In this text box, include the name of the site, the primary contact and phone number for that site.

| Additional Single IRB Information                                                               |  |
|-------------------------------------------------------------------------------------------------|--|
| Requested Sites                                                                                 |  |
| Please list performance sites (including primary contact and phone number) not available above. |  |
| Type in any site that is<br>not available from the list<br>in the above section.                |  |

Indicate which site is the lead site for the study by clicking the check box next to that site on the *Vanderbilt Serving as a Single IRB* table.

| Coordinating Center. Note, if VUMC will not act as the IRB of record, those specific sites will require a letter of IRB approval. See IRB Policy IRB Policy I.C. |           |          |  |
|----------------------------------------------------------------------------------------------------|-----------|----------|--|
| ite                                                                                                    | Lead Site |          |  |
| Johns Hopkins University School of Medicine - FWA00006752                                                                                                    |           | × Remove |  |
| University of Utah - FWA00003745                                                                                                    |           | × Remove |  |
| Vanderbilt University Medical Center - FWA00005756                                                                                                    |           | × Remove |  |
| University of Maryland Baltimore - FWA00007145                                                                                                    |           | × Remove |  |
|                                                                                                    |           |          |  |

Note: If Vanderbilt University Medical Center or Vanderbilt University are participating in the study, they **<u>WILL</u>** need to be included in this performance sites table.

To remove a site from this table, click the *Remove button*.

|   | Vanderbilt Serving as a Single IRB                                                                                                    |                                                                                                    |                                                                                                    |
|---|----------------------------------------------------------------------------------------------------|----------------------------------------------------------------------------------------------------|----------------------------------------------------------------------------------------------------|
| • | This may apply when a VU or VUMC investigator collaborates with a non-VU or VUMC investigator or institution, or<br>Coordinating Center. Note, if VUMC will not act as the IRB of record, those specific sites will require a letter of IRB                                                                                                    | when VU or VUMC serves as a approval. See IRB Policy IRB Policy I.C.                                                                                                    |                                                                                                    |
|   | Site                                                                                                    | Lead Site                                                                                                    |                                                                                                    |
|   | Johns Hopkins University School of Medicine - FWA00005752                                                                                                    | ]                                                                                                    | * Remove                                                                                                    |
|   | University of Utah - FWA00003745                                                                                                    |                                                                                                    | X Remove                                                                                                    |
|   | Vanderbilt University Medical Center - FWA00005756                                                                                                    |                                                                                                    | X Remove                                                                                                    |
|   | University of Maryland Baltimore - FWA00007145                                                                                                    |                                                                                                    | X Remove                                                                                                    |
|   |                                                                                                    |                                                                                                    |                                                                                                    |
|   | + Add a Site                                                                                                    |                                                                                                    |                                                                                                    |
|   | and the second of the second of the second o | and the second second s | and the second and a second second second second second second second second second second second second second |

Next, answer either yes or no to the following question: *Have you completed the Vanderbilt Reliance Interest Form to ask the VUMC IRB to serve as the Single IRB?* 

|      | Have you completed the Vanderbilt Reliance Interest Form to ask the VUMC IRB to serve as the Single IRB?                                                                                                    | 5 |
|------|----------------------------------------------------------------------------------------------------|---|
|      | Yes No                                                                                                    |   |
|      | Coordinating Center                                                                                                    | 4 |
| Holp | Is a coordinating center managing IRB submissions?                                                                                                    | Ś |
|      | Yes No                                                                                                    | Ş |
|      |                                                                                                    | Ę |
|      | ← Back Save → Save and Continue                                                                                                    |   |
| h    | and the second and the second and the second and the second second second and the second second s | ~ |

If yes was selected, move to the Coordinating Center question, *if applicable*. No other actions are needed at this time.

| Have you completed the Vanderbilt Reliance Interest Form to ask the VUMC IRB to serve as the Single IRB? |  |
|----------------------------------------------------------------------------------------------------|--|
| Coordinating Center Is a coordinating center managing IRB submissions? Yes No                            |  |
| ← Back Save → Save and Continue                                                                          |  |

If no was selected, a notification will appear prompting completion of this form first before moving on in the Performance Site process. Click the link to access the Vanderbilt Reliance Interest Survey. Continue to the Coordinating Center question.

| Have you completed the Vanderbilt Reliance Interest Form to ask the VUMC IRB to serve as the Single IRB?<br>Yes No |  |
|----------------------------------------------------------------------------------------------------|--|
| Please complete the Vanderbilt Reliance Interest Survey here: Vanderbilt Reliance Vaterest Survey.                 |  |
| Coordinating Center Is a coordinating center managing IRB submissions?                                             |  |
| Yes No                                                                                                    |  |

If the study involves a Coordinating Center, complete the following:

To add a *Coordinating Center*, change the response for the coordinating center question from No to Yes and enter the appropriate information in the boxes that appear.

| s a coordinating center managing IRB submissions? |  |
|---------------------------------------------------|--|
| Yes No                                            |  |
| 162 140                                           |  |
| Name                                              |  |
| 0                                                 |  |
| Contact name                                      |  |
| 2                                                 |  |
| Contact email                                     |  |
| 3                                                 |  |
| Contact phone                                     |  |
| 4                                                 |  |
| ~                                                 |  |
If the study will not involve a Coordinating Center, click no (Number 1), then Save and Continue (Number 2) to move to the next page.

| Ha | Ive you completed the Vanderbilt Reliance Interest Form to ask the VUMC IRB to serve as the Single IRB?         Yes       No |   |
|----|----------------------------------------------------------------------------------------------------|---|
|    | Please complete the Vanderbilt Reliance Interest Survey here: Vanderbilt Reliance Interest Survey                            | 1 |
|    | Coordinating Center                                                                                                    | 4 |
|    | Is a coordinating center managing IRB submissions?                                                                           |   |
| +  | Back Save And Continue                                                                                                    | • |

## **Completing Your Wizard Application**

You will begin your *Wizard application* by answering the questions found in each application tab. Your response(s) will prompt additional selections to populate regarding your submission. As you work through your submission, you will notice a progress bar building across the top of the page.

You can click any of application headings on the left side of your screen to go back and view or edit your submission.

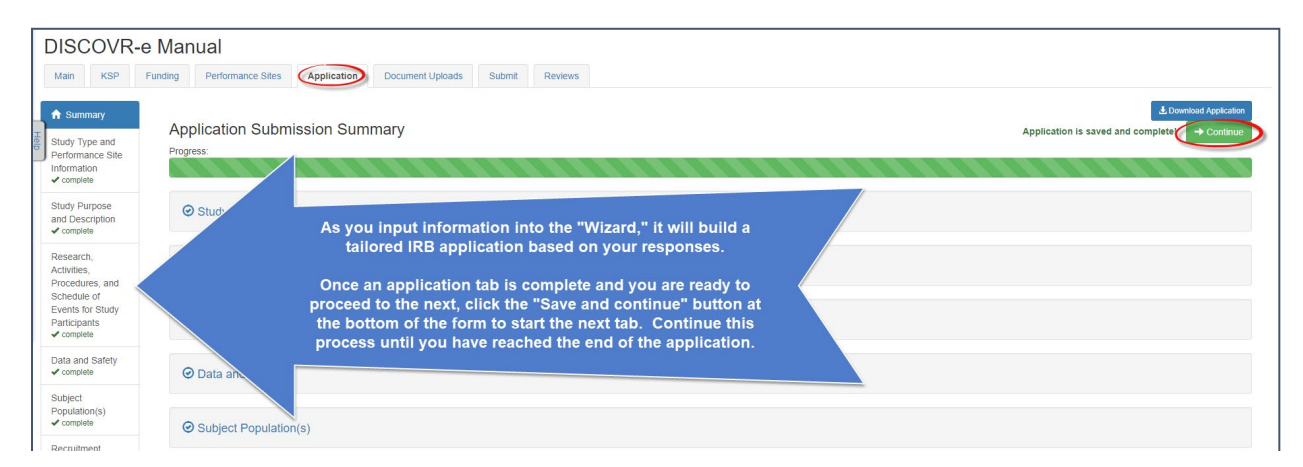

Once all of the tabs appropriate for your research are complete, you have finished your *Wizard* application. Incomplete submissions can be saved and returned to later. These submissions can be accessed via the *Drafts submission* button on your Investigator Dashboard.

## Note: The submission portal will not allow an incomplete submission to be submitted or routed for signature.

You may choose to download an electronic version of the IRB Application by clicking the *Download Application* button as shown in the example above.

To proceed to the next section of the submission process, click the *Continue* button.

#### Document Uploads

The Documents Uploads section is where you will attach/upload additional study documents such as consent forms, protocols, questionnaires, and any other study related documents or materials. Uploading documents is easy! You may upload/attach documents from locations saved on your computer by dragging and dropping the item(s) into the proper field or by browsing your computer for the appropriate file and attaching the document the standard way. To utilize the drag and drop feature, click the *Drag and Drop* button to activate it.

Next, select the document you wish to upload and drag it to the proper field and release the document. Multiple uploads may be dragged and dropped at a time if they will be uploaded to the same field. Otherwise, attachments must be uploaded one at a time. As you load additional items, a list will build showing what has been attached to your submission.

| DISCOVR-e Manual                   |                                                 |                                              |                               | <u>\</u>                |
|------------------------------------|-------------------------------------------------|----------------------------------------------|-------------------------------|-------------------------|
| Main KSP Funding Performance Sites | Application Document Uploads                    | Submit Reviews                               |                               |                         |
|                                    | Attach Documents                                |                                              |                               | Drag and Drop Standard  |
|                                    | Drag file into the region for the appropriate d | locument type. Maximum accepted file size is | 512MB.                        |                         |
|                                    | Protocol                                        | RB Application                               | Continuing Review Application | Consent-Assent Document |
|                                    | 🍫 Grant                                         | Investigator's Brochure                      | Advertisement                 | Recruitment             |
|                                    | Study Measures                                  | Study Materials                              | n Other                       |                         |
|                                    |                                                 |                                              |                               |                         |

To upload/attach a document the standard way, click the *Standard* button to activate it. Click the *Choose File* button under the *Attachment* section to search your computer for the item you would like to attach. Select the item and then click the *Open* button. The item you selected will be automatically attached to your submission for review.

Next, indicate the type of study document by clicking the one of the choices from the dropdown menu. Once the type of study has been selected, click *Upload* to attach the document to your submission. Attachments should be uploaded one at a time. If you have a group of consent forms, you may zip them and attach the zip file as one attachment. However, we ask that you <u>do not</u> provide a zip file for <u>all</u> of your study documents.

| DISC | OVR | e Mar   | ual               |                                                                                                    |                        |
|------|-----|---------|-------------------|----------------------------------------------------------------------------------------------------|------------------------|
| Main | KSP | Funding | Performance Sites | Application Document Uploads Submit Reviews                                                                                                    |                        |
| 1    |     |         |                   | Attach Documents                                                                                                    | Drag and Drop Standard |
| J    |     |         |                   | Maximum accepted file size is 512MB.<br>Attachment<br>Choose File No file chosen<br>Type of study document                                                                                                  |                        |
|      |     |         |                   | [Select Document Type]                                                                                                    | •                      |
|      |     |         |                   | Solution (Section Comment Type)<br>Protocol<br>IRB Application<br>Consent-Assent Document<br>Grant<br>Investigator's Brochure<br>Advertisement<br>Recruitment<br>Study Measures<br>Study Materials<br>Other |                        |
|      |     |         |                   | Dekte selected files  ◆ Download all  ◆ Hack  ◆ Continue                                                                                                    |                        |

If you would like to delete an attachment, click the box next to item you wish to remove then click the *Delete Selected Files* button.

|                                    | File Name                              | Created On | Created By | File Size |  |  |  |
|------------------------------------|----------------------------------------|------------|------------|-----------|--|--|--|
| Protocol                           |                                        |            |            |           |  |  |  |
|                                    | Protocol.pdf                           | 2/18/2019  | CYRC       | 5 MB      |  |  |  |
| Conse                              | nt-Assent Document                     |            |            |           |  |  |  |
|                                    | Assent Form Ages 13-17.docx            | 2/18/2019  | CYRC       | 64 KB     |  |  |  |
|                                    | Assent Form Ages 7-12.docx             | 2/18/2019  | CYRC       | 64 KB     |  |  |  |
|                                    | Informed Consent Document Parents.docx | 2/18/2019  | CYRC       | 64 KB     |  |  |  |
|                                    | Informed Consent Document Adult.docx   | 2/18/2019  | CYRC       | 64 KB     |  |  |  |
| Investi                            | gator's Brochure                       |            |            |           |  |  |  |
|                                    | IB.pdf                                 | 2/18/2019  | CYRC       | 109 KB    |  |  |  |
| Recrui                             | tment                                  |            |            |           |  |  |  |
| <b>e</b>                           | Study Brochure.docx                    | 2/18/2019  | CYRC       | 428 KB    |  |  |  |
| Study                              | Measures                               |            |            |           |  |  |  |
|                                    | Survey.docx                            | 2/18/2019  | CYRC       | 12 KB     |  |  |  |
|                                    | 2                                      |            |            |           |  |  |  |
| Delete selected files Download all |                                        |            |            |           |  |  |  |

To continue with submission process, click the Continue button.

Your submission is now ready to be submitted. Click the *Submit* button to route your submission for the appropriate signatures.

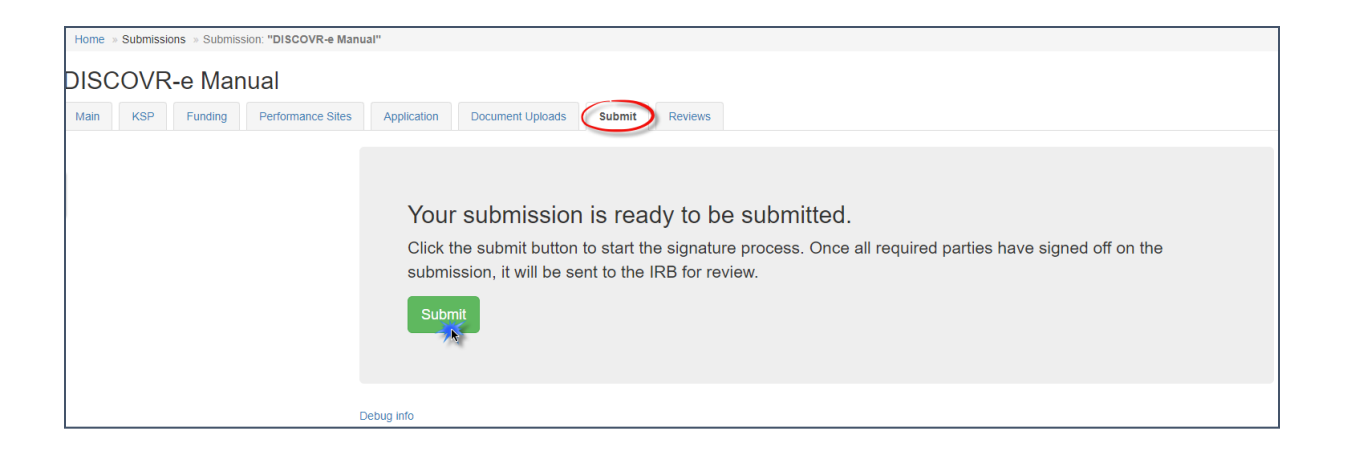

As other signatures are obtained, the submission is automatically routed through the submission portal and ultimately ends its journey at the IRB. Once it arrives at the IRB, the submission will be assigned an IRB number and routed to one of the teams for review.

#### How to Retract a Submission

You may choose to retract a submission if you wish to make additional edits, or if you wish to delete the submission all together. *Please note, you can only retract submissions that have not been formally submitted to the IRB.* 

Only once a submission has been routed for additional signatures, such as those from a department chair and/or a division chief signature, shall it be retracted. To retract the submission after it has been signed off on by the PI, select the *Submissions* dropdown menu at the top of the screen and click the *Submissions in Route* button.

| Vanderbilt IRB Dashboard | Submissions - Studies -                                                                                                    |                                                                              |           |
|--------------------------|----------------------------------------------------------------------------------------------------|------------------------------------------------------------------------------|-----------|
|                          | Drafts                                                                                                    | Submission signature successful                                              |           |
| Г                        | Requiring my signature<br>Pre-review requests<br>CAL responses<br>Submissions In route                                                                                                    | Select the "Submissions" dropdown<br>menu at the top of the screen and click | Q         |
| L .                      | Submissions I've signed                                                                                                    | the "Submissions in Route" button.                                           | PI Status |
|                          |                                                                                                    |                                                                              | SIGNATURE |
|                          | The local sector of the local sector of the lo | 4/21/2015 NEW STUDY                                                          | SUBMITTED |
|                          |                                                                                                    | 4/16/2015 CONTINUING REVIEW                                                  | SUBMITTED |
|                          |                                                                                                    | 4/15/2015 NEW STUDY                                                          | SUBMITTED |
|                          |                                                                                                    | 4/9/2015 NEW STUDY                                                           | SUBMITTED |
|                          | In the second second second                                                                                                    | 4/8/2015 NEW STUDY                                                           | SUBMITTED |
|                          | In the Original Association                                                                                                    | 4/8/2015 NEW STUDY                                                           | SUBMITTED |
|                          | a contraction of a set                                                                                                    | 4/6/2015 NONCOMPLIANCE WITH THE PROTOCOL                                     | SUBMITTED |

| Vanderbilt IRB Dashboard | Submissions - Studies -                                                                                                    |      |    |                                                                                                    |
|--------------------------|----------------------------------------------------------------------------------------------------|------|----|----------------------------------------------------------------------------------------------------|
|                          | Home >> Submissions In Route                                                                                                  |      |    |                                                                                                    |
|                          | My submissions Submissions for studies listing me as KSP                                                                      |      |    |                                                                                                    |
|                          | C Submissions In Route                                                                                                    |      |    | ٩                                                                                                    |
|                          | Study Title IRB # Last Updated                                                                                                | Туре | PI | Status                                                                                                    |
|                          | 4/29/2015<br>4/29/2015<br>Locate the submission<br>you wish to retract by<br>selecting the study title<br>of that submission. |      |    | PENDING DEPT CHAIR SIGNATURE                                                                                                    |
|                          |                                                                                                    |      |    | Vanderbilt University Institutional Review Board<br>discovere Qvanderbilt edu<br>1313 21st Ave S, Suite 504<br>Nashvile, TN 37232-4315<br>(615) 322-2918 |

Locate the submission you wish to retract by selecting the study title of that submission.

Click the *Retract Submission* button and then select *OK* on the confirmation prompt to continue with the submission retraction process.

| 01 💟 Contracted 💟 0110 💟 Teams V Cares V Clic2200 e Project 🛐 VHDD 📣 C                                                              | irbdemo.mc.vanderbilt.edu says | e_templete_tempus 🗢 🗢 \$1600 🥳 CHRP 🔞 Activitys |
|----------------------------------------------------------------------------------------------------|--------------------------------|-------------------------------------------------|
| RB Dashboard Submissions + Studies +                                                                                                | Are you sure?                  |                                                 |
| missions Pending My Signature > Submission: "1 "                                                                                    | OK Cancel                      |                                                 |
| SP Funding Performance Sites Application Document Uploads Signat                                                                    | ure Reviews                    |                                                 |
| Study Details                                                                                                    |                                |                                                 |
| ID<br>Study Title<br>Status<br>Principal investigator<br>Study Coordinator<br>Department Chair<br>Di Vision Chief<br>Student PI? No | R SIGNATURE                    | O Refract Submission                            |
| 🖸 Signature History                                                                                                    |                                | •                                               |
| Principal Investigator Signed by<br>Department Chair* not yet signed                                                                | on 2/7/2019 at 12:22pm         |                                                 |

Your submission should now be in your *Drafts Submissions* view within your Investigator's Dashboard.

| Vanderbilt IRB Dashboard | Submissions - Studies -              |                            |                    |                        |                     |               |
|--------------------------|--------------------------------------|----------------------------|--------------------|------------------------|---------------------|---------------|
|                          |                                      | "New Study Title" has been | retracted and sent | t back to draft status |                     |               |
|                          | Home  » Draft Submissions            |                            |                    |                        |                     |               |
|                          |                                      |                            |                    |                        | + Create a new stud | ly submission |
|                          | 🖍 Draft Submissions                  |                            |                    |                        |                     | ٩             |
|                          | Study Title                          | IRB#                       | Last Updated 🗜     | Туре                   | PI                  | Status        |
|                          | New Study Title                      |                            | 4/29/2015          | NEW STUDY              |                     | DRAFT         |
|                          |                                      |                            | 4/28/2015          | NEW STUDY              |                     |               |
|                          | Your submission should now be least  | od                         | 4/23/2015          | CONTINUING REVIEW      |                     |               |
|                          | within the "Draft Submissions" regio | eu<br>n.                   | 4/22/2015          | AMENDMENT              |                     | 100           |
|                          |                                      |                            | 4/21/2015          | AMENDMENT              |                     | 1000          |
|                          |                                      |                            | 4/13/2015          | AMENDMENT              | in the second       | 100           |

If you need to revise any information within your submission, navigate to the appropriate tab of your submission and update where necessary.

| Home » Draft Submissions » Submission: "DISCOVR-e Manual"                                    |                                                                                                    |                                                                               |
|----------------------------------------------------------------------------------------------|----------------------------------------------------------------------------------------------------|-------------------------------------------------------------------------------|
| DISCOVR-e Manual                                                                             |                                                                                                    |                                                                               |
| Main KSP Funding Performance Sites Application Document Uploads                              | s Submit Reviews                                                                                                    |                                                                               |
| Navigate through<br>your study tabs to<br>edit any information<br>within your<br>submission. | Study Title         DISCOVR-e Manual <ul> <li>Principal Investigator</li> <li>Cyr, Clara - CYRC - VUMC</li> </ul> Is the PI a student, resident, or fellow? <ul> <li>No</li> <li>Yes</li> <li>Study Coordinator</li> <li>Cyr, Clara - CYRC - VUMC</li> <li>Department Chair</li> <li>Cyr, Clara - CYRC - VUMC</li> <li>Division Chief</li> </ul> In Division Chief           Save         Save and Continue | ou want to<br>lelete the<br>ibmission,<br>mply click<br>e "Delete"<br>button. |

If you would like to delete your submission, simply click the *Delete* button.

After making your edits, select the *Save and Continue* button to save your changes and to advance you back to the *Submit* tab. Click the *Submit* button to re-route your submission for the appropriate signatures.

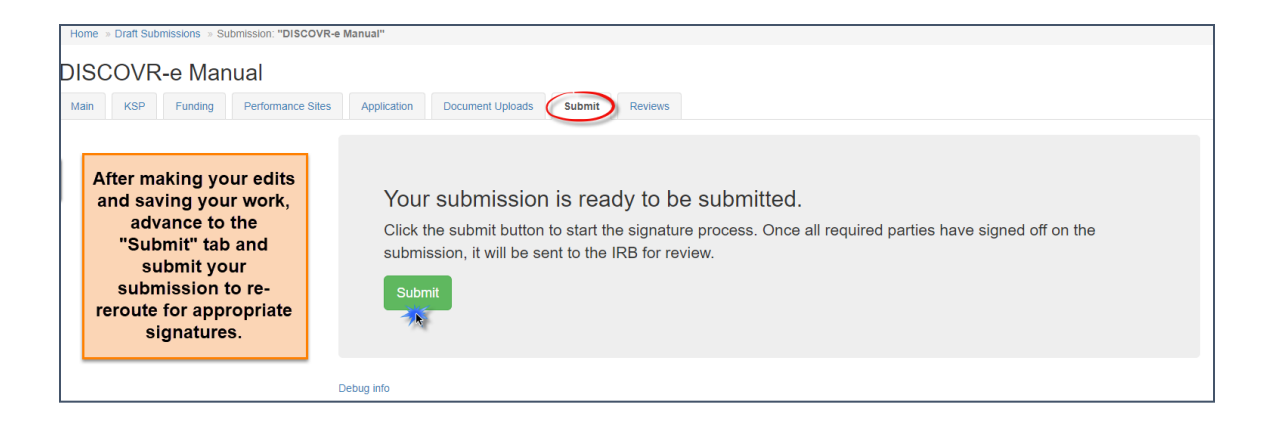

## How to Respond to a Pre-Review

The Principal Investigator and Study Contact will receive an email when a pre-review request has been received. The link in this email will lead to the submission. These submissions can also be accessed on the dashboard. The pre-review requests button will contain a counter listing the number of items with pre-review requested changes.

| The number in this box reflects the number of<br>Draft submission items with a requested pre-review. Select this<br>button to view all requests. | Pr    | e-review requests | 4<br>Submissions requiring a<br>CAL response | Site visit requests               |
|----------------------------------------------------------------------------------------------------|-------|-------------------|----------------------------------------------|-----------------------------------|
| My studies Studies listing me as KSP                                                                                                    |       |                   |                                              |                                   |
| Approved Studies                                                                                                    |       |                   |                                              |                                   |
| Approved Studies O Study Title                                                                                                    | IRB # | PI                | Study Contact                                | Study Expiration 1                |
| Approved Studies  Study Title VICC NEU1424: Quantilative High-Field Magnetic Resonance                                                           | IRB # | PI                | Study Contact                                | Study Expiration Li<br>11/30/2019 |

The pre-review requests are sorted by two categories: *My Submissions* (studies in which you are the PI or Study Contact) and *Submission for studies listing me as KSP*.

| Vanderbilt IRB Dashboard Submis | sions + Studies +                                                                                                    |                |                              |                                     |                                                 |                                                                                    |
|---------------------------------|----------------------------------------------------------------------------------------------------|----------------|------------------------------|-------------------------------------|-------------------------------------------------|------------------------------------------------------------------------------------|
| Click on the study              | Home ■ Submissions in Pre-review My submissions Gubmissions for studies lating me as KSP  Gubmissions in Pre-review Study Title Umbrelia Test. IRB# 141738 Autonomic: Anglotensin-(1-7) | IRB#<br>150093 | Last Updated 1.7<br>4/1/2015 | Type<br>NEW STUDY                   | PI<br>Kristin Straznicky                        | Status<br>REQUESTING PRE-REVIEW CHANGES                                            |
| the pre-review                  | <b>4</b> 1                                                                                                    |                | All of your s<br>on this pag | ubmissions<br>e. This view<br>type, | that are curr<br>w can be sort<br>and Principal | ently in pre-review will appear<br>ed by study title, IRB#, date,<br>Investigator. |

Select the study title for the submission you wish to respond to. The pre-review tab in the study submission will list general issues and comments. A summary of changes requested to the IRB application will also appear.

|                                                                                                  | Test Expedited new study:     Submission Type NEW STUDY     Status REQUESTING I     D STP4Z7MK1033                                                                                             | PRE-REVIEW CHANGES                                                                                          |                                                          | This itom                                               |                                                                 |
|--------------------------------------------------------------------------------------------------|----------------------------------------------------------------------------------------------------|----------------------------------------------------------------------------------------------------|----------------------------------------------------------|---------------------------------------------------------|-----------------------------------------------------------------|
|                                                                                                  | Please address the followi                                                                                                    | ng items:                                                                                                   |                                                          | and chang                                               | ges requested to attached documents.                            |
|                                                                                                  | General issues and comments Last<br>A pre-review has been conducted on this<br>free to disagree with any suggested chan<br>committee/subcommittee.<br>Please submit an Assent Form for chidren | update: 3/30/2015 2:57pm<br>submission. Please respond to th<br>ge. If you do not wish to make a<br>1 7-12. | e requested changes. Pleas<br>suggested revision, please | se keep in mind these are<br>consider providing a ratio | e pre-review recommendations and you are nale for review by the |
| This item gives a<br>summary of<br>changes<br>requested to the<br>IRB electronic<br>application. | Issues and comments on your appl<br>Subject Population(s)<br>• If individuals under the age of 18 w<br>Recruitment<br>• Please confirm if flyers will be used                                  | ication<br>/ill be enrolled on this study, plea<br>I for recruitment.                                       | se select Children/minors.                               |                                                         |                                                                 |
|                                                                                                  | Pre-Review History                                                                                                    |                                                                                                    |                                                          |                                                         |                                                                 |
|                                                                                                  | Status                                                                                                    | Changed By                                                                                                  | Changed On                                               | Emailed On                                              | Comments                                                        |
|                                                                                                  | Re-submit to Analyst                                                                                                    | Sudznicky, Krisun Leigh                                                                                     | <i>3r30r2</i> 0 r5 2.57µM                                | ərəurzu to 2.0 r pm                                     | A pre-review has been conducted                                 |

Select the application tab to respond to pre-review suggestions. All sections of the application with suggested changes will be highlighted. Select each section to view the specific items with change requests.

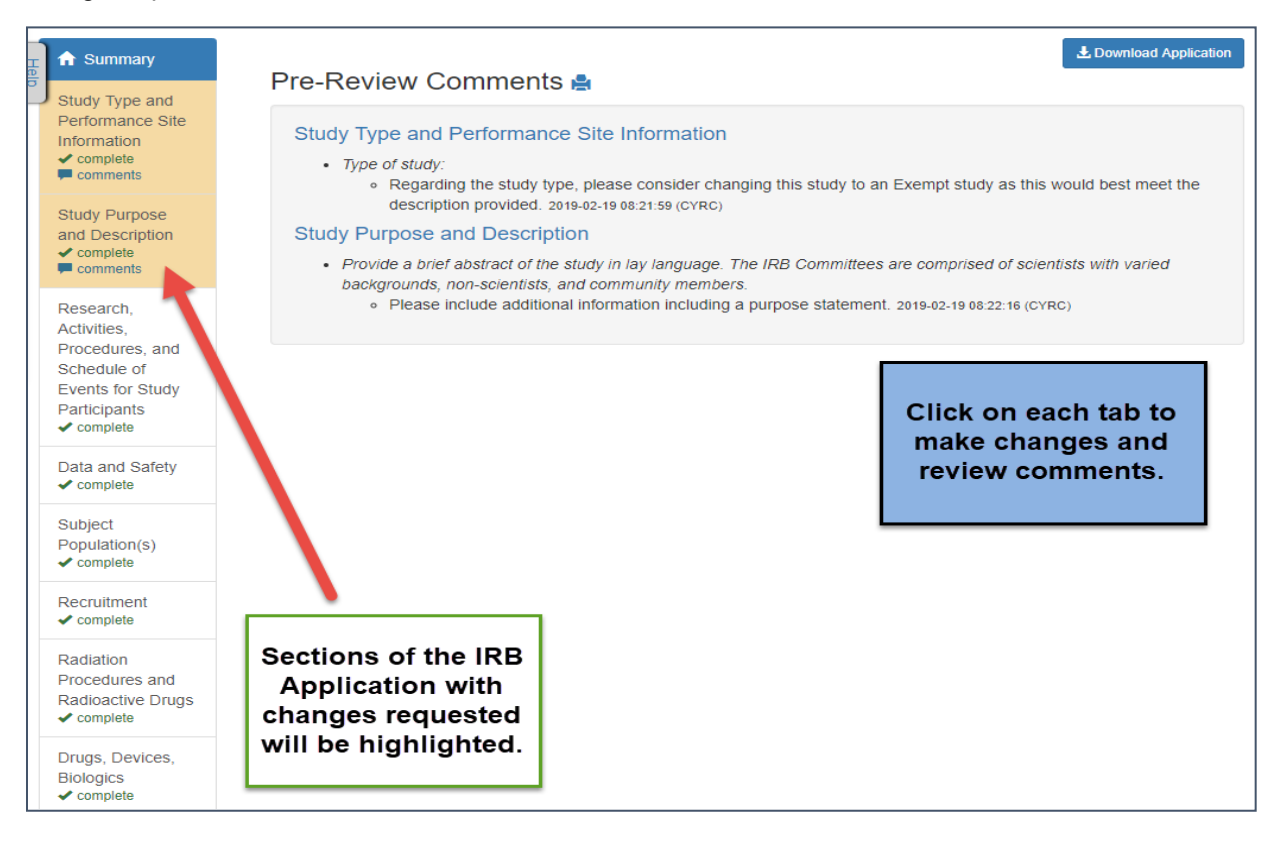

The pre-review comment will appear below the item. To revise an answer to align with the request, simply select the appropriate response or revise the text in the dialogue box as necessary. As all pre-review comments are suggestions, please add a comment providing a rationale for any requested changes not made.

| Please identify ALL applicable recruitment<br>methods:<br>* mas provide value<br>Changes made to<br>the application will<br>be recorded in the<br>change history. | <ul> <li>NA</li> <li>✓ Pijers</li> <li>Internet</li> <li>Uetr</li> <li>Oppartmental Research Boards,</li> <li>Mass. E-mal Solicitation</li> <li>Nerospaper</li> <li>Poletes</li> <li>ResearchMatch (NB 090207)</li> <li>Raido</li> <li>Telephone</li> <li>Telephone</li> <li>Social Media</li> <li>Other</li> <li>I Change History (1)</li> <li>© Comments (1)</li> <li>Pelase. confirm <i>E flages</i> will be used for recruitment.</li> <li>Event Social Media</li> <li>Other</li> </ul> | Add a comment for any changes requested but not made. | Requested changes<br>will be included in<br>the comments box<br>for the specific item. |
|----------------------------------------------------------------------------------------------------|----------------------------------------------------------------------------------------------------|-------------------------------------------------------|----------------------------------------------------------------------------------------|
|----------------------------------------------------------------------------------------------------|----------------------------------------------------------------------------------------------------|-------------------------------------------------------|----------------------------------------------------------------------------------------|

If revisions are necessary to study documents, attach any documents with pre-review requested changes in the document uploads tab. Please ensure that all changes are tracked. Documents can be uploaded by dragging and dropping the document into the corresponding box, or using the standard upload method to find the document on your computer.

| Main | KSP       | Funding Perform                 | ance Sites Application        | Doc   | ument Uploads                         | Pre-review                        | Reviews                     |                  |
|------|-----------|---------------------------------|-------------------------------|-------|---------------------------------------|-----------------------------------|-----------------------------|------------------|
|      | Atta      | ch Documents                    |                               |       |                                       |                                   | Drag an                     | d Drop Standard  |
|      | Drag file | e into the region for the appro | oriate document type. Maximum | accep | ted file size is 512N                 | ИB.                               |                             |                  |
|      | 추 Pr      | otocol                          | IRB Application               |       | Continuing Re Application             | eview                             | Conse<br>Docume             | ent-Assent<br>nt |
|      | 🗢 Gr      | ant                             | Investigator's Brochure       |       | Advertisemer                          | nt                                | ᄎ Recru                     | litment          |
|      | 🗢 St      | udy Measures                    | Study Materials               |       | nther                                 |                                   |                             |                  |
|      | Global    | Documents                       |                               |       |                                       |                                   |                             |                  |
|      |           | File Name                       |                               | Cre   | ated On                               | Created By                        |                             | File Size        |
|      | Protoc    | :ol                             |                               |       |                                       |                                   |                             |                  |
|      |           | PRO.pdf                         |                               | 8/15  | 5/2018                                | ALEXAT3                           |                             | 5 MB             |
|      | Conse     | nt-Assent Document              |                               |       |                                       |                                   |                             |                  |
|      |           | Part2_LocalConsent_v2.docs      | c                             | 8/15  | 5/2018                                | ALEXAT3                           |                             | 29 KB            |
|      |           | Part1_MasterConsent_v2.do       | cx                            | 8/15  | 5/2018                                | ALEXAT3                           |                             | 29 KB            |
|      | Invest    | igator's Brochure               |                               |       |                                       |                                   |                             |                  |
|      |           | IB.pdf                          |                               | 8/15  | 5/2018                                | ALEXAT3                           |                             | 109 KB           |
|      | Study     | Materials                       |                               |       |                                       |                                   |                             |                  |
|      |           | Flyer.docx                      |                               | 8/15  | 5/2018                                | ALEXAT3                           |                             | 12 KB            |
|      | Delete s  | elected files                   | all 🔻                         | · ·   | Attach any<br>requested<br>changes to | documer<br>changes.<br>o all docu | nts with<br>Track<br>ments. | 1                |

Once all pre-review suggestions have been responded to, return to the pre-review tab. Review the requested changes and ensure that all necessary information has been included. Select the green button at the bottom of the tab to submit the pre-review response.

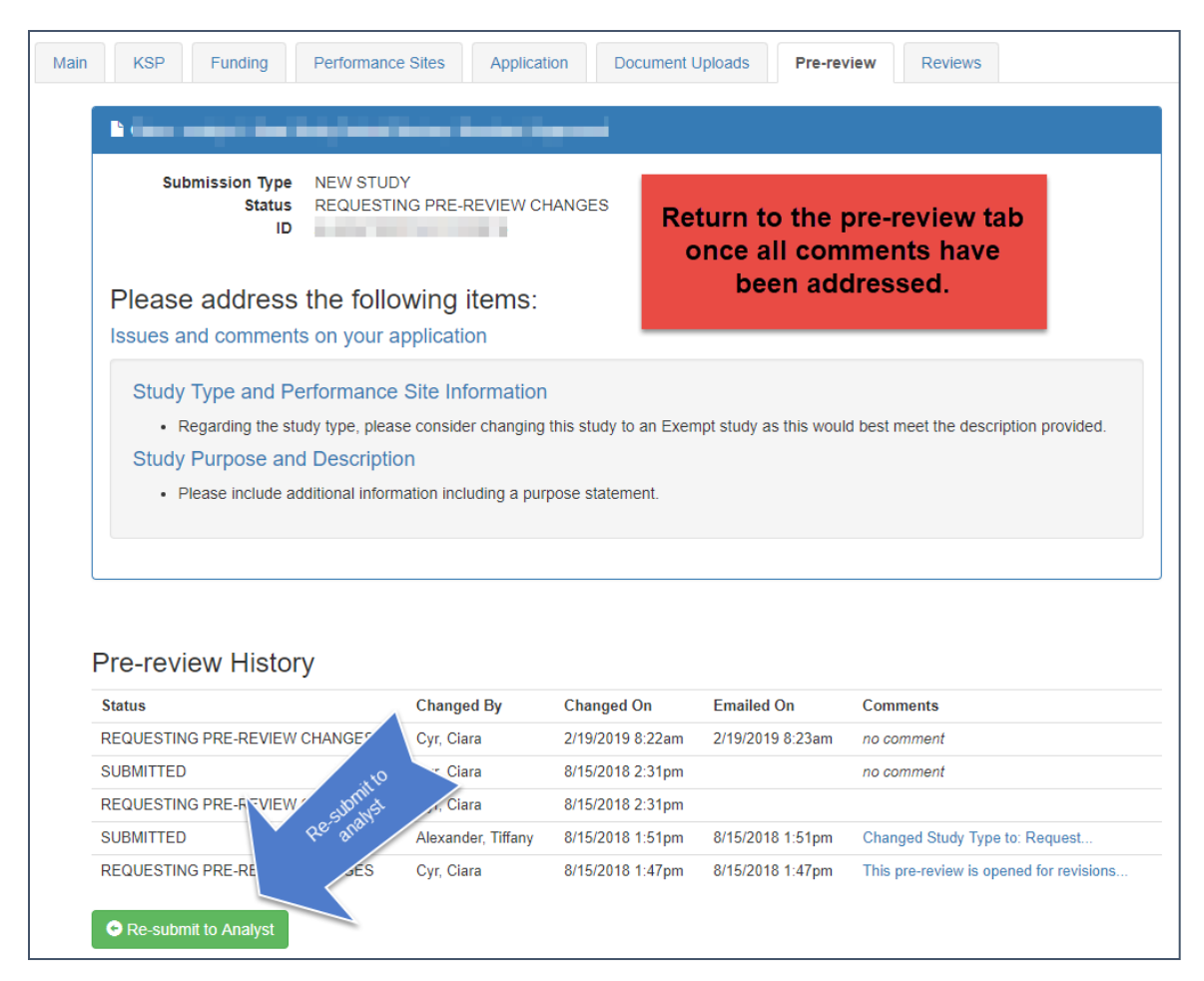

A dialogue box will appear giving you an opportunity to include comments to the analyst. Including comments is optional. To complete the pre-review response, select the blue button to re-submit to the analyst.

| Please submit an Assent Form for chin | aren 7-12.                  |                      |
|---------------------------------------|-----------------------------|----------------------|
| Issues and comments on your a         | Pre-Review Comments         | After checking that  |
| Subject Population(s)                 | Enter Comments Below        | all                  |
| If individuals under the age of       | Comments are optional       | changes/comments     |
| Recruitment                           | 1                           | have been            |
| Please confirm if flyers will be u    | •                           | addressed, insert    |
|                                       |                             | any comments you     |
|                                       |                             | would like to        |
| Pre-Review History                    |                             | include and then re- |
| Status                                | Cancel Re-submit to Analyst | submit to the        |
| REQUESTING PRE-REVIEW CHANGES         | 4                           | Analyst              |
| Re-submit to Analyst                  |                             |                      |

The pre-review response is now submitted. The submission will be processed and moved forward for review by the IRB.

## Submitting an Amendment to an Approved Study

All amendments will be submitted using the same submission process.

Note: Changes to key study personnel no longer require the submission of an amendment.

To initiate an amendment submission, select the study that requires an amendment.

| Draft submissions             | Submissions requiring<br>my signature | Pre   | -review requests | Submissions requiring a CAL response | Site visit requests |
|-------------------------------|---------------------------------------|-------|------------------|--------------------------------------|---------------------|
| My studies Studies listing me | as KSP                                |       |                  |                                      |                     |
| Study Title                   |                                       | IRB # | PI               | Study Contact                        | Study Expiration    |
| VICC NEU1424: Quantitative H  | ligh-Field Magnetic Resonance         |       |                  |                                      | 11/30/2019          |
| - New Study, VI               | JMC, IRB of Record, Standard,         |       |                  |                                      | 12/12/2019          |
|                               |                                       |       |                  |                                      |                     |

From the study page, click Create Submission.

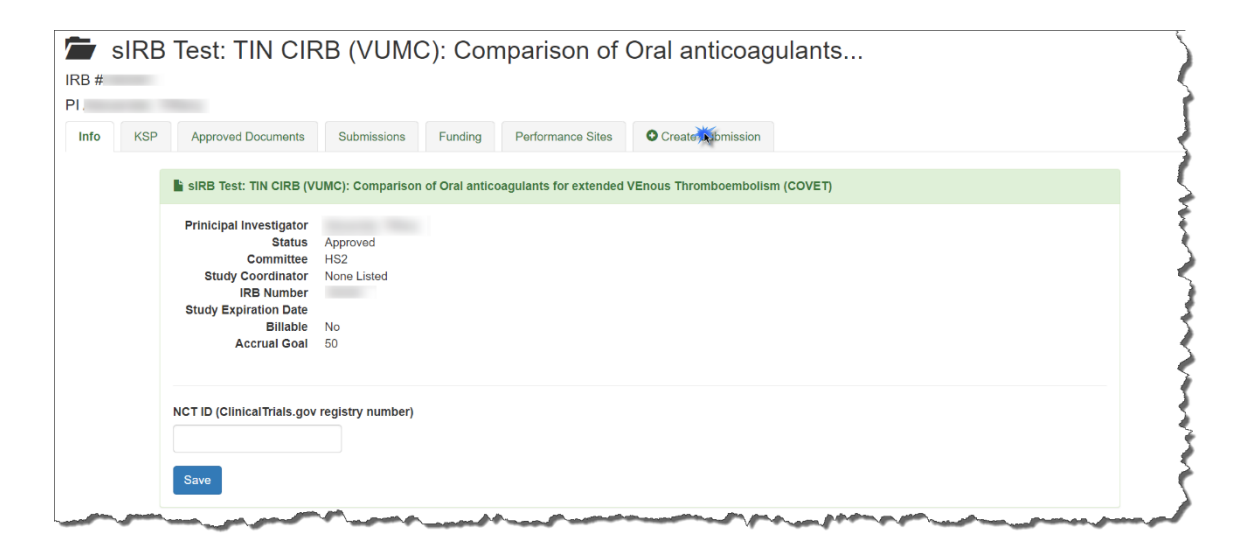

This will open the study page. Using the *Create Submission* tab on the study page, select to create a new amendment submission.

| RB #     | Test: TIN CIF      | RB (VUMO       | C): Cor     | nparison of       | Oral anticoagulants |
|----------|--------------------|----------------|-------------|-------------------|---------------------|
| Info KSP | Approved Documents | Submissions    | Funding     | Performance Sites | Create Submission   |
|          | Cr                 | eate a new sub | mission for | this study:       | endment 💥           |
|          |                    |                |             | Adve              | rse Event           |
|          |                    |                |             | Continu           | uing Review         |
|          |                    |                |             | Site              | Addition            |

Begin by completing the *Main page* of the amendment. Save your changes at the bottom of the page before moving forward. Changes that are not saved before moving to a new tab may be lost.

| Nain | Amendment | Funding | Application                                                                 | Document Uploads          | Submit       | Reviews                                                                  |            |                                                                                                    |
|------|-----------|---------|-----------------------------------------------------------------------------|---------------------------|--------------|--------------------------------------------------------------------------|------------|----------------------------------------------------------------------------------------------------|
|      |           |         | 1 descript                                                                  | ion                       |              |                                                                          |            |                                                                                                    |
|      |           |         | 2 mendment N                                                                | lumber                    |              |                                                                          |            | <i>b</i>                                                                                                    |
|      |           | 3       | Amendment E<br>2015 •<br>To select a new<br>Edit KSP for th<br>Change Princ | Apr                       | tudy Coordin | tor, or Faculty Advisor, the person must already be listed as a KSP on t | his study. | Before changing the PI, study<br>coordinator, or faculty<br>advisor, use the link to add<br>the individual as key study<br>personnel. |
|      |           |         | - Select from                                                               | m current key study perso | nnel         |                                                                          |            | •                                                                                                    |
|      |           |         | Change Study                                                                | Coordinator from to       |              |                                                                          |            |                                                                                                    |
|      |           |         | - Select from                                                               | m current key study perso | nnel         |                                                                          |            | ٣                                                                                                    |
|      |           |         | Change Facul                                                                | Ity Advisor               |              |                                                                          |            |                                                                                                    |
|      |           |         | - Select from                                                               | m current key study perso | nnel         |                                                                          |            | •                                                                                                    |
|      |           |         | Save                                                                        |                           |              |                                                                          |            | 🗯 Delete                                                                                                    |

Note: This tab is also used to change the Principal Investigator, Study Coordinator, or Faculty Advisor. This change must be made as an amendment after the individuals are added as Key Study Personnel.

#### Completing the Amendment Tab

Check the boxes for each document being revised or change being made as a part of this amendment. Additional questions will appear based on these selections. Please answer each item and save to continue the submission.

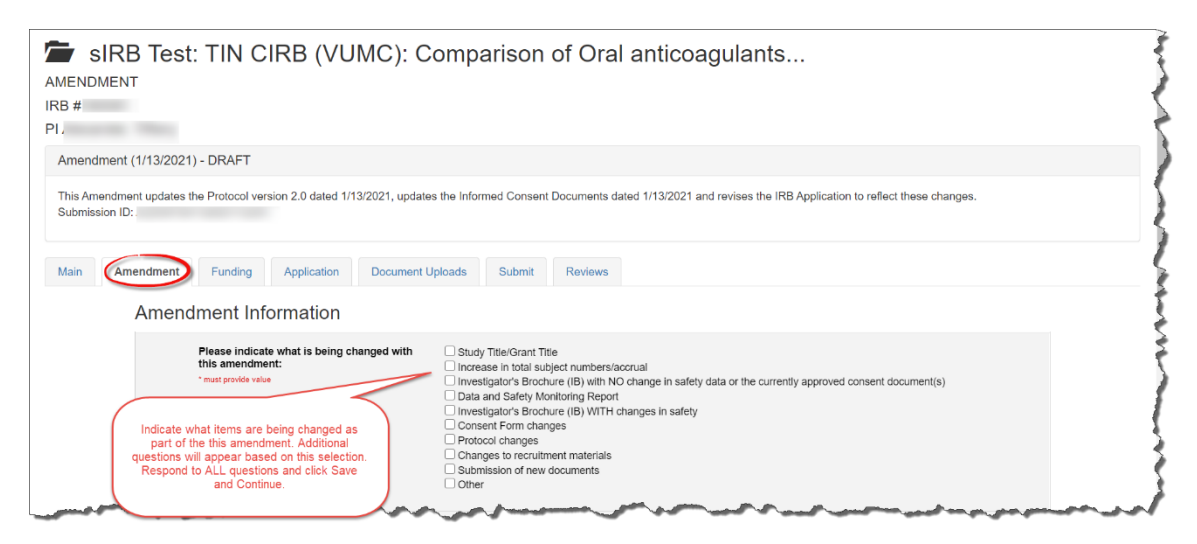

#### Making Changes to the IRB Application

In the IRB application wizard, review each tab and make changes as necessary. The changes made will be tracked under each item.

Since the application builds based on the information input, some new questions may appear as you make revisions. Include answers to each new question that appears and save your changes before moving on to the next section of the application.

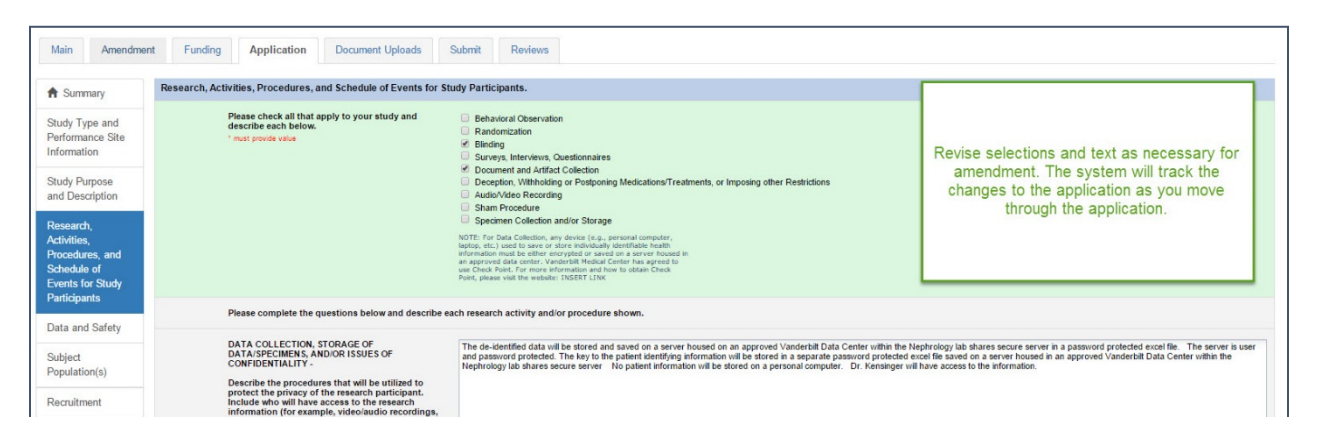

#### Attaching New or Revised Documents

Please track changes to all currently approved study documents that are affected by the amendment. This will aid the review process. In the *Document Uploads* tab, upload any new or revised study documents by dragging and dropping each document into the corresponding category. The *Other* category is available for any documents that do not fit a specific category. Alternatively, you can change the upload method to a standard selection method in the right corner of this tab.

| Amendment (3/31/2015) - DRAFT<br>Submission ID: STRAZNKL033120151330 | 128                              |                         |                      |                           |                   |                                 |
|----------------------------------------------------------------------|----------------------------------|-------------------------|----------------------|---------------------------|-------------------|---------------------------------|
| Main Amendment Funding A                                             | Application Document Uploads Sub | mit Reviews             |                      |                           |                   |                                 |
|                                                                      | Attach Study Files               |                         |                      | Drag a                    | and Drop Standard | N                               |
|                                                                      | Protocol                         | RB Application          |                      | Continuing Review Applica | tion              | $\backslash$                    |
| Drag and Drop<br>revised<br>documents into                           | Consent-Assent Document          | 🕈 Grant                 |                      | Investigators Brochure    |                   | The upload                      |
| file type                                                            | Advertisement                    | Recruitment             |                      | Study Measures            |                   | changed to the standard format. |
|                                                                      | Study Materials                  | A Other                 |                      |                           |                   |                                 |
|                                                                      | Submission Documents             |                         |                      |                           |                   |                                 |
|                                                                      | File Name                        | Туре                    | Created On           | Created By                | File Size         |                                 |
|                                                                      | Revised ICD.docx                 | Consent-Assent Document | 3/31/2015            | STRAZNKL                  | 11 KB             |                                 |
|                                                                      | Delete selected files            | Select continue after   | er all affected docu | iments have been          | ]                 |                                 |
|                                                                      | ← Back → Continue                |                         | attaoneu.            |                           | J                 |                                 |

The Submit tab will notify you if any items are incomplete. This is a good time to review each section of the submission and ensure that all necessary changes have been made. When you are ready to move forward, select the submit button.

| Amendment (4/15/2015) - DRAFT      |                                                                                                    |  |
|------------------------------------|----------------------------------------------------------------------------------------------------|--|
| Submission ID: STRAZNKL04152015143 | 3003                                                                                                    |  |
| Main Amendment Funding             | Application Document Uploads Submit Reviews                                                                                                    |  |
|                                    | Your submission is ready to be submitted.<br>Click the submit button to start the signature process. Once all required parties have signed off on the<br>submission, it will be sent to the IRB for review. |  |
|                                    | Debug Info                                                                                                    |  |

The amendment submission is now ready for the Principal Investigator's signature. If you are the Principal Investigator, a page will appear listing the responsibilities of the PI. Please review these responsibilities. At the bottom of the page, sign the document by inputting your Vanderbilt password.

If the submission is being made by key study personnel, the amendment will route for the PI's signature. The PI will receive an email notifying him or her that a submission is pending signature. The link in this email can be used to access the submission and signatory page. This submission can also be accessed for signature under the *Submissions Awaiting my Signature* item on the dashboard.

| Principal Investigator's Assurance Statement I certify that the information provided in this application is complete and accurate. I understand that as Principal Investigator, I have ultimate responsibility for the conduct of the study, the ethical performance of the project, the protection of the rights and welfare of human participants, and strict adherence to the study protocol and any stipulations imposed by the Vanderbilt University Institutional Review Board. I understand that, should I use the project described in this application as a basis for a proposal for funding (ether intramual), it is my responsibility to ensure that the human participants' involvement as described in the funding proposal(s), is consistent in principle, to that contained in this application. I will submit modifications and/or changes to the IRB as necessary, in the form of an amendment, to ensure these are consistent. L avece to comple with all VI prolices and procedures as wall as with all applicative feeders.                                                                                                    |
|----------------------------------------------------------------------------------------------------|
| I certify that the information provided in this application is complete and accurate.<br>I understand that as Principal Investigator, I have ultimate responsibility for the conduct of the study, the ethical performance of the project, the protection of the rights<br>and welfare of human participants, and strict adherence to the study protocol and any stipulations imposed by the Vanderbilt University Institutional Review Board.<br>I understand that, should I use the project described in this application as a basis for a proposal for funding (either intramural) retermural). It is my responsibility to<br>ensure that the human participants' involvement as described in the funding proposal(s), is consistent in principle, to that contained in this application. I will submit<br>modifications and/or changes to the IRB as necessary, in the form of an amendment, to ensure these are consistent.<br>L acres to comply with all VI origina and procedures as wall as with all andicable forteral states renarding the protection of human participants in<br>the state of the VIII or the IRB as necessary.                                                                                                    |
| I understand that as Principal Investigator, I have ultimate responsibility for the conduct of the study, the ethical performance of the project, the protection of the rights<br>and welfare of human participants, and strict adhrence to the study protocol and any stipulations imposed by the Vandebill University institutional Review Board.<br>I understand that, should I use the project described in this application as a basis for a proposal for funding (either intranual or estramunal), is in yresponsibility to<br>ensure that the human participants' involvement as described in the funding proposal(s), is consistent in principle, to that contained in this application. I will submit<br>modifications and/or changes to the IRB as necessary, in the form of an amendment, to ensure these are consistent.<br>Largere to prove with a 10 noticies and procedures as well as with all and/eichte forend state, and local laws pranting the protection of human participants' in                                                                                                    |
| I understand that, should I use the project described in this application as a basis for a proposal for funding (either intramural or extramural), it is my responsibility to<br>ensure that the human participant's involvement as described in the funding proposal(s), is consistent in principle, to that contained in this application. I will submit<br>modifications and/or changes to the IRB as necessary, in the form of an amendment, to ensure these are consistent.                                                                                                    |
| Larree to comply with all VI indicises and procedures, as well as with all applicable federal, state, and local laws regarding the protection of human participants in                                                                                                    |
| research, including, but not limited to:<br>research, including, but not limited to:                                                                                                    |
| <ul> <li>Ensuring all Investigators and key study personnel have completed the VU human subjects training program:</li> <li>Ensuring the project is conducted by qualified personnel flowing the approved IR8 application and study protocol;</li> <li>Implementing no changes in the approved IR8 approved IR8 application and study protocol;</li> <li>Obtaining the legally effective informed consent from human participants or their legally responsible prepresentative, using only the currently approved date-stamped informed consent document without prior IR8 approval in accordance with VU IR8 problem (except in an emergency, if necessary to safeguard the well-being of a human participants or their legally responsible prepresentative, using only the currently approved date-stamped informed consent documents, and providing a cory to the participant. If applicable.</li> <li>Promptly report to the IR8, Data Safety and Monitoring Boards, seponsors and appropriate federal agencies any adverse experiences and all unanticipated problems involving risks to human subjects or others that occur in the course of the research in accordance with Vanderbill University IR8 Policies and Procedures.</li> <li>If unavailable to conduct this research personally, as when on subbalcial leave or vacation. I will arrange for another investigator to assume direct responsibility for the study. Either this person is investigator in this applicable.</li> <li>Promptly providing the IR8 with any information requested relative to the project;</li> <li>Obtaining Continuing Review approval prior to the date the approval for the study earlies. In understand if I fail to apply for continuing review, approval for the study will automatically eapine, and all study activity must cease until IR8 approval is granted.</li> <li>Maintain accurate and complete research records, including, but not limited to all informed consent documents for 3 years from the date of study completion, and all study activity must cease unil IR8 approval is obtained, and II study appro</li></ul> |
| Sign Here                                                                                                    |
| Please enter your e-password in order to electronically sign this submission. The system will process this submission upon signing.                                                                                                    |
| Password Sign                                                                                                    |
|                                                                                                    |

The amendment submission will now be routed for signature to the Faculty Advisor, *if applicable* for your study. Each of these individuals will have an alert on his or her dashboard to notify that a submission is pending signature, in addition to receiving an email notification. This item can be used to access the submission, review the amendment, and sign at the bottom of the page.

| New Tools for Assessi                                                                                                    | ng Fracture Risk                                                                                                    |
|----------------------------------------------------------------------------------------------------|----------------------------------------------------------------------------------------------------|
| Submission Type<br>Status<br>PI Name<br>PI VUNetID<br>Review Type<br>Study Type                                                                                                    | NEW STUDY<br>PENIING FAC ADVISOR SIGNATURE<br>TURNERC030312015150019<br>Chaeley Turner<br>TURNERC9<br>Slandard<br>Health Science                                                                                                    |
| Faculty Advisor's A                                                                                                    | ssurance Statement                                                                                                    |
| By my signature as spo<br>research with human pa                                                                                                    | sor on this research application, I certify that the student or guest investigator is knowledgeable about the regulations and policies governing<br>rticipants and has sufficient training and experience to conduct this particular study in accordance with the approved protocol. In addition,                                                                                                    |
| I agree to meet v     Should problems     I vill ensume that     I vill ensume that     Vill ensume that     Vill ensume that     vill ensume that     approval in accor     vibhin 5 days of     I vill ensume that     the currently app     participant.     I vill ensume that     (vithether anticipan     I vill ensume that     vill ensume that     vidl ensume that     vidl ensume that     vidl ensume that | It has tasken investigator on a regular basis to monitor study progress:<br>and example constant of the study. Tages to be available, personally, to supervise the student investigator in solving them;<br>all investigators and key study personnel have completed the VJ human subjects training program;<br>the student investigator of the study. Tages to be available, personally, to supervise the student investigator in solving them;<br>the student investigator only obtained personnal according to the approved IRB application or informed consent document without prior IRB<br>faces with VLIRB policy (except in an emergency, if necessary to safeguard the well-being of human participants, and will report to the IRB<br>duc shange).<br>In student investigator only obtains legally effective informed consent from human participants or their legally responsible representative, only<br>over date staneped informed consent documents for human participants are used, and a copy of the informed consent is provided to the<br>the study investigator promptily reports any unanticipated problems involving risks to participants or others, or any serious adverse events<br>do rond to the IRB in accordance with VLA and/ball/bull/weiselity IRB policies and Procedures;<br>responsibility for the accurate documentation, investigation and follow-up of all possible study-related adverse events and unanticipated<br>risks to participants.<br>Bab to supervise this research personally, as when on sabbatical leave or vacation, I will arrange for an alternate Faculty Advisor to assume<br>bit my adsence and will advise the IRB by left teri in advance of auch arrangements.<br>In the student investigator prompty provides the IRB with any information requested relationed or withdaw approval for the project; and<br>the student investigator bothmos nonling review approval prior the date approval for the project; and<br>the student investigator bothmos nonling review approval prior the date approval for the study explices, related at the<br>or fails to apply for continuing review, approval fo |
| Please enter your e-pas                                                                                                    | sword in order to electronically sign this submission. The system will process this submission upon signing.                                                                                                    |
| Password                                                                                                    | - Syr                                                                                                    |

#### Retracting the Amendment Prior to Submission

If any signatories (PI, Faculty Advisor, Department Chair, or Division Chief) would like to make changes before the submission is sent to the IRB for review, the amendment can be placed in *draft* by retracting it on the main page of the amendment. After any changes are made, the amendment can be submitted by signing at the bottom of the signatory page.

| SP Funding Applicat | ion Document Uploads Signature Reviews                                                                                                    |
|---------------------|----------------------------------------------------------------------------------------------------|
|                     | Study Details                                                                                                    |
|                     | ID TURNERC903312015112747<br>Study Tild Investigating immune responses in patients with advanced melanoma treated with immune-based therapy<br>Study PCONING OPT CHAIR SIGNATURE<br>Principal Investigating Vision Chief<br>Study Coordinator Vision Chief<br>Study Advisor Vision<br>Study Advisor CYRC<br>Study Advisor CYRC |
|                     | C Signature History                                                                                                    |
|                     | Principal Investigator         Signed by Turner, Chasiety on 3/31/2015 at 1-43pm           Faculty Advisor         Signed by Cyr, Clara on 3/31/2015 at 4.06pm           Department Chai*         not yet signed                                                                                                    |
|                     |                                                                                                    |

The Amendment is now submitted. You can track the progress of the amendment by accessing your submissions on your main Wizard page. You will receive a notification if a pre-review is necessary. Please see the *Respond to a Pre-Review* section of the manual for assistance in making your response.

#### Amendment to Add Non-Single IRB Performance Sites

This will function the same way the amendment usually does. On the Amendment Form click *Other*, and in the box to provide the rationale for the amendment, include the Site Name, if the site is engaged or not-engaged in research, and if the approval letter is attached with the amendment or if it is pending.

| Main Amendment Funding App | cation Document Uploads Submit Reviews                                                                                                    |
|----------------------------|----------------------------------------------------------------------------------------------------|
|                            | Amendment Information                                                                                                    |
|                            | Please indicate what is being changed with<br>this amendment:       Study Title/Grant Tile         • mult porter vale       Increase in total subject numbers/accual         • mult porter vale       Data and Safety Monitoring Report         Increase in total subject numbers/accual       Increase in total subject numbers/accual         Increase in total subject numbers/accual       Increase in total subject numbers/accual         Increase in total subject numbers/accual       Increase in total subject numbers/accual         Increase into accument (B) with the honges in safety       Consent Form changes         Protocol changes       Changes to recordiment materials         Submission of new documents       Other         ADD a participating Size to the single IRB review. |
|                            | Please provide the rationale for the<br>amendment/changes:<br>* "mult provide value                                                                                                    |

# Managing Performance Sites on a Single IRB study where Vanderbilt is the IRB of Record

Once a new study is approved, the study team can manage performance sites from the study page.

On the Dashboard, Approved Studies can be found in the list at the bottom of the screen. Approved studies for which you are the PI, Study Coordinator, or Faculty Advisor are found on the My Studies tab. This is the default view for the dashboard. Studies for which you are listed as KSP are found on the Studies listing me as KSP tab.

| Draft submissions               | Submissions requiring<br>my signature | Pr         | e-review requests  | 4<br>Submissions requiring a<br>CAL response | Site visit requests |
|---------------------------------|---------------------------------------|------------|--------------------|----------------------------------------------|---------------------|
| My studies Studies listing me a | as KSP                                |            |                    |                                              | Q                   |
| Study Title                     |                                       | IRB #      | PI                 | Study Contact                                | Study Expiration    |
| VICC NEU1424: Quantitative H    | igh-Field Magnetic Resonance          | 140819     | Ozier, Julie       | Alexander, Tiffany                           | 11/30/2019          |
| Ciara - Analyst - New Study, VU | IMC, IRB of Record, Standard,         | 180051     | Alexander, Tiffany |                                              | 12/12/2019          |
| sIRB Test: TIN CIRB (VUMC): C   | Comparison of Oral anticoagulants.    | <br>180081 | Alexander, Tiffany |                                              |                     |
|                                 |                                       |            |                    |                                              |                     |

If you cannot find the appropriate study, you can use the "search" field by typing the IRB number, sponsor number, part of the title, or another relevant piece of study information. Once you have found the study, click the title to enter the study page.

| Draft submissions               | Submissions requiring<br>my signature | Submissions not yet<br>approved | Pre   | e-review requests | Submissions requiring a<br>CAL response | Site visit requests |
|---------------------------------|---------------------------------------|---------------------------------|-------|-------------------|-----------------------------------------|---------------------|
| My studies Studies listing me a | as KSP                                |                                 |       |                   |                                         |                     |
| Approved Studies                | )                                     |                                 |       |                   |                                         |                     |
| Study Title                     |                                       |                                 | IRB # | PI                | Study Contact                           | Study Expiration    |
| VICC NEU1424: Quantitative H    | igh-Field Magnetic Resonance          |                                 |       |                   |                                         | 11/30/2019          |
| - New Study, VL                 | JMC, IRB of Record, Standard,         |                                 |       |                   |                                         | 12/12/2019          |
| sIRB Test: TIN CIRB (VUMC): C   | Comparison 🐝ral anticoagulants        | h                               |       |                   |                                         |                     |
|                                 |                                       |                                 |       |                   |                                         |                     |

From the study page, click the *Performance Sites* tab.

| IRB #<br>PI /<br>Info KSP Appr | New Study, V                                                                                                    | UMC, IRB of Record, Standard                           | d,                                         |
|--------------------------------|----------------------------------------------------------------------------------------------------|--------------------------------------------------------|--------------------------------------------|
|                                | Ciara - Analyst - New Study, VUN<br>Prinicipal Investigator<br>Status<br>Study Coordinator<br>IRB Number<br>Study Expiration Date<br>Billable<br>Accrual Goal 100 | C, IRB of Record, Standard, Approved<br>1<br>ted<br>19 | 0 days until study expires<br>(12/12/2019) |
|                                | NCT ID (Clinical Trials.gov registry in NCT1111111111                                                                                                    | rumber)                                                |                                            |

On this tab, you can see the status of all sites that have been added to the study. You can also begin the process of adding sites and remove sites from this page. Studies that have been submitted with a Site Add submission and are approved will appear in and will have a status of *Approved*.

| - New St                                          | udy, VUMC,    | , IRB (   | of Record, Standard,       |                   |               |               |
|---------------------------------------------------|---------------|-----------|----------------------------|-------------------|---------------|---------------|
| KSP Approved Documents Submiss                    | sions Funding | Performan | ce Sites Create Submission |                   |               |               |
| rformance Sites                                   |               |           |                            |                   |               |               |
| iderbilt Serving as a Single IRB                  | Agreement     | LOI       | Local Context              | Reliance Decision | Approval Date | Status        |
| Brown University - FWA00004460                    | SMART IRB     | Yes       | 3/3 surveys complete -     | Yes               | 5/15/2019     | Approved      |
| Cardiovascular Research of Northwest Indiana, LLC | SMART IRB     | Yes       | 3/3 surveys complete -     | Yes               | 5/15/2019     | Approved      |
| Rady Children's Hospital - San Diego - FWA000000; | SMART IRB     | Yes       | 3/3 surveys complete -     | Yes               | 5/15/2019     | Approved      |
| University of Utah - FWA00003745                  | SMART IRB     | Yes       | 3/3 surveys complete -     | Yes               | -             | Pending Revie |
| Access Health Louisiana - FWA00022869             | SMART IRB     | Yes       | 3/3 surveys complete -     | Yes               |               | Pending Revie |
| aylor College of Medicine - FWA00000286           | SMART IRB     | Yes       | 3/3 surveys complete -     | Yes               |               | Pending Revie |

Approved sites will also have an approval date in the *Approval Date* column.

| - New Si                                          | tudy, VUM     | C, IRB   | of Record, Standard           | ,                 |               |              |
|---------------------------------------------------|---------------|----------|-------------------------------|-------------------|---------------|--------------|
| KSP Approved Documents Submiss                    | sions Funding | Performa | Ince Sites Ocreate Submission |                   |               |              |
| rformance Sites                                   |               |          |                               |                   |               |              |
|                                                   | Agreement     | LOI      | Local Context                 | Reliance Decision | Approval Date | Status       |
| rown University - FWA00004460                     | SMART IRB     | Yes      | 3/3 surveys complete -        | Yes               | 5/15/2019     | Approved     |
| Cardiovascular Research of Northwest Indiana, LLC | SMART IRB     | Yes      | 3/3 surveys complete -        | Yes               | 5/15/2019     | Approved     |
| Rady Children's Hospital - San Diego - FWA000000. | SMART IRB     | Yes      | 3/3 surveys complete +        | Yes               | 5/15/2019     | Approved     |
| Iniversity of Utah - FWA00003745                  | SMART IRB     | Yes      | 3/3 surveys complete +        | Yes               | -             | Pending Revi |
| ccess Health Louisiana - FWA00022869              | SMART IRB     | Yes      | 3/3 surveys complete -        | Yes               |               | Pending Rev  |
|                                                   |               |          |                               |                   |               |              |

Sites that have been added to the table, and local surveys and questionnaires have not been completed in IREX, these sites can be removed by the study team by clicking the *Remove* button.

| with a state of a second second                 |           |     |                        | and the state of the state |   |                |
|-------------------------------------------------|-----------|-----|------------------------|----------------------------|---|----------------|
| hildren's Hospital of Wisconsin - FWA00001809   |           | No  | 1/3 surveys complete - | No                         |   | × Remove       |
| arnegie Mellon University - FWA00004206         | SMART IRB | Yes | 3/3 surveys complete - | Yes                        |   | × Rem          |
|                                                 |           |     |                        |                            |   |                |
| GH Institute of Health Professions - FWA0000572 | SMART IRB | Yes | 3/3 surveys complete - | Yes                        |   | Ready          |
| rossroads Eye Physicians - FWA00025426          | SWARTING  | 165 | 3/3 surveys complete - | 103                        | - | Reduy          |
|                                                 | SMADT IDB | Voc |                        | Voe                        |   | Dende          |
| ignity Health - FWA00001499                     | SMART IRB | Yes | 3/3 surveys complete - | Yes                        | - | Ready          |
|                                                 |           |     |                        |                            |   |                |
| aylor College of Medicine - FWA00000286         | SMART IRB | Yes | 3/3 surveys complete - | Yes                        | - | Pending Review |

If there is an oustanding document preventing the site from being ready to be added, the *Local Context* column will indicate how many out of the 3 required surveys have been completed. Clicking on the arrow will display a drop down menu which will indicate which surveys have been completed and which have not. The surveys with a check mark next to them have been completed, and those with a blank box have not yet been completed.

| Billings Clinic SMART | No | 2/3 surveys complete → | No - KRemove |
|-----------------------|----|------------------------|--------------|
| + Add a Site          |    | PI Survey              |              |
| Requested Sites       |    | HRP Survey             |              |

To add a new site to this table, click Add a Site.

| SMART IRB | Yes                           | 3/3 surveys complete -                                            | Yes                                                                                                    | -                                                                                                    | Ready                                                                                                    |
|-----------|-------------------------------|-------------------------------------------------------------------|----------------------------------------------------------------------------------------------------|----------------------------------------------------------------------------------------------------|----------------------------------------------------------------------------------------------------|
| SMART IRB | Yes                           | 3/3 surveys complete -                                            | Yes                                                                                                    | -                                                                                                    | Ready                                                                                                    |
| SMART IRB | Yes                           | 3/3 surveys complete -                                            | Yes                                                                                                    |                                                                                                    | × Remove                                                                                                    |
|           | No                            | 1/3 surveys complete -                                            | No                                                                                                    |                                                                                                    | * Remove                                                                                                    |
|           | No                            | 1/3 surveys complete -                                            | No                                                                                                    | -                                                                                                    | X Remove                                                                                                    |
| -         | No                            | 1/3 surveys complete -                                            | No                                                                                                    | -                                                                                                    | * Remove                                                                                                    |
|           |                               |                                                                   |                                                                                                    |                                                                                                    |                                                                                                    |
|           | SMART IRB SMART IRB SMART IRB | SMART IRB Yes<br>SMART IRB Yes<br>SMART IRB Yes<br>No<br>No<br>No | SMART IRB     Yes     3/3 surveys complete •       SMART IRB     Yes     3/3 surveys complete •       SMART IRB     Yes     3/3 surveys complete •        No     1/3 surveys complete •        No     1/3 surveys complete •        No     1/3 surveys complete •        No     1/3 surveys complete •        No     1/3 surveys complete • | SMART IRB     Yes     3/3 surveys complete -     Yes       SMART IRB     Yes     3/3 surveys complete -     Yes       SMART IRB     Yes     3/3 surveys complete -     Yes       SMART IRB     Yes     3/3 surveys complete -     Yes        No     1/3 surveys complete -     No        No     1/3 surveys complete -     No        No     1/3 surveys complete -     No | SMART IRB     Yes     3/3 surveys complete •     Yes        SMART IRB     Yes     3/3 surveys complete •     Yes        SMART IRB     Yes     3/3 surveys complete •     Yes        SMART IRB     Yes     3/3 surveys complete •     Yes        SMART IRB     Yes     3/3 surveys complete •     Yes         No     1/3 surveys complete •     No         No     1/3 surveys complete •     No         No     1/3 surveys complete •     No |

You will be prompted to include the site name. If the site does not appear in the drop down list, add the site in the Requested Sites box. After entering the site name in either the Vanderbilt serving as the Single IRB table, or the Requested Sites box, click Save Sites. This will then appear for the IRB Analysts to begin gathering information for that site.

| MGH Institute of Health Professions - FWA00005728 | SMART IRB | Yes                                 | 3/3 surveys complete +                            | Yes | -       | Ready    |
|---------------------------------------------------|-----------|-------------------------------------|---------------------------------------------------|-----|---------|----------|
| Carnegie Mellon University - FWA00004206          | SMART IRB | Yes                                 | 3/3 surveys complete -                            | Yes | π.      | X Remove |
| hildren's Hospital of Wisconsin - FWA00001809     |           | No                                  | 1/3 surveys complete -                            | No  |         | X Remove |
| righam and Women's Hospital - FWA00000484         | 1491      | No                                  | 1/3 surveys complete -                            | No  | <u></u> | × Remove |
| paulding Rehabilitation Hospital - FWA00000465    |           | No                                  | 1/3 surveys complete +                            | No  | -       | X Remove |
| ohns Hopkins University School of Medicine - FWA  |           |                                     | 0/3 surveys complete +                            | -   |         | × Remove |
| 4dd a Sile                                        |           | Start t<br>nam<br>instit<br>organiz | yping the<br>e of the<br>tution or<br>ation here. |     |         |          |

| Requested Sites                               |                           |                           |  |
|-----------------------------------------------|---------------------------|---------------------------|--|
| Please list performance sites (including prim | ary contact and phone num | ber) not available above. |  |
|                                               |                           |                           |  |
|                                               |                           |                           |  |
|                                               |                           |                           |  |
|                                               |                           |                           |  |
|                                               |                           |                           |  |
|                                               |                           |                           |  |
| avo Sito                                      |                           |                           |  |

Once local surveys and questionnaires have been completed in IREX, it will appear with a status of *Ready*.

| Baylor College of Medicine - FWA00000286          | SMART IRB | Yes | 3/3 surveys complete - | Yes | -          | Pending Review |
|---------------------------------------------------|-----------|-----|------------------------|-----|------------|----------------|
| Dignity Health - FWA00001499                      | SMART IRB | Yes | 3/3 surveys complete - | Yes | -          | Ready          |
| Crossroads Eye Physicians - FWA00025426           | SMART IRB | Yes | 3/3 surveys complete - | Yes | - /        | Ready          |
| MGH Institute of Health Professions - FWA00005721 | SMART IRB | Yes | 3/3 surveys complete - | Yes | -          | Ready          |
| Carnegie Mellon University - FWA00004206          | SMART IRB | Yes | 3/3 surveys complete - | Yes | -          | × Remove       |
| Children's Hospital of Wisconsin - FWA00001809    | -         | No  | 1/3 surveys complete - | No  | Jan Japane | X Remove       |

## Submitting a Site Addition for Single IRB Studies

Once you have sites ready to be added as indicated on the Performance Sites table, click *Create Submission*.

| IRB #18<br>PI Alexa | sIRB<br>80081<br>ander, Tif | Test:   | TIN CIR                                             | B (VU                                                                                                   | MC): Con                                                                   | nparison of            | Oral anticoagu            | ulants              |          |   |
|---------------------|-----------------------------|---------|-----------------------------------------------------|----------------------------------------------------------------------------------------------------|----------------------------------------------------------------------------|------------------------|---------------------------|---------------------|----------|---|
| Info                | KSP                         | Approve | ed Documents                                        | Submissio                                                                                               | ns Funding                                                                 | Performance Sites      | Create Submission         |                     |          | 5 |
|                     |                             |         | siRB Test:                                          | TIN CIRB (VU                                                                                            | JMC): Comparison                                                           | of Oral anticoagulants | for extended VEnous Thron | nboembolism (COVET) |          |   |
|                     |                             |         | Prinicipal In<br>Study C<br>IR<br>Study Expir<br>Ac | nvestigator<br>Status<br>Committee<br>oordinator<br>RB Number<br>ration Date<br>Billable<br>ccrual Goal | Alexander, Tiffany<br>Approved<br>HS2<br>None Listed<br>180081<br>No<br>50 |                        |                           |                     |          |   |
|                     |                             |         | NCT ID (Clinic                                      | cal Trials.gov                                                                                          | registry number)                                                           |                        |                           |                     |          | } |
| proved in           | ~                           |         | Save                                                | ~~~                                                                                                    |                                                                            | a planama              | and a second a second     | -                   | Sec. 200 |   |

#### Select Site Addition.

| IRB # | -    | - Analysi- Im          | ee shady       | 10.07%             | -                 |  |
|-------|------|------------------------|----------------|--------------------|-------------------|--|
| Info  | KSP  | Approved Documents     | Submissions    | Performance Sites  | Create Submission |  |
|       | Crea | te a new submission fo | or this study: | andmant            |                   |  |
|       |      |                        | All            | lenament           |                   |  |
|       |      |                        | Non-compli     | ance with Protocol |                   |  |
|       |      |                        | Adv            | erse Event         |                   |  |
|       |      |                        | Contir         | nuing Review       |                   |  |
|       |      |                        | Site           | e Addition 🛛 💥     |                   |  |

You will be prompted to select the sites to be added with this submission. Only the sites that have a status of Ready will appear in this section. Select the site(s) to be added by selecting the box next to the site name. Click save and continue when the sites have been selected to move forward to the Document Uploads tab.

| Main | Document Uploads Submit Reviews                                                       |  |
|------|---------------------------------------------------------------------------------------|--|
|      | Sites Selected for Review                                                             |  |
|      | Select the sites to be added.<br>■ Detroit Medical Center<br>Save → Save and Continue |  |
|      | Delete                                                                                |  |

The system will create a section for documents to be uploaded for each site. In the Document Uploads tab you can 1) expand or collapse each site section individually by clicking on the bar with the site name in it, 2) expand all sections by clicking Expand All, and 3) collapse all sections by clicking Collapse all.

| Main | Document Uploads Submit Reviews    |                             |
|------|------------------------------------|-----------------------------|
|      | Attach Documents                   | Drag and Drop Standard      |
|      | Select All in All Sites            | 3 Collapse All Expand All 2 |
|      | Detroit Medical Center             | ~                           |
|      | Delete selected files Pownload all |                             |
|      | ← Back → Continue                  |                             |

Once a site is expanded, it will have its own drag and drop section to attach documents.

| Detroit Medical Center               |                                      | ^                          |
|--------------------------------------|--------------------------------------|----------------------------|
| Drag file into the region for the ap | propriate document type. Maximum acc | cepted file size is 512MB. |
| Protocol                             | IRB Application                      | Continuing Review          |
| Consent-Assent Document              | 🕈 Grant                              | Investigator's Brochure    |
| Advertisement                        | Recruitment                          | Study Measures             |
| Study Materials                      | <b>☆</b> Other                       |                            |
|                                      | No files are available               |                            |
|                                      |                                      |                            |

To use the standard document uploads feature, click Standard.

| Attach Documents                                                                 | Drag and Drop Standard |
|----------------------------------------------------------------------------------|------------------------|
| Maximum accepted file size is 512MB.<br>Attachment<br>Choose File No file chosen |                        |
| Type of study document [Select Document Type]                                    | T                      |
| Site                                                                             |                        |
| Detroit Medical Center Upload                                                    | ¥                      |

Each site will appear in the Site drop down menu. Select the appropriate site for the document you are uploading.

| Attach Documents                                                                 | Drag and Drop Standard |
|----------------------------------------------------------------------------------|------------------------|
| Maximum accepted file size is 512MB.<br>Attachment<br>Choose File No file chosen |                        |
| Type of study document                                                           | •                      |
| Site                                                                             |                        |
| Detroit Medical Center                                                           | T                      |

Once all documents are attached, click Continue to move forward to the Submit tab.

| Main         Document Uploads         Submit         Reviews |                         |
|--------------------------------------------------------------|-------------------------|
| Attach Documents                                             | Drag and Drop Standard  |
| Select All in All Sites                                      | Collapse All Expand All |
| Detroit Medical Center                                       | ~                       |
| Delete selected files Download all -                         |                         |
| ← Back → Continue                                            |                         |

After clicking submit, the Site Addition submission will be ready for signature and routing to the IRB.

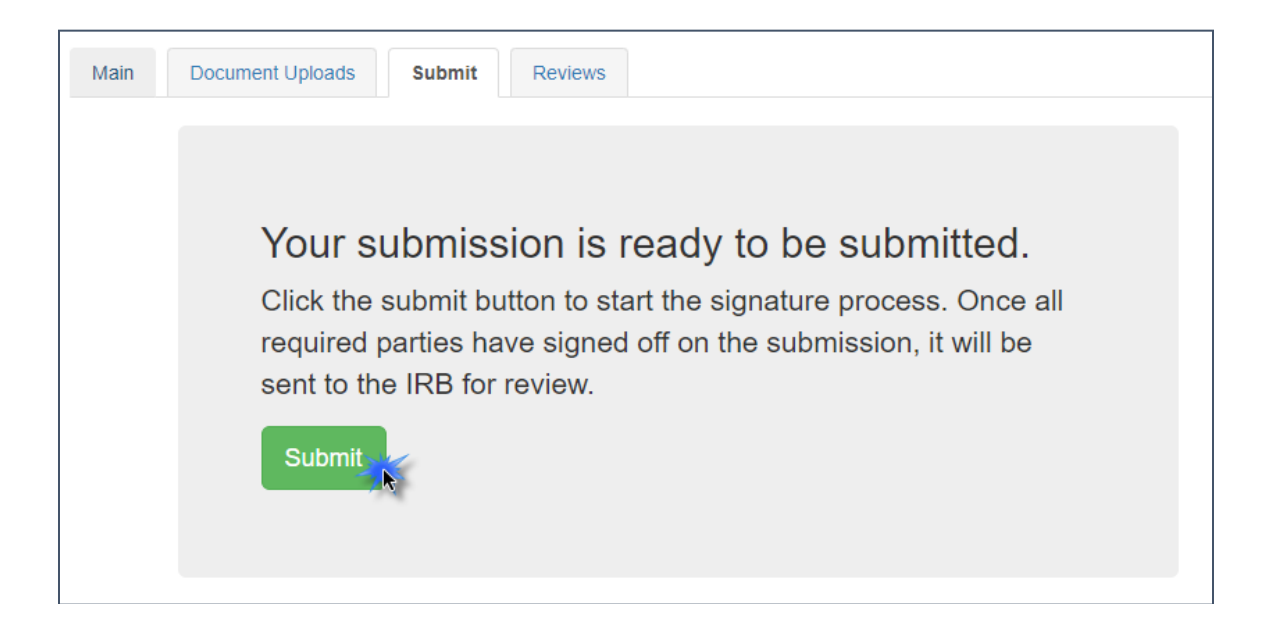

## Submitting a Continuing Review

Submit a *Continuing Review* for continuing studies or to close a study with the IRB. To start a continuing review submission, access your approved studies and select the appropriate study. Note that any studies with approval expiring in the next 8 weeks will be highlighted red.

| Draft submissions             | Submissions requiring<br>my signature | Pr    | e-review requests | Submissions requiring a<br>CAL response | Site visit requests |
|-------------------------------|---------------------------------------|-------|-------------------|-----------------------------------------|---------------------|
| My studies Studies listing me | as KSP                                |       |                   |                                         |                     |
| Approved Studies              | •                                     |       |                   |                                         |                     |
| Study Title                   |                                       | IRB # | PI                | Study Contact                           | Study Expiration    |
| VICC NEU1424: Quantitative H  | ligh-Field Magnetic Resonance         |       |                   |                                         | 11/30/2019          |
| - New Study VI                | JMC, IRB of Record, Standard,         |       |                   |                                         | 12/12/2019          |
| - non onay, n                 |                                       |       |                   |                                         |                     |

From the study page, click Create Submission.

| IRB #17<br>Pl | This a | a Phase 2 stu      | dy of the second second second second second second second second second second second second second second se                                              |                                           |
|---------------|--------|--------------------|----------------------------------------------------------------------------------------------------|-------------------------------------------|
| Info          | KSP    | Approved Documents | Submissions Performance Sites O Create Sub                                                                                                    | mission                                   |
|               |        |                    | h This a Phase 2 study of blah-di-blah                                                                                                    |                                           |
|               |        |                    | Prinicipal Investigator<br>Status Approved<br>Committe HS2<br>Study Coordinator<br>IRB Number 170270<br>Study Expiration Date 4/24/2018<br>Billable Unknown | 0 days until study expires<br>(4/24/2018) |
|               |        |                    | NCT ID (Clinical Trials.gov registry number)   Billing Contact/Grants Manager                                                                               |                                           |
|               |        |                    | Save                                                                                                    |                                           |

On the *Create Submission* tab, select to create a Continuing Review.

| This a Phase 2 study of                                   |                                    |
|-----------------------------------------------------------|------------------------------------|
| IRB                                                       |                                    |
| Plana                                                     |                                    |
| Info KSP Approved Documents Submissions Performance Sites | Create Submission                  |
|                                                           |                                    |
| Creat                                                     | e a new submission for this study: |
|                                                           | ,                                  |
|                                                           | Amendment                          |
|                                                           |                                    |
|                                                           | Non-compliance with Protocol       |
|                                                           | Adverse Event                      |
|                                                           |                                    |
|                                                           | Continuing Review                  |
|                                                           | Site Addition                      |
|                                                           | Site Addition                      |

Select the *Continuing Review* tab to complete the Continuing Review wizard application. In the first item, select the study type. The corresponding continuing review application will begin to build based on this item.

| Continuing Review Information Please indicate the status of the research as it is current                                                                                                    | ly.                                                                                            |                                                                                                    |                         |
|----------------------------------------------------------------------------------------------------|------------------------------------------------------------------------------------------------|----------------------------------------------------------------------------------------------------|-------------------------|
| Status of the Research                                                                                                    |                                                                                                |                                                                                                    |                         |
| Please indicate the type of continuing revie                                                                                                    | w: ○ Standard or Expedited Study<br>○ Data or Specimen Repostory<br>○ Grant or Umbretia Review | Select the study type. The<br>continuing review Wizard<br>application will build questio<br>based on your response | e<br>ons <sub>set</sub> |
| Conflict of Interest Disclosure                                                                                                    |                                                                                                |                                                                                                    |                         |
| Is there a potential conflict of interest for the<br>Principal Investigator or key personnel?<br>arrangement has been entered into where<br>of the covnership interests will be affected<br>outcome of the research and no arrangement<br>been entered into where the amount of<br>compensation will be affected by the outcor<br>- Assessment should include anyone lister<br>Principal Investigator, or other research per<br>on page 1 of this application. Please note to<br>ownership described below apply to the ag<br>ownership of an individual Investigator, hi<br>obligator, his ownership of an individual Investigator, his<br>ownership of an individual Investigator, his<br>ownership of an individual Investigator, his<br>ownership of an individual Investigator, his<br>obligator, his ownership of an individual Investigator, his<br>ownership of an individual Investigator, his | he Yes<br>No<br>by the<br>roth has<br>one of<br>as<br>nonnel<br>hat<br>here                    |                                                                                                    | reat                    |

The Continuing Review application for Standard/Expedited studies and repositories will ask for the current status of the research. Additional questions will appear based on this information. Provide an answer to each question and save your answers. Incomplete submissions can be saved and returned to later. These submissions can be accessed via the Drafts Submission button on your dashboard. The system will not allow an incomplete submission to be submitted or routed for signature.

| Please indicate the status of the research as it is currently.                                                                                                    |                                                                                                    |
|----------------------------------------------------------------------------------------------------|----------------------------------------------------------------------------------------------------|
| Status of the Research                                                                                                    |                                                                                                    |
| Please indicate the type of continuing review:                                                                                                    | Standard or Expedited Study     Data or Specimen Repository     Grant or Umbrelia Review     reset                                                                                                    |
| Please indicate the status of the study:                                                                                                    | No participants have been enrolled to date.                                                                                                    |
| Answers to subsequent questions will<br>build the application so that only the<br>necessary questions for your study<br>type and enrollment status will<br>appear.         | <ul> <li>Recruitment and/or enrollment of new participants or review of records/specimes continue.</li> <li>Study is no longer enrolling but participants still receive research-related interventions (e.g., still receiving treatment, obtaining blood draws, etc.).</li> <li>Study is no longer enrolling and participant have completed research-related interventions. The study remains active only for long term follow-up.</li> <li>Study enrollment is permanently closed, participant have completed all research-related interventions, and long term follow-up has been completed. The remaining research activities are limited only to data analysis that may require contact with records or</li> <li>Close the study. Errollment and follow-up are complete and no further contact with participants, records, or specimens is anticipated. Data queries are complete.</li> </ul> |
| <ul> <li>must provide value</li> <li>Please provide ALL information requested below.</li> <li>NOTE: These numbers should reflect participants beyond acreening.</li> </ul> | enrolled by the VU Principal Investigator and/or additional personnel involved in the study. "Number enrolled" means enrolled                                                                                                    |
| Number enrolled within the last IRB approval<br>period:<br>* must provide value                                                                                            |                                                                                                    |
| Number enrolled since the beginning of the study<br>* must provide value                                                                                                   | y:                                                                                                    |
| Has the adverse event profile experienced by<br>participants differed from that expected since the<br>most recent IRB continuing review?<br>* must provide value           | Yes     No     Adverse event is defined here as any untoward or undesired     outcome of the research, including both serious and non-serious     events, or pactical and universected events, and events related and     unrelated for the research.                                                                                                    |

Attach any necessary documents (i.e. Consent forms, Progress reports) for the continuing review in the *Document Uploads* tab. Submit both a stamped and clean copy of all consent documents for review and approval.

| Continuing Review (4/3/201<br>Submission ID: STRAZNKL040 | 5) - DRAFT<br>32015105547 |                    |                  |             |                 |                  |                 |                        |  |
|----------------------------------------------------------|---------------------------|--------------------|------------------|-------------|-----------------|------------------|-----------------|------------------------|--|
| Main Continuing Review                                   | Funding Appl              | cation             | Document Uploads | Submit Rev  | iews            |                  |                 |                        |  |
|                                                          | Atta                      | ch Stu             | udy Files        |             |                 |                  |                 | Drag and Drop Standard |  |
| Drag and<br>Drop                                         | <b>☆</b> P                | otocol             |                  |             | IRB Application |                  | Continuing Revi | view Application       |  |
| (ex. ICD,                                                | Consent-Assent Document   |                    |                  | ♦ Grant     |                 | Investigators Br | rochure         |                        |  |
| into the<br>corresponding                                | Advertisement             | ent                |                  | Recruitment |                 | Study Measures   | s               |                        |  |
| buckets.                                                 | <b>†</b> S                | udy Mate           | erials           |             | Other           |                  |                 |                        |  |
|                                                          | Subm<br>There are         | issior<br>no docur | DOCUMENTS        |             |                 |                  |                 |                        |  |
|                                                          | 🗲 Back                    | <b>→</b> 0         | Continue         |             |                 |                  |                 |                        |  |

The *Reviews* tab allow you to review the currently approved study information. This view will show currently approved documents as well as the Review Outcome and also has a letter download component for easy access to letters from the IRB. To make changes to this information, please see the Amendment submission section of this manual.

| Updated On                                                                | Meeting Date               | Committee | Review Type              | Review Outcome | Letter           |  |
|---------------------------------------------------------------------------|----------------------------|-----------|--------------------------|----------------|------------------|--|
| 1/22/2019                                                                 |                            | HS3       | Analyst Review           | Approve        | Download FAL     |  |
| 12/13/2018                                                                |                            | HS3       | Full Committee           | Approve        | Download FAL     |  |
| Approved Do                                                               | ocuments                   |           |                          |                |                  |  |
| Global Documer                                                            | ocuments                   |           |                          |                |                  |  |
| Approved Do<br>Global Documer                                             | ocuments<br><sup>hts</sup> |           | Ву                       | On             |                  |  |
| Approved Do<br>Global Documer<br>File Name<br>Continuing Review           | Application                |           | Ву                       | On             |                  |  |
| Approved Do<br>Global Documer<br>File Name<br>Continuing Review<br>CR.pdf | Application                |           | By<br>HTMLDB_PUBLIC_USER | On<br>12/      | 13/2018 14:25:53 |  |

Review all tabs for completeness and submit the continuing review in the *Submit* tab. The submission will now route for signature before being sent to the IRB for review.

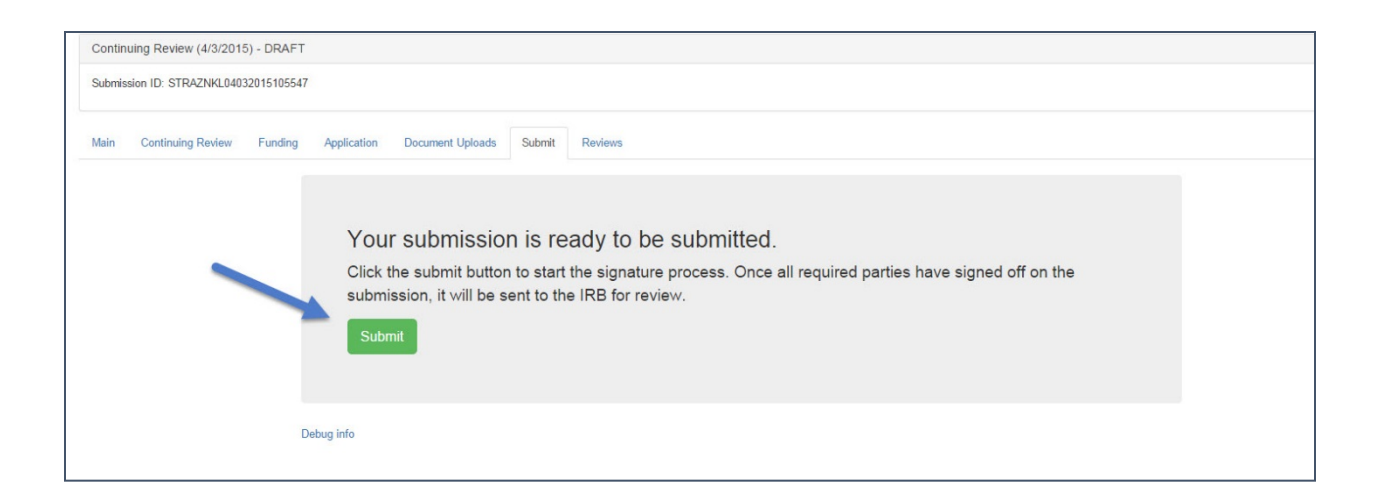

The Continuing review has now been routed for signature. The IRB will receive the submission after the Principal Investigator signs the submission. Submissions that are awaiting signature *Submissions in route* can be located in the submissions drop down menu at the top the screen.

## Submitting an Adverse Event

On the Dashboard, Approved Studies can be found in the list at the bottom of the screen. Approved studies for which you are the PI, Study Coordinator, or Faculty Advisor are found on the My Studies tab. This is the default view for the dashboard. Studies for which you are listed as KSP are found on the Studies listing me as KSP tab.

| Draft submissions            | Submissions requiring<br>my signature |   | Pre   | -review requests      | Submissions requiring a CAL response | Site visit requests |
|------------------------------|---------------------------------------|---|-------|-----------------------|--------------------------------------|---------------------|
| My studies Studies listing m | e as KSP                              |   |       |                       |                                      |                     |
| Approved Studies             | 0                                     |   |       |                       |                                      |                     |
| Study Title                  |                                       |   | IRB # | PI                    | Study Contact                        | Study Expiration    |
| VICC NEU1424: Quantitative   | High-Field Magnetic Resonance         |   |       |                       |                                      | 11/30/2019          |
| - New Study, 1               | /UMC, IRB of Record, Standard,        |   |       |                       |                                      | 12/12/2019          |
|                              | Comparison of Oral anticoagulants     | 3 |       | and the second second |                                      |                     |

If you see the study that the adverse event is related to, click the study title to go to the study page. If you do not see the appropriate study, you can use the "search" field by typing the IRB number, sponsor number, part of the title, or another relevant piece of study information.

| Draft submissions             | Submissions requiring<br>my signature | Submissions not yet<br>approved | Pre   | -review requests | Submissions requiring a<br>CAL response | Site visit requests |
|-------------------------------|---------------------------------------|---------------------------------|-------|------------------|-----------------------------------------|---------------------|
| My studies Studies listing me | as KSP                                |                                 |       |                  |                                         |                     |
| Approved Studies              | •                                     |                                 |       |                  |                                         |                     |
| Study Title                   |                                       |                                 | IRB # | PI               | Study Contact                           | Study Expiration    |
| VICC NEU1424: Quantitative H  | igh-Field Magnetic Resonance          |                                 |       |                  |                                         | 11/30/2019          |
| - New Study, VU               | JMC, IRB of Record, Standard,         |                                 |       |                  |                                         | 12/12/2019          |
| sIRB Test: TIN CIRB (VUMC):   | Comparison 💥 ral anticoagulant        | 5                               |       |                  |                                         |                     |
|                               |                                       |                                 |       |                  |                                         |                     |
| Linklichted studies ave sure  | ring in the payt 8 weaks              |                                 |       |                  |                                         |                     |

From the study page, click *Create Submission*.

| IRB #    | 3 Test: TIN CIF                                                                                                    | RB (VUMO                                   | C): Con       | nparison of            | Oral anticoagulants                                                                                                    | Ì |
|----------|----------------------------------------------------------------------------------------------------|--------------------------------------------|---------------|------------------------|----------------------------------------------------------------------------------------------------|---|
| Info KSP | Approved Documents                                                                                                    | Submissions                                | Funding       | Performance Sites      | Create Librission                                                                                                    |   |
|          | SIRB Test: TIN CIRB (V                                                                                                    | 'UMC): Comparison                          | of Oral antic | pagulants for extended | VEnous Thromboembolism (COVET)                                                                                                    | Ş |
|          | Prinicipal Investigator<br>Status<br>Committee<br>Study Coordinator<br>IRB Number<br>Study Expiration Date<br>Billable<br>Accrual Goal | Approved<br>HS2<br>None Listed<br>No<br>50 |               |                        |                                                                                                    |   |
|          | NCT ID (ClinicalTrials.gov                                                                                                    | registry number)                           |               |                        |                                                                                                    |   |
|          | Save                                                                                                    | Marray .                                   | - month       | have the second        | and the set of the set of the set |   |

Click Adverse Event. Clicking this button will create the Adverse Event submission.

| KSP | Approved Documents | Submissions    | Funding     | Performance Sites | Create Submission |  |
|-----|--------------------|----------------|-------------|-------------------|-------------------|--|
|     | Cr                 | eate a new sub | mission for | this study:       |                   |  |
|     |                    |                |             | Ame               | endment           |  |
|     |                    |                |             | Non-complia       | nce with Protocol |  |
|     |                    |                |             | Adve              | rse Event 💥       |  |
|     |                    |                |             | Continu           | ing Review        |  |
|     |                    |                |             | Site              | Addition          |  |

Complete the first form and click Save and Continue. This will move you to the Adverse Event tab. Click Save will save your information but will keep you on the Main tab.

| ADVER<br>IRB #<br>PL | SIRB Test:<br>RSE EVENT                                                            | TIN CIRB (\           | /UMC)       | : Com     | parison of Oral anticoagulants  |  |  |
|----------------------|------------------------------------------------------------------------------------|-----------------------|-------------|-----------|---------------------------------|--|--|
| Adver                | se Event/Unanticipa                                                                | ted Problem (1/13/202 | 21) - DRAFT |           |                                 |  |  |
| Submis               | ssion ID: 3011                                                                     | 32021114606           |             |           | Step 1: Select<br>"Yes" or "No" |  |  |
| Main                 | Adverse Event                                                                      | Document Uploads      | Submit      | Reviews   |                                 |  |  |
|                      | Is this a Cancer Center related AE that has been completed in OnCore? O No O Yes   |                       |             |           |                                 |  |  |
|                      | Please indicate type of report. Initial Report of Event/Problem O Follow-Up Report |                       |             |           |                                 |  |  |
|                      | Save 🗕                                                                             | Save and Continue     |             | - Jack of | or Follow-up<br>Report.         |  |  |

On the Adverse Event tab, you will complete additional Adverse Event questions. Required items are marked with \* must provide value. Please complete all of the requested items on the form. The Wizard system will not allow incomplete forms to be submitted.

The following types of events are required to be reported to the IRB. If the event does not fit the categories shown, the event is not reportable to the IRB. However, the event may need to be reported to the sponsor. If you have any questions, please call the IRB (615-322-2918) of check with your sponsor.

| Was this an event that requires prompt reporting<br>to the sponsor in accordance with the protocol<br>(e.g., serious adverse events)?<br>* must provide value | ● Yes<br>○ No |
|----------------------------------------------------------------------------------------------------|---------------|
| Unanticipated? (An event is "unanticipated" when<br>it was unforeseeable at the time of its occurrence)<br>* must provide value                               | ● Yes<br>○ No |
| Serious? (An event is "serious" if it adversely alters<br>the risk/benefit relationship of the research)<br>* must provide value                              | ● Yes<br>○ No |
| Related? (An event is "related" if it is likely to have been caused by the research procedures)                                                               | ● Yes<br>○ No |

In this section, please indicate the Participant ID# or initials. *Please <u>do not</u> include a name or any other personal identifiers.* 

| Participant Identifier:                                                          | NOTE: DO NOT include a name or ANY personal identifiers. |
|----------------------------------------------------------------------------------|----------------------------------------------------------|
| Participant Age:                                                                 |                                                          |
| Identify<br>Drug/Biologic/Device/Treatment/Intervention:<br>* must provide value |                                                          |

Provide a detailed description of the event/problem including the timing of study treatment, dosing, or intervention. Also remember to include start and stop dates of relevant research interventions.

Indicate the timing of the event/problem in relation to the research intervention. For example, 1) Research drug was started at 10:00; 2) Participant began wheezing at 10:15; 3) Drug stopped at 10:16; 4) Participant continued to have labored breathing and was treated with inhalers. 5) Respirations relaxed; 6) Breathing sounds clear by 11:00 and participant denied further complaints with breathing. 7) The sponsor was notified of the event/problem and the participant was withdrawn from further participation in the study.

| List 3-4 keywords describing the event/problem:                                                                                                    | (e.g., loss of confidentiality, nausea, vomiting)                                                                                                    |  |
|----------------------------------------------------------------------------------------------------|----------------------------------------------------------------------------------------------------|--|
| Provide a description of the event/problem<br>including the timing of the study treatment,<br>dosing, or intervention with start and stop dates of<br>relevant research interventions.<br>* must provide value |                                                                                                    |  |
| This study (choose one):<br>* must provide value                                                                                                    | has a Data and Safety Monitoring Committee/Board (DSMC/DSMB) or Data Safety Monitor (DSM).     does not have a Data and Safety Monitoring Committee/Board (DSMC/DSMB) or Data Safety Monitor (DSM).     unknown. |  |

#### Once all required questions are complete, click the Save button at the bottom of the page.

|                                                                                                    | Other event that is unanticipated-involved risk to participants or others and was possibly related to the research procedure                                                                                                    | 25.   |
|----------------------------------------------------------------------------------------------------|----------------------------------------------------------------------------------------------------|-------|
|                                                                                                    | NOTE: Events that do not fit into the above categories do not require<br>reporting to the IRB at this time. However, the event may require<br>reporting to the sponsor or data monitoring plan.                                                                                                    |       |
|                                                                                                    |                                                                                                    |       |
| This event/problem is: (Choose one):<br>* must provide value                                            | <ul> <li>Currently described as a risk in the informed consent document and does not require submission of an amendment.</li> <li>Not listed as a risk in the informed consent document and requires submission of an amendment.</li> <li>Not listed as a risk in the informed consent document and submission of an amendment is not recommended at this time.</li> </ul> | reset |
| This study (choose one):<br>* must provide value                                                        | <ul> <li>has a Data and Safety Monitoring Committee/Board (DSMC/DSMB) or Data Safety Monitor (DSM).</li> <li>does not have a Data and Safety Monitoring Committee/Board (DSMC/DSMB) or Data Safety Monitor (DSM).</li> <li>unknown.</li> </ul>                                                                                                    | reset |
| Has te PI been notified of this event/problem and received a copy of this report?<br>"must pov/de value | Yes     No     To PI should be notified of all noncompliances with the protocol, adverse events, and/or unanticipated problems involving risks to participater or others. The PI is reportible for the accurate the protocol, adverse events and/or unanticipated problems involving risks to participate or others that are possibly related to study partipation.        | reset |
| Has the event been reported to the Sponsor?<br>"must provide value                                      | ○ Yes<br>◎ No                                                                                                    | reset |
| Discourse and a second different assessments                                                            |                                                                                                    |       |
| riease add any additional comments:                                                                     | Save                                                                                                    | ~     |

After saving, if you need to submit additional documents, click the *Document Uploads* tab at the top of the page. If no other documents need to be submitted, click the *Submit* tab.

| Home = Study: IRB#150080-Test Standard: 140026 A Phase 1 Study to Evaluate the > Submission: ADVERSE EVENT      |                      |
|----------------------------------------------------------------------------------------------------|----------------------|
| Test Standard: 140026 A Phase 1 Study to Evaluate the                                                           |                      |
| IRB # 150080                                                                                                    |                      |
| Pl                                                                                                    |                      |
|                                                                                                    |                      |
| Adverse Event/Unanticipated Problem (4/3/2015) - DRAFT                                                          |                      |
| Submission ID:                                                                                                  |                      |
| Main Adverse Event Funding Application Document Uploads Submit Reviews                                          |                      |
| Adverse Event/Unanticipated Problem Information                                                                 |                      |
| does not require the signature of the Prindpial Executigator.                                                   |                      |
| Is there a MedWatch Report to attach? O Yes                                                                     |                      |
| * must provide value O No                                                                                       | mat                  |
|                                                                                                    |                      |
| Date of Event:                                                                                                  | мот                  |
|                                                                                                    |                      |
| Participant identitier:                                                                                         |                      |
|                                                                                                    | we parade determine. |
| Participant Age:                                                                                                |                      |
|                                                                                                    |                      |
| Line in the second second second second second second second second second second second second second second s |                      |
| Drug/Biologic/Device/Treatment/Intervention:                                                                    |                      |
| * must provide value                                                                                            |                      |
| List 3-4 keywords describing the event/problem:                                                                 |                      |
| (e.g., joss of confidentiality, nous                                                                            | as, vontiling)       |
|                                                                                                    |                      |
| Provide a description of the event/problem including<br>the triang of the structure transmer is design or       |                      |
| intervention with start and stop dates of relevant<br>research interventions                                    |                      |
| * must provide value                                                                                            |                      |
|                                                                                                    |                      |
On the Document Uploads tab, documents can be submitted with either the Drag and Drop option, or the Standard option.

| Vanderbilt IRB Dashboard Submissions - Studies -                  |                                                               |                 |                               | inim- |
|-------------------------------------------------------------------|---------------------------------------------------------------|-----------------|-------------------------------|-------|
| Home = Study: IRB#150080-Test Standard: 140026 A Phase 1 Study to | Evaluate the > Submission: ADVERSE EVENT                      |                 |                               |       |
| Test Standard: 140026 A Phase<br>IRB # 150080                     | e 1 Study to Evaluate the                                     |                 |                               |       |
| Adverse Event/Unanticipated Problem (4/3/2015) - DRAFT            |                                                               |                 |                               |       |
| Submission ID:                                                    |                                                               |                 |                               |       |
| Main Adverse Event Funding Application Document L                 | Uploads Submit Reviews                                        |                 |                               |       |
|                                                                   | Attach Study Files                                            |                 | Drag and Drop Standard        |       |
|                                                                   | Protocol                                                      | IRB Application | Continuing Review Application |       |
|                                                                   | Consent-Assent Document                                       | 🎝 Grant         | nvestigators Brochure         |       |
|                                                                   | Advertisement                                                 | Recruitment     | A Study Measures              |       |
|                                                                   | A Study Materials                                             | Other           |                               |       |
|                                                                   | Submission Documents<br>There are no documents for this study |                 |                               |       |
|                                                                   | ← Back → Continue                                             |                 |                               |       |

When all documents have been uploaded, click the *Continue* button at the bottom of the page. This button will bring you to the Submit tab.

| Vanderbilt IRB Dashboard Submissions - Studies -                  |                                          |                 |                               | in i | - |
|-------------------------------------------------------------------|------------------------------------------|-----------------|-------------------------------|------|---|
| Home > Study: IRB#150080-Test Standard: 140026 A Phase 1 Study to | Evaluate the > Submission: ADVERSE EVENT |                 |                               |      |   |
| Test Standard: 140026 A Phase<br>IRB # 150080                     | e 1 Study to Evaluate the                |                 |                               |      |   |
| Adverse Event/Unanticipated Problem (4/3/2015) - DRAFT            |                                          |                 |                               |      |   |
| Submission ID:                                                    |                                          |                 |                               |      |   |
| Main Adverse Event Funding Application Document I                 | Jploads Submit Reviews                   |                 |                               |      |   |
|                                                                   | Attach Study Files                       |                 | Drag and Drop Standard        |      |   |
|                                                                   | Protocol                                 | IRB Application | Continuing Review Application |      |   |
|                                                                   | Consent-Assent Document                  | 🕈 Grant         | Investigators Brochure        |      |   |
|                                                                   | Advertisement                            | A Recruitment   | Study Measures                |      |   |
|                                                                   | 🏞 Study Materials                        | Other           |                               |      |   |
|                                                                   | Submission Documents                     |                 |                               |      |   |
|                                                                   | Eask     Continue                        |                 |                               |      |   |

If the Adverse Event form is not complete, you will see this error message on the Submit tab. Click the Adverse Event tab to complete the missing information, click save, and then click the Submit tab again.

| Vanderbilt IRB Dashboard Submissions - Studies -                  |                                                                                                    | liniim - |
|-------------------------------------------------------------------|----------------------------------------------------------------------------------------------------|----------|
| Home > Study: IRB#150080-Test Standard: 140026 A Phase 1 Study to | Evaluate the > Submission: ADVERSE EVENT                                                                                                    |          |
| Test Standard: 140026 A Phase<br>IRB # 150080                     | e 1 Study to Evaluate the                                                                                                    |          |
| Adverse Event/Unanticipated Problem (4/3/2015) - DRAFT            |                                                                                                    |          |
| Submission ID:                                                    |                                                                                                    |          |
| Main Adverse Event Funding Application Document U                 | Ipbads Submt Reviews                                                                                                    |          |
|                                                                   | Your submission is not yet complete   Adverse Event  Adverse Event  Centry  Complete  Complete Complete  Complete Complete Complete Complete Complete Complete Complete Complete Complete Complete Complete Complete Complete Comp |          |

Once the required information is complete, you will be able to click the *Submit* button on the Submit tab.

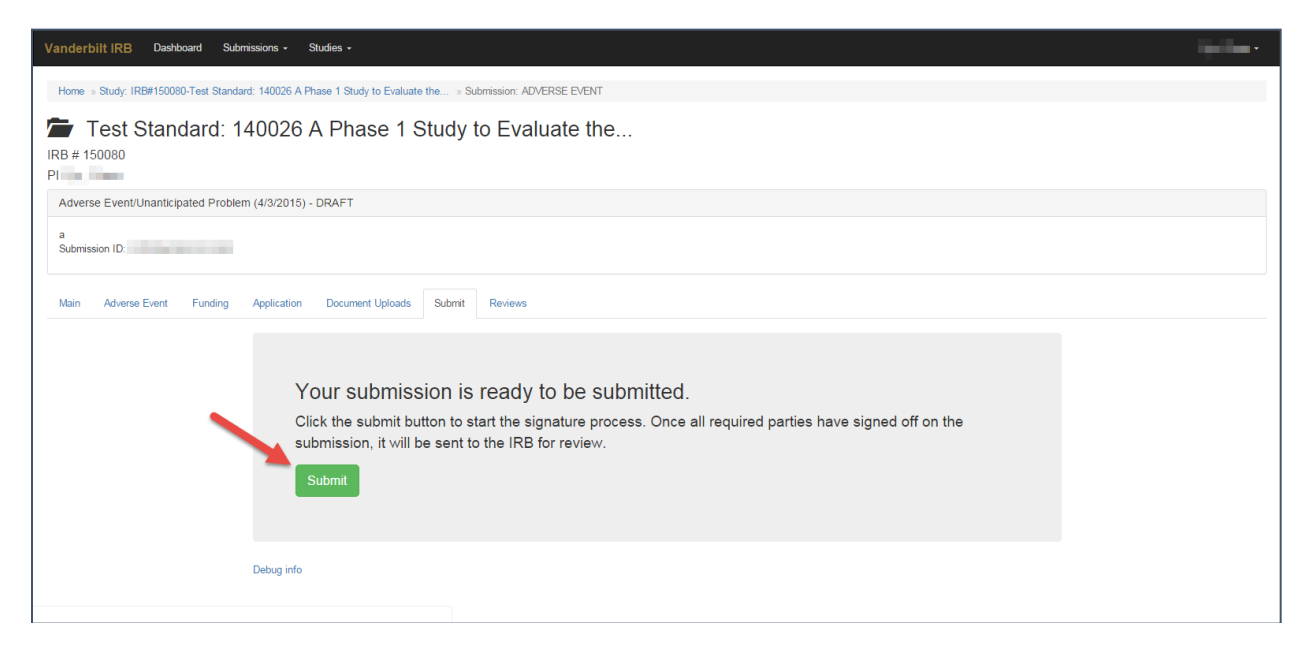

After a signature from the PI, the submission is automatically routed through the Wizard and ultimately ends its journey at the IRB where it will be sent to a team to start the review process.

## Submitting a Non-Compliance with the Protocol

On the Dashboard, Approved Studies can be found in the list at the bottom of the screen. Approved studies for which you are the PI, Study Coordinator, or Faculty Advisor are found on the My Studies tab. This is the default view for the dashboard. Studies for which you are listed as KSP are found on the Studies listing me as KSP tab.

| Draft submissions               | Submissions requiring<br>my signature | Pr         | e-review requests  | Submissions requiring a<br>CAL response | Site visit requests |
|---------------------------------|---------------------------------------|------------|--------------------|-----------------------------------------|---------------------|
| My studies Studies listing me   | as KSP                                |            |                    |                                         | 0                   |
| Study Title                     | •                                     | IRB #      | PI                 | Study Contact                           | Study Expiration    |
| VICC NEU1424: Quantitative H    | ligh-Field Magnetic Resonance         | 140819     | Ozier, Julie       | Alexander, Tiffany                      | 11/30/2019          |
| Ciara - Analyst - New Study, VU | JMC, IRB of Record, Standard,         | 180051     | Alexander, Tiffany |                                         | 12/12/2019          |
| sIRB Test: TIN CIRB (VUMC): (   | Comparison of Oral anticoagulants     | <br>180081 | Alexander, Tiffany |                                         |                     |
| IRB lest: TIN CIRB (VUMC): (    | Comparison of Oral anticoagulants     | <br>180081 | Alexander, Tillany |                                         |                     |

If you see the study that the non-compliance with the protocol is related to, click the study title to go to the study page. If you cannot find the appropriate study, you can use the *search* field by typing the IRB number, sponsor number, part of the title, or another relevant piece of study information.

| Draft submissions             | Submissions requiring<br>my signature |    | Pre-revie | w requests | Submissions requiring a CAL response | Site visit requests |
|-------------------------------|---------------------------------------|----|-----------|------------|--------------------------------------|---------------------|
| My studies Studies listing me | as KSP                                |    |           |            |                                      |                     |
| Approved Studies              | 9                                     |    |           |            |                                      |                     |
| Study Title                   |                                       | 11 | RB# PI    |            | Study Contact                        | Study Expiration    |
| VICC NEU1424: Quantitative H  | High-Field Magnetic Resonance         |    |           |            |                                      | 11/30/2019          |
| New Study M                   | UMC, IRB of Record, Standard,         |    |           |            |                                      | 12/12/2019          |
| - New Study, V                |                                       |    |           |            |                                      |                     |

From the study page, click *Create Submission*.

| P Approved Documents        | Submissions Fun          | ding Performance Sites        | Creater Schmission               |
|-----------------------------|--------------------------|-------------------------------|----------------------------------|
| Approved Documents          |                          | ang renormance cites          |                                  |
| SIRB Test: TIN CIRB (V      | 'UMC): Comparison of Ora | l anticoagulants for extended | d VEnous Thromboembolism (COVET) |
| Prinicipal Investigator     |                          |                               |                                  |
| Status                      | Approved                 |                               |                                  |
| Study Coordinator           | None Listed              |                               |                                  |
| IRB Number                  |                          |                               |                                  |
| Study Expiration Date       |                          |                               |                                  |
| Billable<br>Accrual Goal    | No<br>50                 |                               |                                  |
| Accidar Goar                | 50                       |                               |                                  |
| NCT ID (Clinical Trials do) | v registry number)       |                               |                                  |
| (ennourmaisige              | Togloa y namboly         |                               |                                  |
|                             |                          |                               |                                  |

Click *Non-compliance with Protocol*. This will create the non-compliance with the protocol submission.

| #<br>                  |                  |             |                   |                   |  |
|------------------------|------------------|-------------|-------------------|-------------------|--|
| KSP Approved Documents | Submissions      | Funding     | Performance Sites | Create Submission |  |
| с                      | reate a new subi | mission for | this study:       |                   |  |
|                        |                  |             | Ame               | endment           |  |
|                        |                  |             | Non-complia       | nce with Protoc   |  |
|                        |                  |             | Adve              | rse Event         |  |
|                        |                  |             | Continu           | ing Review        |  |
|                        |                  |             |                   |                   |  |

Enter the description of the Non-compliance and the date of the event or problem. Click Save.

| Vanderbilt IRB Dashboard     | Submissions - Studies -                                            |
|------------------------------|--------------------------------------------------------------------|
| Home » Draft Submissions » S | ubmission: "Test Standard: 140026 A Phase 1 Study to Evaluate the" |
| Test Standar                 | rd: 140026 A Phase 1 Study to Evaluate the                         |
| Noncompliance with Protoco   | (4/13/2015) - DRAFT                                                |
| Submission ID:               |                                                                    |
| Main Noncompliance           | Document Uploads Submit Reviews                                    |
| De                           | scription of the Noncompliance with the Protocol                   |
|                              |                                                                    |
| Da                           | te of event/problem<br>2015 • Apr • 13 •                           |
|                              | fill Delete                                                        |

Once you have saved the Main tab, click the Non-Compliance tab to continue.

| Vanderbilt IRB Dasht             | poard Submissions - Studies -                                         |
|----------------------------------|-----------------------------------------------------------------------|
| Home » Draft Submissions         | » Submission: "Test Standard: 140026 A Phase 1 Study to Evaluate the" |
| Test Stand<br>IRB # 150080<br>PI | dard: 140026 A Phase 1 Study to Evaluate the                          |
| Noncompliance with Pro           | tocol (4/13/2015) - DRAFT                                             |
| Submission ID:                   |                                                                       |
| Main Noncompliance               | Document Uploads Submit Reviews                                       |
|                                  | Description of the Noncompliance with the Protocol                    |
|                                  |                                                                       |
|                                  | Date of event/problem                                                 |
|                                  | Save                                                                  |

Complete all questions on the Non-Compliance form. The Wizard will not allow you to submit if a questions is not answered. Once all questions have been answered, Click *Save* at the bottom of the page.

| Did the Noncompliance with the Protocol affect the<br>integrity of the study?<br>* must provide value                          | Ves<br>No                           |
|----------------------------------------------------------------------------------------------------|-------------------------------------|
| Please provide an explanation of the plan to prevent future Noncompliance with the Protocol events: * must provide value       |                                     |
| Has the PI been notified of the Noncompliance with<br>the Protocol and received a copy of this report?<br>* must provide value | <ul> <li>Yes</li> <li>No</li> </ul> |
| Has this Noncompliance with the Protocol been reported to the sponsor?                                                         | ● Yes<br>● No                       |

If you have additional documents to upload, click the *Document Uploads* tab. If you have no additional documents to upload, click the *Submit* tab.

| Vanderbilt IRB Dashboard       | Submissions - Studies -                                                                                                    |                     | - |
|--------------------------------|----------------------------------------------------------------------------------------------------|---------------------|---|
| Home » Draft Submissions » Sub | bmission: "Test Standard: 140026 A Phase 1 Study to I                                                                                      | Evaluate the"       |   |
| Test Standard                  | d: 140026 A Phase 1 Study                                                                                                    | to Evaluate the     |   |
| Noncompliance with Protocol (  | 4/13/2015) - DRAFT                                                                                                    |                     |   |
| Submission ID:                 | - / /                                                                                                    |                     |   |
| Main Noncompliance             | Document Uploads Submit Reviews                                                                                                    |                     |   |
| No                             | ncompliance with Protocol Informa                                                                                                    | ation               |   |
|                                | Is this a Cancer Center related report of<br>Noncompliance with the Protocol that has been<br>completed in OnCore?<br>* must provide value | © Yes<br>⊙ No reset | ¢ |
|                                | Explain why or how the Noncompliance with the<br>Protocol occurred:<br>* must provide value                                                |                     |   |
|                                |                                                                                                    |                     |   |
|                                |                                                                                                    |                     |   |

On the Document Uploads tab, upload additional documents using either the Drag and Drop or Standard method.

| PI                                  |                                                               |                 |                                                         |
|-------------------------------------|---------------------------------------------------------------|-----------------|---------------------------------------------------------|
| Noncompliance with Protocol (4/13/2 | 2015) - DRAFT                                                 |                 |                                                         |
| Submission ID:                      |                                                               |                 |                                                         |
| Main Noncompliance Docume           | ent Uploads Submit Reviews                                    |                 |                                                         |
|                                     | Attach Study Files                                            |                 | Drag and Drop Standard                                  |
|                                     | Protocol                                                      | IRB Application | Continuing Review Application                           |
|                                     | Consent-Assent Document                                       | 🎓 Grant         | A Investigators Brochure                                |
|                                     | Advertisement                                                 | Recruitment     | Study Measures                                          |
|                                     | Study Materials                                               | Other           |                                                         |
|                                     | Submission Documents<br>There are no documents for this study |                 |                                                         |
|                                     |                                                               |                 | © 2015 Vandarbill University Institutional Review Roard |

Once all documents are uploaded, Click Continue.

| PI                                   |                                                               |                   |                               |
|--------------------------------------|---------------------------------------------------------------|-------------------|-------------------------------|
| Noncompliance with Protocol (4/13/20 | 2015) - DRAFT                                                 |                   |                               |
| Submission ID:                       |                                                               |                   |                               |
| Main Noncompliance Docume            | ent Uploads Submit Reviews                                    |                   |                               |
|                                      | Attach Study Files                                            |                   | Drag and Drop Standard        |
|                                      | n Protocol                                                    | ♠ IRB Application | Continuing Review Application |
|                                      | A Consent-Assent Document                                     | n Grant           | nvestigators Brochure         |
|                                      | Advertisement                                                 | Recruitment       | Study Measures                |
|                                      | Study Materials                                               | Other             |                               |
|                                      | Submission Documents<br>There are no documents for this study |                   |                               |
|                                      |                                                               |                   |                               |

On the Submit tab, if the required information is not complete, you will get an error message. Click on the *Non-Compliance tab* to answer incomplete questions.

| Vanderbilt IRB Dashboard Submiss         | sions • Studies •                                       | linitar -                                                                                                    |
|------------------------------------------|---------------------------------------------------------|----------------------------------------------------------------------------------------------------|
| Home » Draft Submissions » Submission: " | 'Test Standard: 140026 A Phase 1 Study to Evaluate the" |                                                                                                    |
| 🖆 Test Standard: 14                      | 0026 A Phase 1 Study to Evaluate the                    |                                                                                                    |
| IRB # 150080                             |                                                         |                                                                                                    |
| Noncompliance with Protocol (4/1 2015    | 5) - DRAFT                                              |                                                                                                    |
| Submission ID:                           |                                                         |                                                                                                    |
| Main Noncompliance Document U            | Uploads Submit Reviews                                  |                                                                                                    |
|                                          | Your submission is not yet complete                     |                                                                                                    |
|                                          | Noncompliance:     o Noncompliance form is incomplete   |                                                                                                    |
|                                          | Debug info                                              |                                                                                                    |
|                                          |                                                         |                                                                                                    |
|                                          | © 2015 Vanderhalt Driversity                            | Institutional Review Board<br>1313 2 Har Ave S, Blaue 804<br>Neshvile, TH 37232-4316<br>151 2322 3211 (baseptione)<br>(151 242-2314 (base)<br>(151 242-23444 (bas) |

Once the form is complete, click the Submit button.

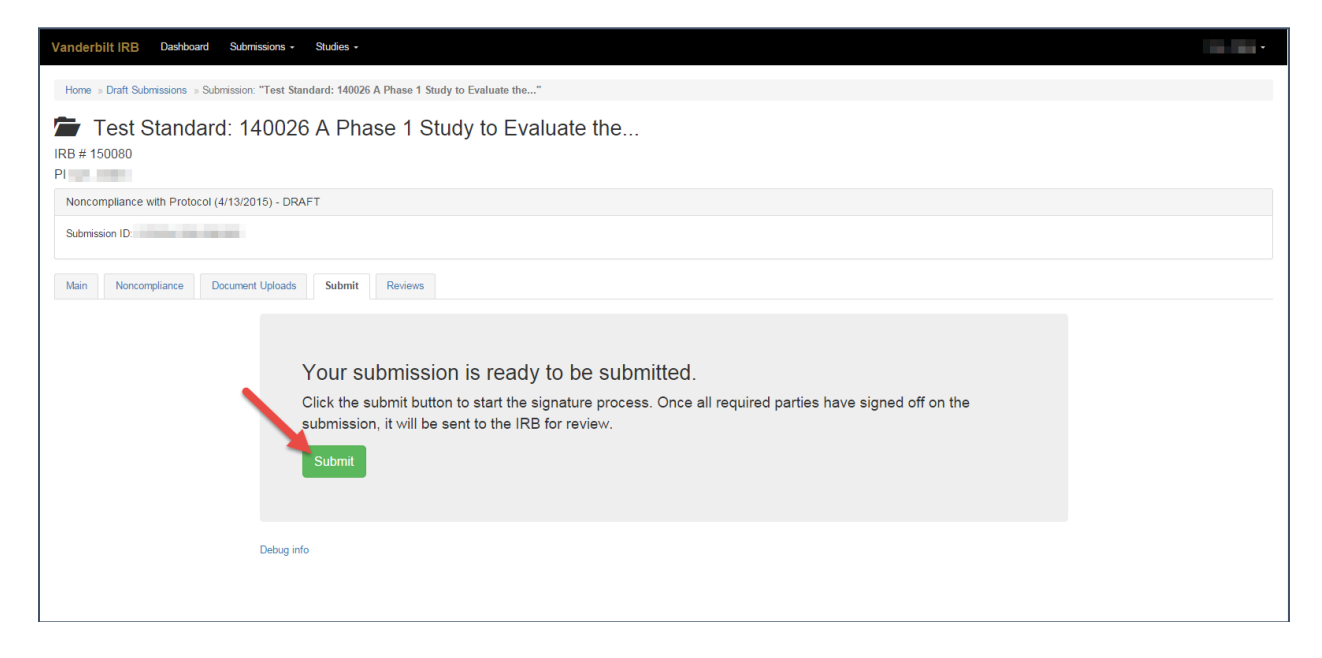

After a signature from the PI, the submission is automatically routed through the Wizard and ultimately ends its journey at the IRB where it will be sent to a team to start the review process.

# Submitting a Response to a Committee Action Letter (CAL)

On the dashboard, the Submissions Requiring a CAL Response button will display a number indicating the number of outstanding items awaiting a response from you.

| Draft submissions                                            | Submissions requiring<br>my signature | Submissions not yet<br>approved | Pr    | 1<br>e-review requests | 4<br>Submissions requiring a<br>CAL response | Site visit requests |
|--------------------------------------------------------------|---------------------------------------|---------------------------------|-------|------------------------|----------------------------------------------|---------------------|
| studies Studies listing me                                   | as KSP                                |                                 |       |                        |                                              | -                   |
| Approved Studies                                             | 9                                     |                                 |       |                        |                                              | ٩                   |
| udy Title                                                    |                                       |                                 | IRB # | PI                     | Study Contact                                | Study Expiration    |
|                                                              | High-Field Magnetic Resonance         |                                 |       |                        |                                              | 11/30/2019          |
| ICC NEU1424: Quantitative I                                  |                                       |                                 |       |                        |                                              | 12/12/2019          |
| ICC NEU1424: Quantitative I<br>iara - Analyst - New Study, V | UMC, IRB of Record, Standard,         |                                 |       |                        |                                              |                     |

Clicking this button will show you a list of these outstanding items.

| Vanderbilt IRB | Dashboard | Submis | sions - Studies -                                        |        |           |      |        | 14-14- | • |
|----------------|-----------|--------|----------------------------------------------------------|--------|-----------|------|--------|--------|---|
|                |           |        | Home >> CAL Response Submissions                         |        |           |      |        |        |   |
|                |           |        | My submissions Submissions for studies listing me as KSP |        |           |      |        |        |   |
|                |           |        | CAL Response Submissions                                 |        |           |      | Q      |        |   |
|                |           |        | Study Title                                              | IRB#↓₹ | Туре      | PI   | Status |        |   |
|                |           |        | Test Repository: 140841 Idiopathic Pulmonary Fibrosis    | 150061 | NEW STUDY | 1000 | DRAFT  |        |   |
|                |           |        | • · · ·                                                  |        |           |      |        |        |   |

If the title is too long, the title will be truncated. Hover the cursor over the truncated title to display the entire title.

| Vanderbilt IRB Dashboard S | ubmissions - Studies -                                   |                                                                                                    |                         |                                       |                                                                                                    | lighter - |
|----------------------------|----------------------------------------------------------|----------------------------------------------------------------------------------------------------|-------------------------|---------------------------------------|----------------------------------------------------------------------------------------------------|-----------|
|                            | Home # CAL Response Submissions                          |                                                                                                    |                         |                                       |                                                                                                    |           |
|                            | My submissions Submissions for studies listing me as KSP |                                                                                                    |                         |                                       |                                                                                                    |           |
|                            | CAL Response Submissions                                 |                                                                                                    |                         |                                       | ٩                                                                                                    |           |
|                            | Study Title                                              | IRB # 17                                                                                                    | Туре                    | PI                                    | Status                                                                                                    |           |
|                            | Test Repository: 140841 Idiopathic Pulmonary Fibrosis    | 150061                                                                                                    | NEW STUDY               |                                       | DRAFT                                                                                                    |           |
|                            | Text Repository: 140841 Idiopath                         | Contractive Contractive Contractiv | utcomes (IPF-PRO) Regin | 5 Vanderbilt University in<br>13<br>6 | stitutional Review Board<br>113 21st Ave 5, Soige 504<br>faethile, TN 37232-4115<br>(322-2416 desphone)<br>(315) 343-2040 (lax) |           |

Select the appropriate response item.

| Vanderbilt IRB | Dashboard | Submissions - Studies -                                  |        |           |    |        |  |
|----------------|-----------|----------------------------------------------------------|--------|-----------|----|--------|--|
|                |           | Home » CAL Response Submissions                          |        |           |    |        |  |
|                |           | My submissions Submissions for studies listing me as KSP |        |           |    |        |  |
|                |           | CAL Response Submissions                                 |        |           |    | ٩      |  |
|                |           | Study Title                                              | IRB#1  | Туре      | PI | Status |  |
|                |           | Test Repository: 140841 Idiopathic Pulmonary Fibrosis    | 150061 | NEW STUDY |    | DRAFT  |  |
|                |           |                                                          |        |           |    |        |  |

# From the Review Screen there are three options to download the CAL: 1. Click the *Download CAL* button above the letter

| Committee concern<br>this page to begin a | s regarding this submission can be found in the Committee Action Letter below. Please review the letter and select the corresponding tabs at the top of<br>ddressing these concerns.                                                                                                    |
|-------------------------------------------|----------------------------------------------------------------------------------------------------|
|                                           | Z Download (                                                                                                    |
| download                                  | 1/1 Č: 👱 👼                                                                                                    |
|                                           | Human Research Protections Program – HRPP<br>Supporting the work of the IRB and Providing HRPP Oversight<br>VANDERBILT                                                                                                    |
|                                           | Dear Ciara Cyr, MD:<br>At the meeting on 3/17/2017, the Institutional Review Board reviewed the research application identified above. While<br>approval to do the research was recommended, the research may not be started until the following comments and<br>issues are addressed, and a final approval has been extended. In a cover letter, please itemize all responses to the<br>Committee's concerns and include the letter with your response. Please provide a rationale for each change suggested<br>but not implemented. Please track changes to all affected documents and submit them in their entirety. In addition,<br>submit a clean copy of the consent form(s) for date stamping. |

2. Click the *download* button in the PDF viewer

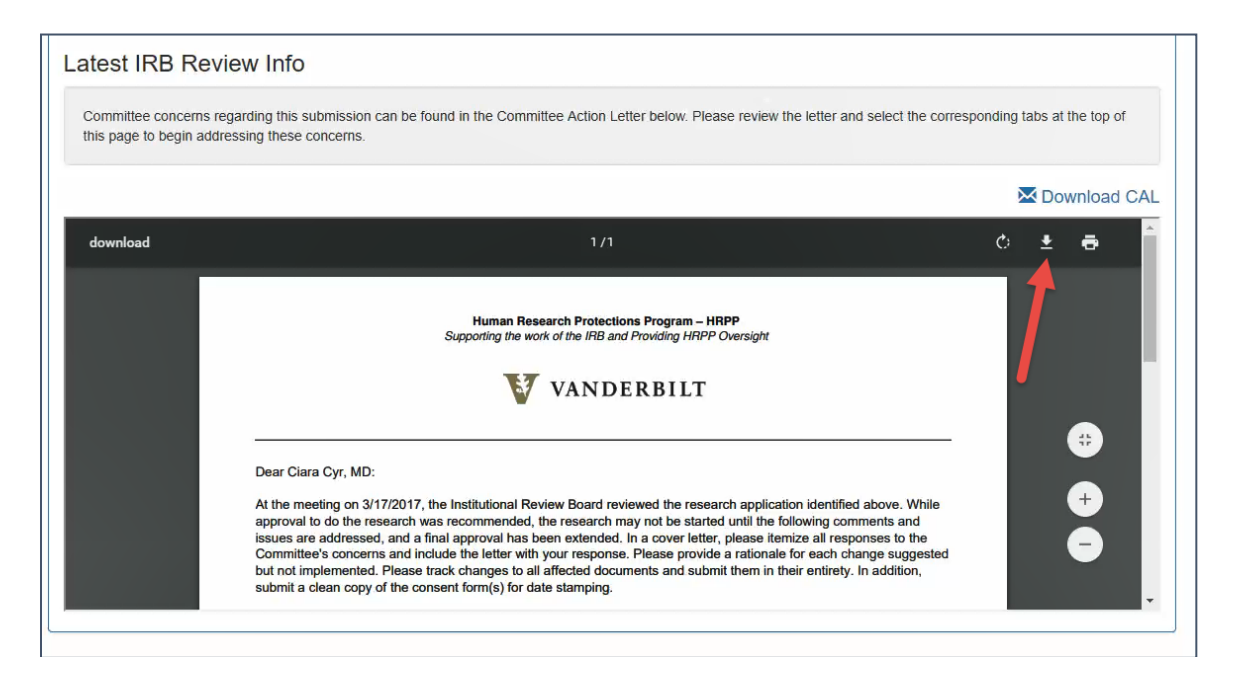

3. Click the *Download CAL* link at the bottom of the page under Submission Reviews

| Submission Pa | Dear Ciara Cyr, M<br>At the meeting on<br>approval to do the<br>issues are address<br>Committee's conce<br>but not implement<br>submit a clean cop | Huma<br>Supporting<br>D:<br>3/17/2017, the Institution<br>research was recommen-<br>sed, and a final approval<br>erns and include the lette<br>ad. Please track changes<br>by of the consent form(s) | an Research Protections Program<br>the work of the IRB and Providing I<br>WANDERBII<br>hal Review Board reviewed the inded, the research may not be-<br>has been extended. In a cover<br>ar with your response. Please pi<br>is to all affected documents and<br>for date stamping. | n – HRPP<br>HRPP Oversight<br>LT<br>research application identified above. While<br>started until the following comments and<br>letter, please itemize all responses to the<br>rovide a rationale for each change suggeste<br>submit them in their entirety. In addition, |              |
|---------------|----------------------------------------------------------------------------------------------------|----------------------------------------------------------------------------------------------------|----------------------------------------------------------------------------------------------------|----------------------------------------------------------------------------------------------------|--------------|
|               |                                                                                                    | 0 ki                                                                                                    |                                                                                                    | <b>D</b> 1 0 1                                                                                                    |              |
| Updated On    | Meeting Date                                                                                                    | Committee                                                                                                    | Review Type                                                                                                    | Review Outcome                                                                                                    | tter         |
| 3/1//2017     | 3/1//201/                                                                                                    | HS1                                                                                                    | Full Committee                                                                                                    | Approve Pending Changes                                                                                                    | Download CAL |

Once the CAL is downloaded, review the changes and concerns expressed by the Committee in the letter. Changes requested within the Wizard can be addressed by clicking the tab corresponding with the concern.

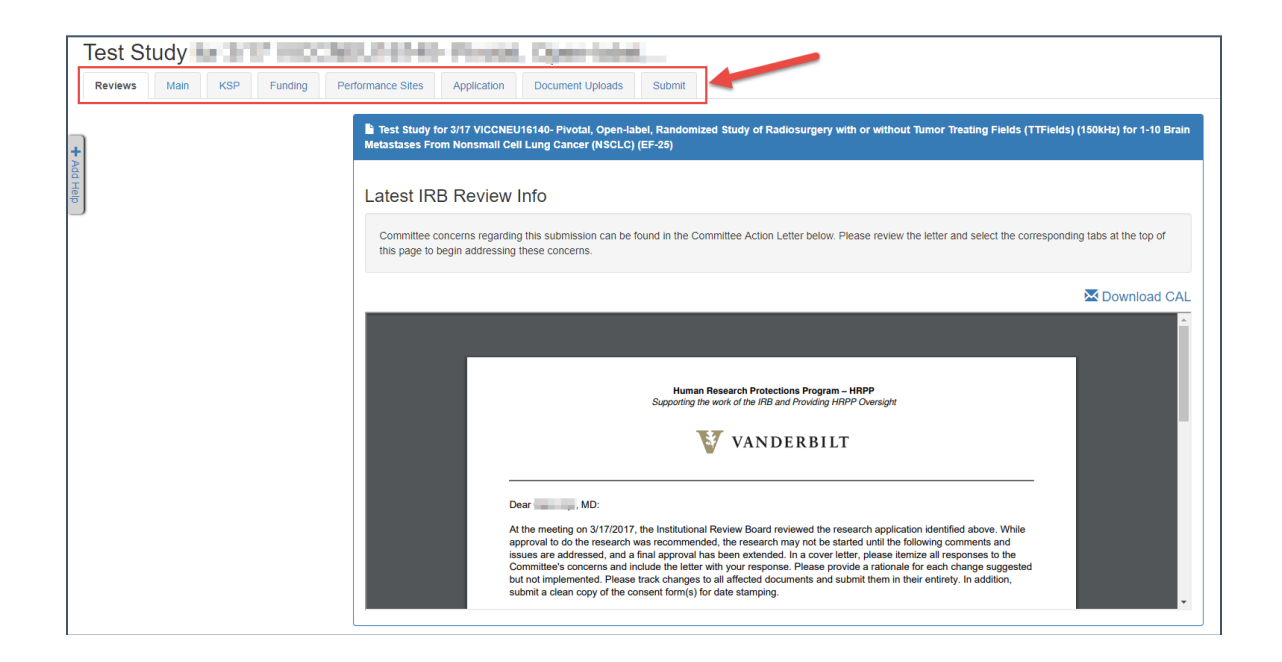

Please limit your changes to only those requested by the Committee. If the IRB has not requested any specific changes within the Wizard, simply click the Document Uploads tab, which is the tab where you can upload your cover letter to address each change requested by the Committee and any revised documents.

| Test Study                  | U.T.S.HD-Phrase, Open-fashet                                                                                                    |
|-----------------------------|----------------------------------------------------------------------------------------------------|
| Reviews Main KSP Funding Pe | nformance Sites Application Document Uploads Submit                                                                                                    |
|                             | Test Study for 3/17 VICCNEU 40- Pivotal, Open-label, Randomized Study of Radiosurgery with or without Tumor Treating Fields (TTFields) (150kHz) for 1-10 Brain<br>Metastases From Nonsman end Lung Cancer (NSCLC) (EF-25)                                                                                                    |
| + Add Help                  | Latest INB Review Info                                                                                                    |
|                             | Committee concerns regarding this submission can be found in the Committee Action Letter below. Please review the letter and select the corresponding tabs at the top of this page to begin addressing these concerns.                                                                                                    |
|                             | Z Download CAL                                                                                                    |
|                             |                                                                                                    |
|                             | Human Research Protections Program – HRPP<br>Supporting the work of the IFB and Providing HRPP Oversight                                                                                                    |
|                             | Dear MD:<br>At the meeting on 3/17/2017, the Institutional Review Board reviewed the research application identified above. While<br>approval to do the research was recommended, the research may not be started until the following comments and<br>issues are addressed, and a final approval has been extended. In a cover letter, please timeze all responses to the<br>Committee's concerns and include the letter with your response. Please provide a rationale for each change suggested<br>but not implemented. Please track changes to all affected documents and submit them in their entirety. In addition,<br>submit a clean copy of the consent form(s) for date stamping. |

Please be sure to update the revision date and track all changes on any revised documents. Documents can be submitted with either the Drag and Drop option, or the Standard option.

| Test Study for 3/17 VICCN   | EU16140- Pivotal, Ope                            | en-label,                                      |                               |                         |
|-----------------------------|--------------------------------------------------|------------------------------------------------|-------------------------------|-------------------------|
| Reviews Main KSP Funding Pe | erformance Sites Application Docum               | ent Uploads Submit                             |                               |                         |
| 1                           | Attach Documents                                 |                                                |                               | Drag and Drop Standard  |
| J                           | Drag file into the region for the appropriate of | locument type. Maximum accepted file size is 6 | 512MB.                        |                         |
|                             | Protocol                                         | IRB Application                                | Continuing Review Application | Consent-Assent Document |
|                             | 🏘 Grant                                          | Investigator's Brochure                        | Advertisement                 | Recruitment             |
|                             | Study Measures                                   | Study Materials                                | ♦ Other                       |                         |
|                             | Global Documents                                 |                                                |                               |                         |
|                             | File Name                                        | Created On                                     | Created By                    | File Size               |
|                             | Previously Submitted Document                    | S                                              |                               |                         |
|                             | Delete selected files Pownload all               | •                                              |                               |                         |
|                             | ← Back → Continue                                |                                                |                               |                         |

When all documents have been uploaded, click the *Continue* button at the bottom of the page. This button will bring you to the Submit tab.

| 1 | Attach Documents                                 |                                               |                               | Drag and Drop Standard  |
|---|--------------------------------------------------|-----------------------------------------------|-------------------------------|-------------------------|
| J | Drag file into the region for the appropriate do | ocument type. Maximum accepted file size is 5 | 12MB.                         |                         |
|   | Protocol                                         | IRB Application                               | Continuing Review Application | Consent-Assent Document |
|   | 🏞 Grant                                          | Investigator's Brochure                       | Advertisement                 | Recruitment             |
|   | Study Measures                                   | Study Materials                               | Other                         |                         |
|   |                                                  |                                               |                               |                         |
|   | Global Documents                                 |                                               |                               |                         |
|   | File Name                                        | Created On                                    | Created By                    | File Size               |
|   | Previously Submitted Documents                   | 3                                             |                               |                         |
|   | Delete selected files Powpharal -                |                                               |                               |                         |
|   | ← Back → Continue                                |                                               |                               |                         |

When you are sure every concern listed in the CAL has been addressed, click the Submit button.

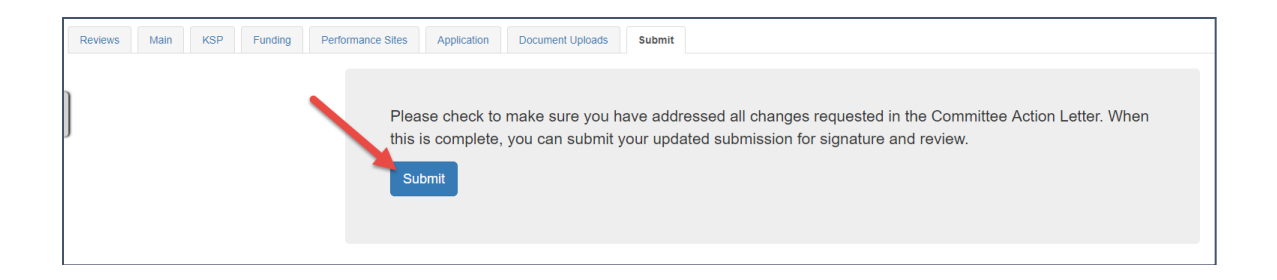

Once the CAL has been submitted, it will be routed for signature by the PI. If you need assistance, please do not hesitate to contact the IRB. Each team has a Regulatory Compliance Analyst that has been involved with the development of the Wizard system. These analysts are there to help you with any issues or difficulties you may encounter.

### Assign an NCT number and/or Business Officer

The *Info* tab within your approved study has been designed to allow you to enter information regarding your National Clinical Trial registry number (if you are required to register your study) or assign a Business Officer for your study. The Business Officer is responsible for the financial aspects of the study with regard to payment of IRB invoices. If you need to add/update either item, just follow the step-by-step instructions below:

On the Dashboard, Approved Studies can be found in the list at the bottom of the screen. Approved studies for which you are the PI, Study Coordinator, or Faculty Advisor are found on the My Studies tab. This is the default view for the dashboard. Studies for which you are listed as KSP are found on the Studies listing me as KSP tab.

| 1<br>Deeff automissione         | Submissions requiring |          | Pre-review requests | Submissions requiring a | Site visit requests |
|---------------------------------|-----------------------|----------|---------------------|-------------------------|---------------------|
|                                 | my signature          | approved |                     | CAL response            |                     |
| My studies Studies listing me a | s KSP                 |          |                     |                         |                     |
| Approved Studies                |                       |          |                     |                         |                     |
|                                 |                       | <br>     |                     | Study Expiration 13     |                     |

| Draft submissions                  | Submissions requiring<br>my signature | Submissions not yet<br>approved | Pi    | e-review requests | Submissions requiring a<br>CAL response | Site visit requests |
|------------------------------------|---------------------------------------|---------------------------------|-------|-------------------|-----------------------------------------|---------------------|
| My studies Studies listing me as i | KSP                                   |                                 |       |                   |                                         |                     |
| Approved Studies                   |                                       |                                 |       |                   |                                         |                     |
| Study Title                        |                                       |                                 | IRB # | PI                | Study Contact                           | Study Expiration    |
| VICC NEU1424: Quantitative High    | -Field Magnetic Resonance             |                                 |       |                   |                                         | 11/30/2019          |
| - New Study, VUM                   | C, IRB of Record, Standard,           |                                 |       |                   |                                         | 12/12/2019          |
| sIRB Test: TIN CIRB (VUMC): Cor    | nparison 🔆 rai anticoagulants         |                                 |       |                   |                                         |                     |
| Highlighted studies are expiring   | g in the next 8 weeks                 |                                 |       |                   |                                         |                     |

From the study page, be sure you are on the Main tab.

| Home » Approved Studies » Study:                     | Home » Approved Studies » Study:                                                                                                    |                                              |  |  |  |  |  |
|------------------------------------------------------|----------------------------------------------------------------------------------------------------|----------------------------------------------|--|--|--|--|--|
| IRB #<br>Pl<br>Info KSP Approved Documents Submissio | ns Performance Sites Create Submission                                                                                                    |                                              |  |  |  |  |  |
|                                                      | Prinicipal Investigator<br>Status Approved<br>Committee HS3<br>Study Coordinator None Listed<br>IRB Number<br>Study Expiration Date 12/12/2019<br>Billable No | 295 days until study expires<br>(12/12/2019) |  |  |  |  |  |
| N                                                    | CT ID (ClinicalTrials.gov registry number)<br>Billing Contact/Grants Manager<br>Save                                                                          |                                              |  |  |  |  |  |

To include a ClinicalTrials.gov registry number, enter the *NCT ID* in the box provided and click save. When the page has saved, a message will appear on the top of the page indicating the save was successful.

| IRB #<br>PI /  | nd Desumantic Submissions Euclina Dedomance Silas 🗖 Gooda Submissio                                                                                                    |                                            |
|----------------|----------------------------------------------------------------------------------------------------|--------------------------------------------|
| IND KSP Applov | Clara - Analyst - New Study, VUMC, IRB of Record, Standard, Approved                                                                                                    |                                            |
|                | Prinicipal Investigator     Status       Status     Approved       HS3     None Listed       IRB Number     12/12/2019       Billable     No       Accrual Goal     100 | 0 days until study expires<br>(12/12/2019) |
|                | NCT ID (Clinical Trials.gov registry number)                                                                                                    |                                            |
|                | Save                                                                                                    |                                            |

To add a *Billing Contracts/Grants Manager*, go to the KSP tab and enter the name in the box provided and click save. When the page has saved, a message will appear on the top of the page indicating the save was successful.

| IRB #                                           | - New S                       | Study, VUMC,     | IRB of Reco       | rd, Standard,     |                       |                                         |                              |                                         | 1                         |
|-------------------------------------------------|-------------------------------|------------------|-------------------|-------------------|-----------------------|-----------------------------------------|------------------------------|-----------------------------------------|---------------------------|
| Info KSP                                        | Approved Documents Subn       | nissions Funding | Performance Sites | Create Submission |                       |                                         |                              |                                         | 1                         |
| Billing Contact/G                               | Grants Manager<br>- VUMC      |                  |                   |                   |                       |                                         |                              |                                         |                           |
| L Current KSP                                   | History                       |                  |                   |                   |                       |                                         |                              |                                         | 🖨 Print                   |
| VUNetID                                         | First Name                    | Last Name        | Department        | Credentials 9     | Phone                 | Role in Project                         | Accessing<br>PHI<br>(HIPAA)? | Human<br>Subjects<br>Training<br>Expire | GCP<br>Training<br>Expire |
| VUMC ,                                          |                               |                  | Human Resea       | ch Protection MPH | 615-875-9905          | Principal Investigator                  | YES 🗸                        | 13-Aug-<br>2021                         | [N/A]                     |
| + Add another:<br>Start typing to searc<br>Save | th by name, email, or VUnetID |                  |                   |                   | a general for the set | ~~~~~~~~~~~~~~~~~~~~~~~~~~~~~~~~~~~~~~~ |                              |                                         |                           |

#### **IBC Subcommittee Submission**

Subcommittee submissons are ancillary reviews on studies that require both an IRB review and a review by another committee. Some possible subcommittee reviews may include Institutional Biosafety Committee (IBC) reviews.

If the study requires Institutional Biosafety Committee (IBC) review, it will need to be indicated on the Drugs, Devices and Biologics section of the IRB Application.

| DISCOVR                                                                        | R-e Manual Test Study - Standard                                                                                                    |   |
|--------------------------------------------------------------------------------|----------------------------------------------------------------------------------------------------|---|
| Main KSP                                                                       | Funding         Performance Sites         Application         Document Uploads         Submit         Reviews                                                                                                    | ł |
| A Summary                                                                      | Drugs, Devices, Biologics                                                                                                    | Ś |
| Study Type and<br>Performance Site<br>Information<br>Complete<br>Study Purpose | Please check all that apply:       NA         *must povide value       Drug(s)(Biologic(s) or Placebo (inactive substance) Used for Research that HAVE an IND         *must povide value       Drug(s)(Biologic(s) or Placebo (inactive substance) used for Research that DO NOT have an IND [only include drugs that are being used outside of package insert labeling for indication, rule of administration, dose, dosing frequency, dosage form, and/or population in which the drug is being used (i.e., children i)         If BC Review for Live, Recombinant, and/or Atenuated Microorganisms for Vaccination. Gene Transfer or Botox         Device(s) Used for Research (devices may also include computer software, in vitro diagnostics, etc.) |   |
| and Description<br><ul> <li>complete</li> </ul> Research, Activities.          | Save                                                                                                    |   |
| Procedures, and<br>Schedule of<br>Events for Study<br>Participants             | Powered by REDCap                                                                                                    |   |

Once the selection is made, saved, and the rest of the application completed and submitted, a draft Subcommittee form will appear in the Investigator and KSP's Draft section of the DISCOVR- e dashboard.

|                                                          |        |                |               |          | dv subm  |
|----------------------------------------------------------|--------|----------------|---------------|----------|----------|
| ✓ Draft Submissions                                      |        |                |               |          | iy subii |
| Study Title                                              | IRB #  | Last Updated 1 | Туре          | PI       | Sta      |
| w study, VUMC-IRB of Record, Expedited,                  | 180049 | 12/29/2020     | AMENDMENT     |          | DF       |
| BC                                                       |        | 12/19/2019     | SUBCOMMITTEE  | <u> </u> | DF       |
| /ICCGI15126: A Phase 1b/2 Study of Ibrutinib Combination | 151001 | 12/3/2019      | ADVERSE EVENT |          | DF       |

Click on the study to begin filling out the subcommittee form for IBC.

|                                                          |        |                 |               | L. | udv submission |
|----------------------------------------------------------|--------|-----------------|---------------|----|----------------|
| Draft Submissions                                        |        |                 |               |    | Q              |
| tudy Title                                               | IRB #  | Last Updated 17 | Туре          | PI | Status         |
| w study, VUMC-IRB of Record, Expedited,                  | 180049 | 12/29/2020      | AMENDMENT     |    | DRAFT          |
| B                                                        |        | 12/19/2019      | SUBCOMMITTEE  |    | DRAFT          |
| /ICCGI15126: A Phase 1b/2 Study of Ibrutinib Combination |        | 12/3/2019       | ADVERSE EVENT |    | DRAFT          |

Fill out each text box in order to provide pertinent information to the IBC for review under the NIH Guidelines.

| IBC<br>SUBCOMMITTEE<br>IRB #                    |                                                                                                    |                                                                     |
|-------------------------------------------------|----------------------------------------------------------------------------------------------------|---------------------------------------------------------------------|
| PI<br>Subcommittee (12/19/201<br>Submission ID: | 19) - DRAFT                                                                                                    | Fill out each text box<br>to provide information<br>for IBC review. |
| Subcommittee Docum                              | Subcommittee Information Please describe the nature of the product Including lish bistory: "mult provide value |                                                                     |
|                                                 | Please describe the agent, its function, expected shedding, and biodistribution: * must provide value          |                                                                     |

Once all information has been provided in the Subcommittee form, move to the Document Uploads tab to include copies of the Protocol, the Product or Pharmacy Manual, Investigator's Brochure and Informed Consent Document for review by the IBC. Once documents have been uploaded, move to the submit tab and select, *Submit* to be routed for review.

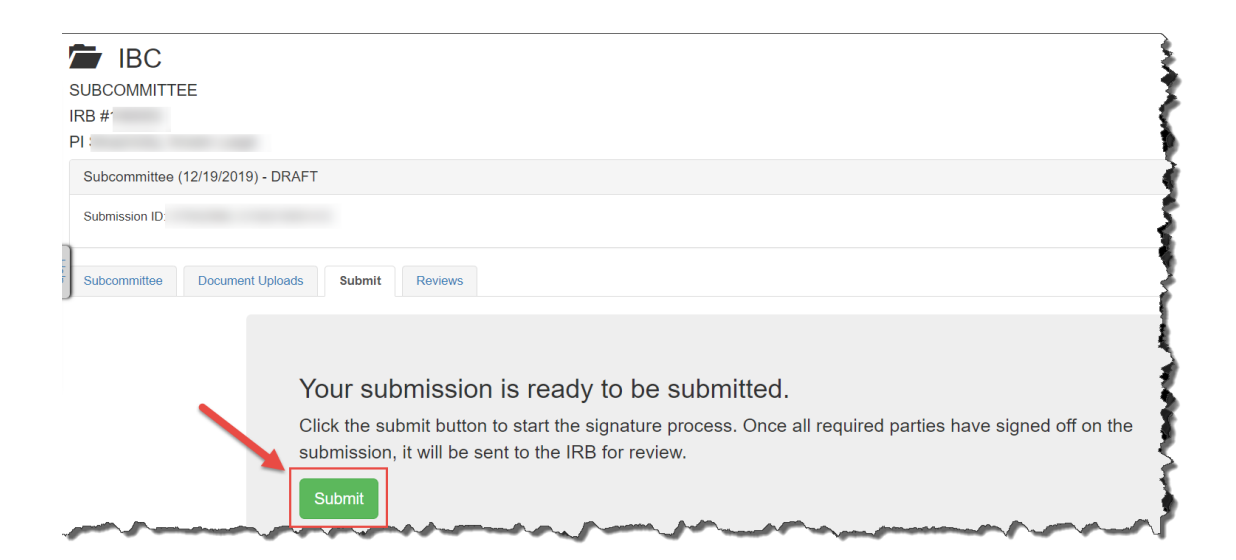

#### **Glossary of Terms**

**Committee Action Letter (CAL)** – A letter from the IRB that needs a response from the Principal Investigator

DISCOVR-e - Data Integrated Study Console of Vanderbilt's Research Enterprise

E-Submission – An electronic study submission sent to the IRB for review

**Final Approval Letter (FAL)** – A letter from the IRB stating that a submission has received approval.

KSP (Key Study Personnel) – People responsible for helping with the conduct of a study

Log-In – Use your VUNetID and password to enter the DISCOVR-e system

**My Studies**– The view within DISCOVR-e where you can view studies where you are listed as the PI, Faculty Advisor or Study Contact

Principal Investigator - The individual responsible for the conduct of a study

Portal – Another name for the DISCOVR-e system

**Studies listing me as KSP** – The tab within DISCOVR-e where you can view studies in which you are listed as KSP

**View IRB Training**– The dashboard in DISCOVR-e where you can view your current IRB Training Status and when that training will expire

Wizard – The computer programming that takes you step by step through DISCOVR-e